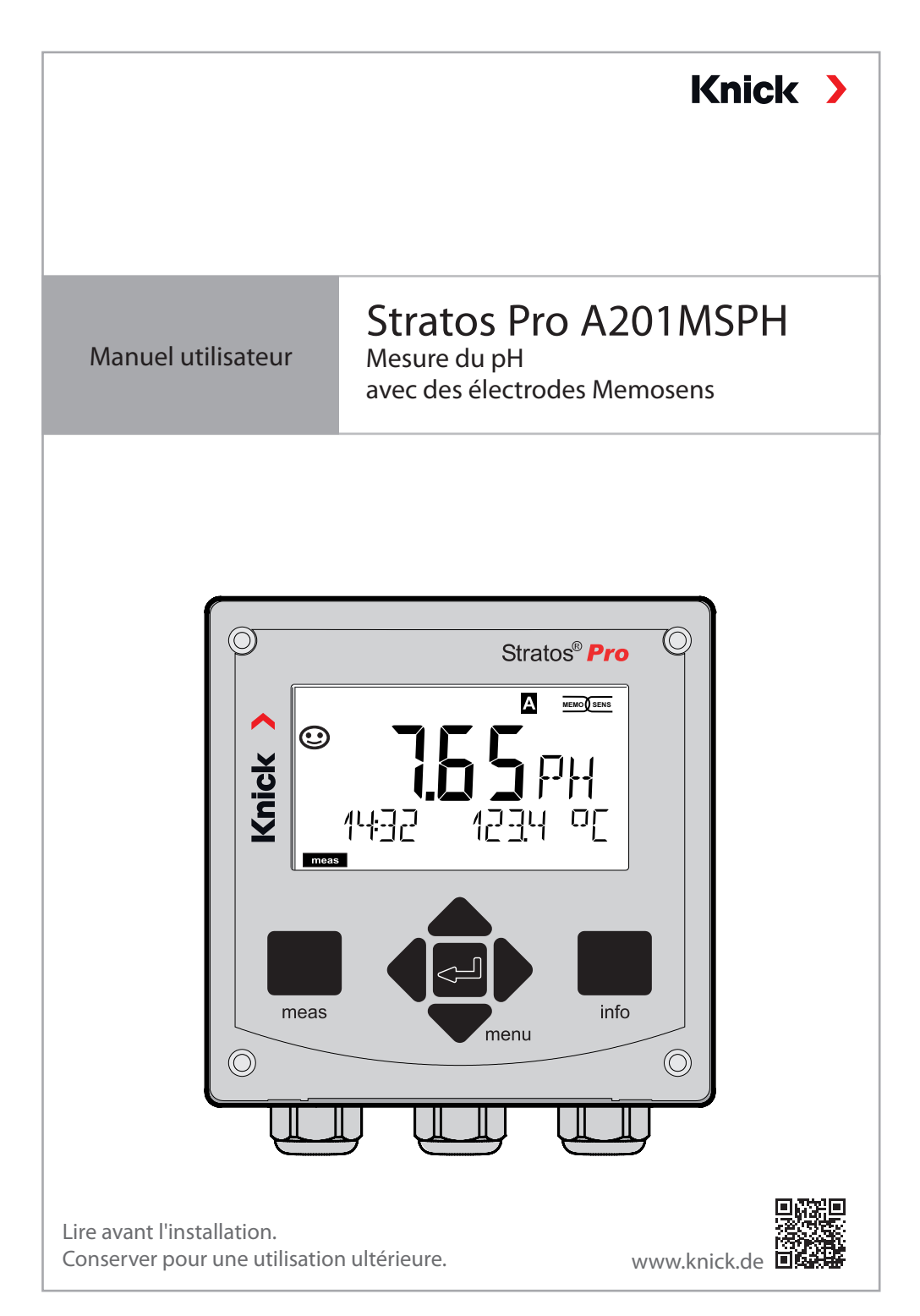

# **Remarques complémentaires**

Veuillez lire ce document et le conserver pour une utilisation ultérieure. Avant d'assembler, d'installer, d'utiliser ou d'entretenir le produit, assurez-vous d'avoir parfaitement compris les instructions et les risques décrits dans le présent document. Il est impératif de respecter l'ensemble des consignes de sécurité. Le non-respect des instructions décrites dans le présent document peut entraîner des blessures corporelles graves et/ou des dommages matériels.

Ce document est susceptible d'être modifié sans préavis.

Les remarques complémentaires suivantes détaillent le contenu et la structure des informations relatives à la sécurité contenues dans ce document.

## Chapitre Sécurité

Les connaissances fondamentales relatives à la sécurité sont développées dans le chapitre Sécurité de ce document. Il contient l'identification des dangers généraux et le détail des stratégies permettant de les éviter.

### Guide de sécurité

Les connaissances fondamentales relatives à la sécurité sont développées dans le guide de sécurité supplémentaire. Il contient l'identification des dangers généraux et le détail des stratégies permettant de les éviter.

### Avertissements

Les avertissements suivants sont utilisés dans le présent document afin d'attirer l'attention sur des situations de danger :

| Symbole | Catégorie       | Signification                                                                                          | Remarque                                                                    |  |
|---------|-----------------|----------------------------------------------------------------------------------------------------|-----------------------------------------------------------------------------|--|
| A       | AVERTISSEMENT ! | Signale une situation susceptible<br>d'entraîner la mort ou des bles-<br>sures graves (irréversibles). | Des infor-<br>mations de<br>prévention<br>des dan-<br>gers sont<br>fournies |  |
| A       | ATTENTION !     | Signale une situation susceptible<br>d'entraîner des blessures légères<br>à modérées (réversibles).    |                                                                             |  |
| Sans    | AVIS !          | Signale une situation susceptible<br>d'entraîner des dommages maté-<br>riels et environnementaux.      | avertisse-<br>ments.                                                        |  |

#### Plus d'informations relatives à la sécurité

Guide de sécurité Stratos

# Guide de sécurité

Langues de l'UE et autres

# Manuels utilisateurs rapides

Installation et premiers pas :

- Utilisation
- Structure des menus
- Calibrage
- Instructions de manipulation en cas de messages d'erreur

# Relevé de contrôle 2.2 selon EN 10204

# Documentation électronique sur www.knick.de

Manuels + logiciel

Appareils Ex :

# **Control Drawings**

# Déclaration de conformité UE

# Table des matières

| Remarques complémentaires                                                            | 2              |
|--------------------------------------------------------------------------------------|----------------|
| Contenu de la documentation                                                          | 3              |
| Sécurité<br>Utilisation conforme                                                     | <b>7</b><br>7  |
| Introduction                                                                         | 9              |
| Vue d'ensemble de Stratos Pro A201MSPH                                               | 12             |
| Montage                                                                              | 13             |
| Contenu<br>Schéma de montage, dimensions<br>Montage sur mật auvent de protection     | 13<br>14<br>15 |
| Montage sur mat, advent de protection<br>Montage face avant                          | 16             |
| Installation électrique                                                              | 17             |
| Plaques signalétiques / correspondance des bornes<br>Câblage de Stratos Pro A201MSPH | 18<br>19       |
| Raccordement de l'électrode Memosens<br>Exemples de câblage                          | 20<br>21       |
| Interface utilisateur, clavier                                                       | 23             |
| Écran                                                                                | 24             |
| Couleurs des signaux (rétroéclairage de l'écran)                                     | 24             |
| Sélection du mode / saisie des valeurs                                               | 26             |
| Affichage en mode Mesure                                                             | 27             |
| Rétroéclairage en couleur                                                            | 28             |
| Les modes de fonctionnement                                                          | 29             |
| Structure des menus Modes, Fonctions                                                 | 30             |
| L'état HOLD                                                                          | 31             |
| Alarme<br>Messages Alarme et HOLD                                                    | 32<br>33       |

| Configuration                                     | 34  |
|---------------------------------------------------|-----|
| Structure du menu de configuration                | 34  |
| Changement de jeu de paramètres                   | 36  |
| Configuration (modèle à copier)                   | 42  |
| Électrode                                         | 44  |
| Vérification de l'électrode (TAG, GROUP)          | 54  |
| Sortie de courant 1                               | 56  |
| Sortie de courant 2                               | 64  |
| Compensation de température                       | 66  |
| Entrée CONTROL (TAN SW-A005)                      | 70  |
| Alarmes                                           | 72  |
| Heure et date                                     | 76  |
| Nom du poste de mesure/circuit de mesure          | 78  |
| Rétroéclairage de l'écran                         | 78  |
| Électrodes numériques                             |     |
| Changement d'électrode                            |     |
| Électrodes Memosens :                             |     |
| Calibrage et entretien en laboratoire             | 80  |
| Électrodes Memosens : configuration de l'appareil |     |
| Calibrago                                         | 01  |
| Callorage                                         | 04  |
| Décalage du zéro (ISEET)                          | Cõ  |
| Calibrage automatique (Calimatic)                 | 00  |
| Calibrage manuel avec spécification du tampon     | 00  |
| Calibrage manuel avec specification du tampon     | 90  |
| Calibrado du produit (pH)                         | 92  |
| Calibrage redex (OPP)                             | 94  |
| Componsation de la sonde de température           | 90  |
| compensation de la sonde de temperature           |     |
| Mesure                                            | 99  |
| Diagnostic                                        | 100 |
| Service                                           | 105 |
|                                                   |     |

# Table des matières

| États de fonctionnement                                                   | 108                        |
|---------------------------------------------------------------------------|----------------------------|
| Entretien et réparation                                                   | 109                        |
| A201B/X : modules d'alimentation et raccordement                          | 110                        |
| Gamme de produits et accessoires                                          | 111                        |
| Caractéristiques techniques                                               | 112                        |
| Tables des tampons          Jeu de tampons spécifiable -U1-               | . <b>117</b><br>130        |
| Dépannage                                                                 | 133                        |
| Messages d'erreur                                                         | 134                        |
| Mise hors service<br>Élimination<br>Retour                                | . <b>137</b><br>137<br>137 |
| Sensoface                                                                 | 138                        |
| HART : Exemples d'application                                             | 141                        |
| FDA 21 CFR Part 11<br>Electronic Signature – codes d'accès<br>Audit Trail | . <b>142</b><br>142<br>142 |
| Index                                                                     | 143                        |

#### Consignes de sécurité à lire et à respecter impérativement !

La conception de l'appareil correspond à l'état actuel de la technique et aux règles reconnues de sécurité.

Dans certains cas, son utilisation peut cependant représenter une source de dangers pour l'utilisateur ou de dommages pour l'appareil.

La mise en service doit être effectuée par un spécialiste autorisé par l'exploitant. L'appareil ne peut pas être mis en service ou doit être mis hors service et protégé contre toute mise en service involontaire lorsqu'une utilisation sans risque n'est pas possible. Les causes peuvent en être :

- Endommagement visible de l'appareil
- Défaillance du fonctionnement électrique
- Entreposage de longue durée à des températures inférieures à -30 °C/-22 °F ou supérieures à 70 °C/158 °F
- Sollicitations importantes au cours du transport

Effectuer un essai individuel, avant toute remise en service de l'appareil. Celui-ci doit être réalisé à l'usine par le fabricant.

# **Utilisation conforme**

Stratos Pro A201 MSPH est un appareil à 2 fils conçu pour la mesure du pH/mV, du potentiel redox et de la température dans l'industrie et le secteur de l'environnement, des produits alimentaires et des eaux usées avec des électrodes Memosens.

Stratos Pro A201X et l'électrode Ex homologuée séparément ne peuvent fonctionner qu'en zone 0/division 1.

Stratos Pro A201B et l'électrode Ex homologuée séparément ne peuvent fonctionner qu'en zone 2.

L'utilisation du produit n'est autorisée que dans le respect des conditions de service nominales indiquées. Vous trouverez ces dernières au chapitre Caractéristiques techniques du présent manuel utilisateur, voir page 112.

# Sécurité

## État Contrôle fonctionnel (fonction HOLD)

Après l'ouverture de la configuration, du calibrage ou du service, Stratos Pro passe à l'état Contrôle fonctionnel (HOLD). Les sorties de courant correspondent à la configuration. L'utilisation dans l'état Contrôle fonctionnel (HOLD) n'est pas autorisée car elle peut entraîner des réactions inattendues du système et ainsi mettre en danger les utilisateurs.

#### **Control Drawings**

Lors de l'installation dans des zones à atmosphère explosive, suivre les instructions des Control Drawings fournis avec l'appareil.

#### Appareils non destinés à une utilisation en atmosphère explosive

Les appareils dont la désignation comporte un N ne doivent pas être utilisés en atmosphère explosive !

#### Configuration

Le remplacement de composants peut affecter la sécurité intrinsèque. Aucun remplacement des modules n'est prévu pour les appareils de la série Stratos Pro A201.

### Boîtier et possibilités de montage

 Le boîtier (H 148 mm, L 148 mm, P 117 mm) est en matière plastique robuste, il est conçu pour la classe de protection IP 66/IP 67/ TYPE 4X Outdoor et est composé de PBT / PC renforcé de fibres de verre.

Grâce aux perforations présentes dans le boîtier, plusieurs montages sont possibles :

- Montage mural (avec bouchon pour l'étanchéité du boîtier) voir page 14
- Montage sur mât (Ø 40 ... 60 mm, □ 30 ... 45 mm) voir page 15
- Montage face avant (découpe 138 mm x 138 mm conf. à DIN 43700) voir page 16

## Auvent de protection (accessoire)

L'auvent disponible en option procure une protection supplémentaire contre les intempéries et les dommages mécaniques, voir page 15.

## Raccordement des électrodes et passage des câbles

Pour le passage des câbles, le boîtier dispose de

- 3 ouvertures pour passe-câbles M20x1,5
- 2 ouvertures pour une conduite 1/2"

Pour les installations quasi stationnaires avec des électrodes Memosens, il est recommandé d'utiliser la prise M12 (accessoire ZU0822) plutôt que le passe-câbles, celle-ci permettant un remplacement aisé du câble de l'électrode sans ouvrir l'appareil.

# Électrodes

L'appareil est conçu pour les électrodes Memosens.

# Introduction

### L'écran

Un grand écran LCD rétroéclairé avec affichage en texte clair permet une utilisation intuitive. L'utilisateur peut choisir quelles valeurs doivent être affichées en mode Mesure standard (« Main Display », voir page 27).

### Rétroéclairage en couleur

Le rétroéclairage en couleur signalise les différents états de fonctionnement (par ex. alarme : rouge, état HOLD : orange, voir page 28). Le rétroéclairage de l'écran peut être désactivé, voir page 78.

#### Fonctions de diagnostic

Les dispositifs « Sensocheck » (surveillance automatique de l'électrode de verre et de référence) et « Sensoface » (représentation claire de l'état de l'électrode) proposent des fonctions de diagnostic, voir page 138.

### Data logger

Le journal de bord interne (TAN SW-A002) peut gérer jusqu'à 100 enregistrements – et jusqu'à 200 avec AuditTrail (TAN SW-A003), voir page 102.

### 2 jeux de paramètres A, B

L'appareil offre deux jeux de paramètres sélectionnables via une entrée de commande ou manuellement pour diverses adaptations au process ou divers états de process.

Vue d'ensemble des jeux de paramètres (modèle à copier) voir page 42.

## Mot de passe

Il est possible de configurer un mot de passe (Passcode) pour l'attribution de droits d'accès pour l'utilisation de l'appareil, voir page 107.

### Calibrage automatique avec Calimatic

Les solutions tampon les plus courantes sont disponibles, voir page 117. Un jeu de tampons personnel peut aussi être saisi, voir page 130.

#### Entrées de commande (TAN SW-A005)

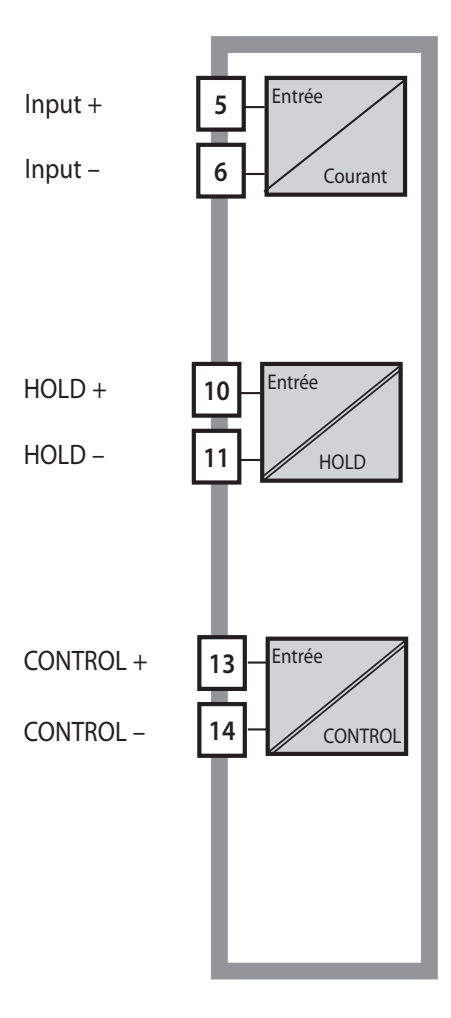

#### Input I

L'entrée de courant analogique (0) 4 ... 20 mA peut être utilisée pour une compensation de température externe, voir page 68.

#### HOLD

(entrée de commande numérique libre de potentiel) L'entrée HOLD peut être utilisée pour le déclenchement externe de l'état HOLD, voir page 31.

#### CONTROL

(entrée de commande numérique libre de potentiel)

L'entrée « Control » peut au choix être affectée au changement de jeu de paramètres (A/B) ou à la surveillance du débit, voir page 70.

#### Sorties de signaux

En sortie, l'appareil dispose de deux sorties de courant (permettant de transmettre la valeur mesurée et la température, par ex.).

## Options

Des fonctions supplémentaires sont activables par TAN (voir page 107).

# Vue d'ensemble

# Vue d'ensemble de Stratos Pro A201MSPH

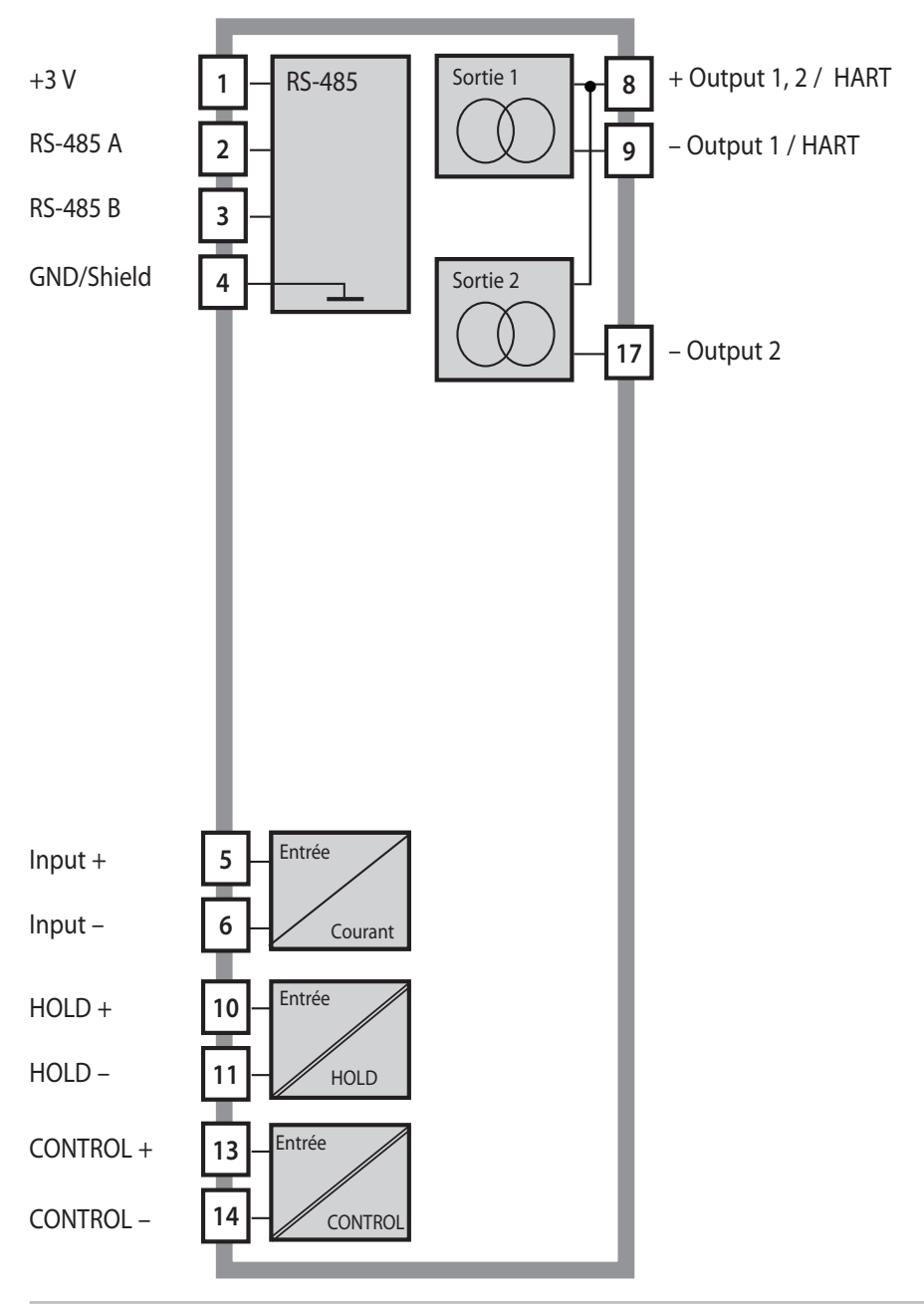

# Contenu

**Remarque :** À la réception, s'assurer qu'aucun composant n'est endommagé.

Ne pas utiliser de pièces endommagées.

#### La livraison comprend :

- · Unité avant, boîtier arrière, sachet de petites pièces
- Documentation (cf. page 3)

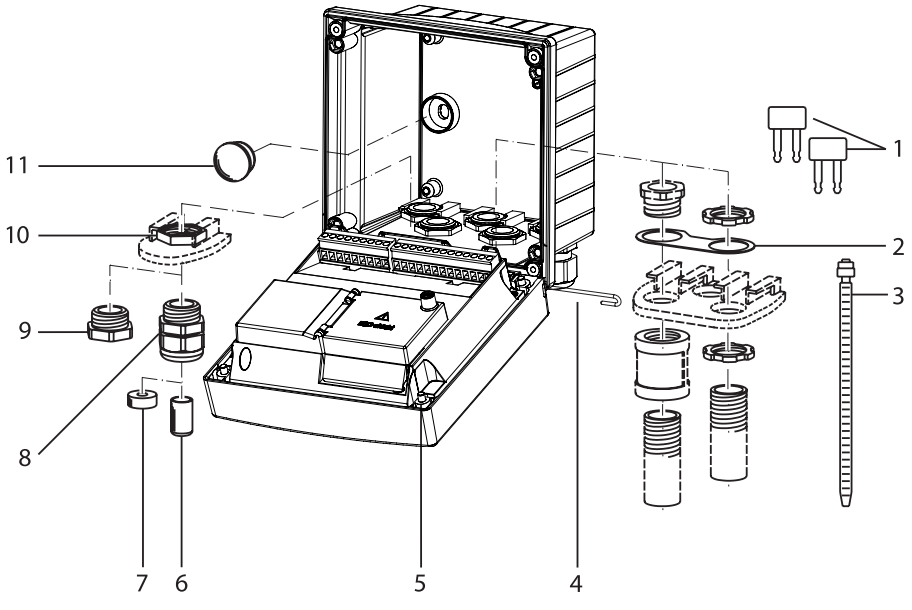

Fig. : Montage des composants du boîtier

- 1) Cavalier à insérer (3 unités)
- Plaque (1 unité), pour montage de la conduite : tôle entre le boîtier et l'écrou
- 3) Attache-câbles (3 unités)
- 4) Goupille de charnière (1 unité), enfichable des deux côtés
- 5) Vis de boîtier (4 unités)

- 6) Bouchon d'obturation (2 unités, non Ex uniquement)
- 7) Réducteur (1 unité)
- 8) Passe-câbles à vis (3 unités)
- 9) Raccord à vis borgne (2 unités)
- 10) Écrou hexagonal (5 unités)
- 11) Bouchon en plastique (2 unités), pour l'étanchéification en cas de montage mural

# Montage

# Schéma de montage, dimensions

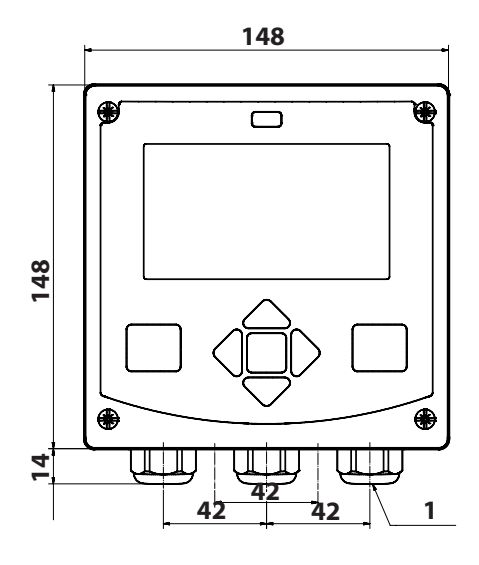

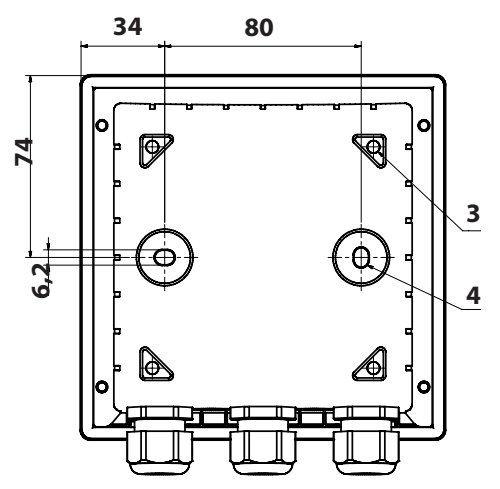

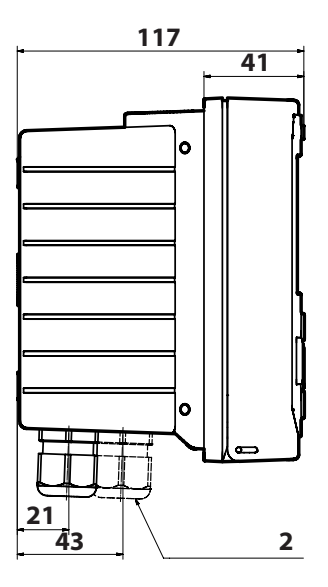

- 1) Passe-câbles (3 unités)
- 2) Perçages pour passe-câble ou conduite ½",
  - ø 21,5 mm (2 perçages)
  - Les passe-conduites ne sont pas fournis !
- 3) Perçages pour montage sur mât (4 perçages)
- 4) Perçages pour montage mural (2 perçages)

Fig. : Schéma de fixation

Toutes les cotes sont en mm.

## Montage sur mât, auvent de protection

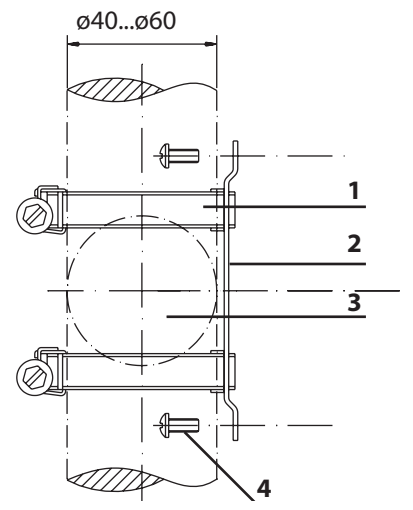

- 1) Collier de serrage avec vis de serrage selon DIN 3017 (2 unités)
- 2) Plaque de montage sur mât (1 unité)
- 3) Pour montage sur mât à la verticale ou à l'horizontale
- 4) Vis autotaraudeuse (4 unités)

Fig. : Kit de montage sur mât, accessoire ZU 0274

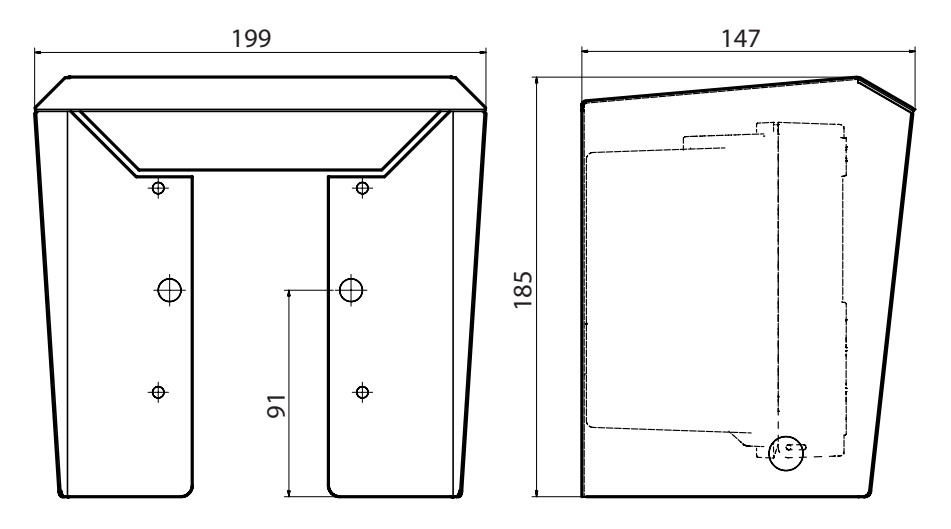

Fig. : Auvent de protection pour montage mural ou sur mât, accessoire ZU 0737

Toutes les cotes sont en mm.

# Montage face avant

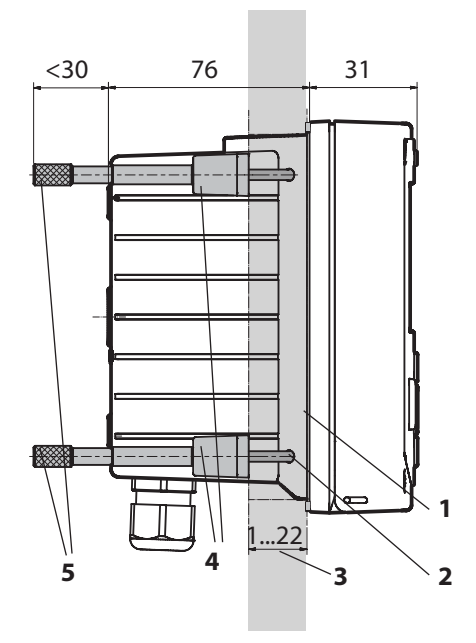

- 1) Joint périphérique (1 unité)
- 2) Vis (4 unités)
- 3) Emplacement du tableau
- 4) Verrou (4 unités)
- 5) Douille filetée (4 unités)

Découpe du tableau 138 x 138 mm (DIN 43700)

Fig. : Kit de montage face avant, accessoire ZU 0738

Avant de commencer l'installation, s'assurer que tous les câbles à brancher sont hors tension.

Respecter les consignes de sécurité, voir page 7.

### Passages de câbles

Seuls les presse-étoupes ayant une homologation appropriée peuvent être utilisés en atmosphère explosive. Respecter les instructions d'installation du fabricant.

| Passages de câbles | 5 presse-étoupes M20 x 1,5 (24 mm)                              |  |
|--------------------|-----------------------------------------------------------------|--|
|                    | WISKA de type ESKE/1 M20                                        |  |
| Bornes             | Joint standard : 7 13 mm                                        |  |
|                    | Réducteur : 4 8 mm                                              |  |
|                    | Joint à entrées multiples : 5,85 6,5 mm                         |  |
| Charge de traction | Non autorisé, ne convient que pour une<br>« installation fixe » |  |

**ATTENTION !** Perte possible du degré d'étanchéité indiqué. Installer et visser correctement les presse-étoupes et le boîtier. Respecter les diamètres de câble et les couples de serrage admissibles. Utiliser uniquement des accessoires et pièces de rechange d'origine.

**AVIS !** Dénuder les brins des câbles avec des outils adaptés afin d'éviter tout endommagement. Longueur à dénuder, voir Caractéristiques techniques.

- 1) Câbler les sorties de courant. Désactiver dans la programmation les sorties de courant non utilisées ou utiliser des cavaliers.
- 2) Le cas échéant, câbler les entrées.
- 3) Raccorder l'électrode.
- 4) Vérifier que tous les raccordements ont été correctement effectués.
- 5) Fermer le boîtier et serrer les vis du boîtier les unes après les autres, en diagonale.

# Plaques signalétiques / correspondance des bornes

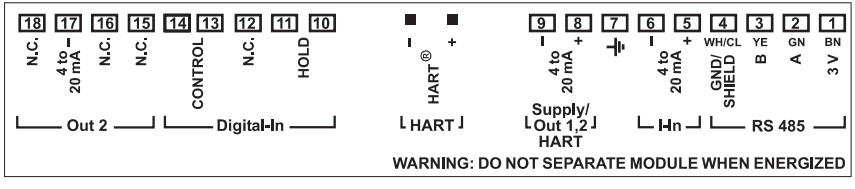

Fig. : Correspondance des bornes pour Stratos Pro A201

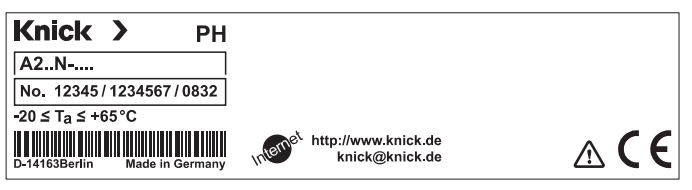

Fig. : Plaque signalétique Stratos Pro A201N, à l'extérieur, en dessous de la partie avant (exemple)

# Câblage de Stratos Pro A201MSPH

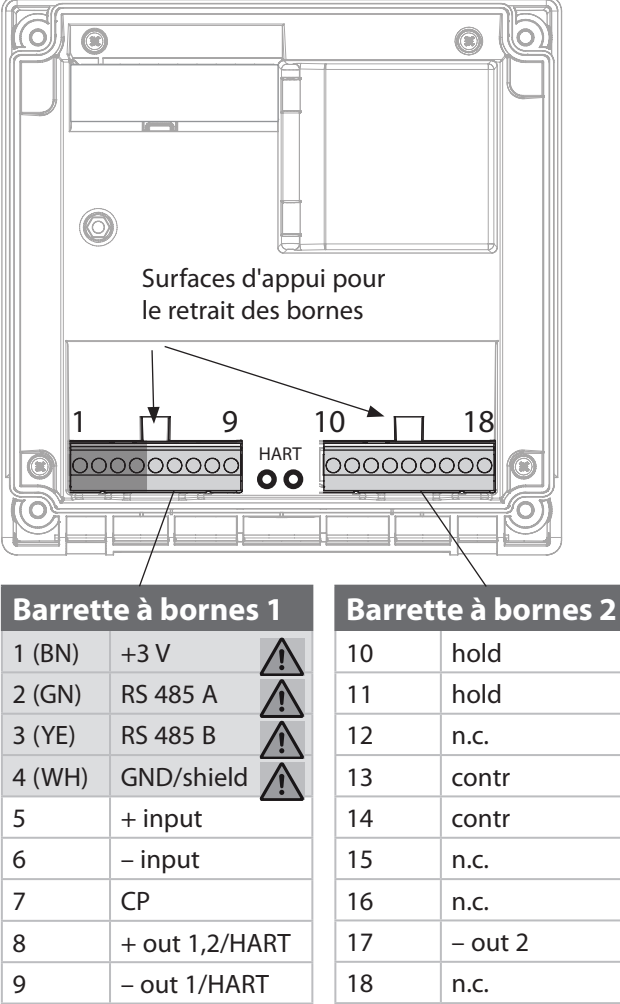

en plus :

2 pointes HART (entre les barrettes à bornes 1 et 2)

Raccordement de l'électrode RS-485

Fig. : Bornes, appareil ouvert, partie arrière de l'unité avant

# Raccordement de l'électrode Memosens

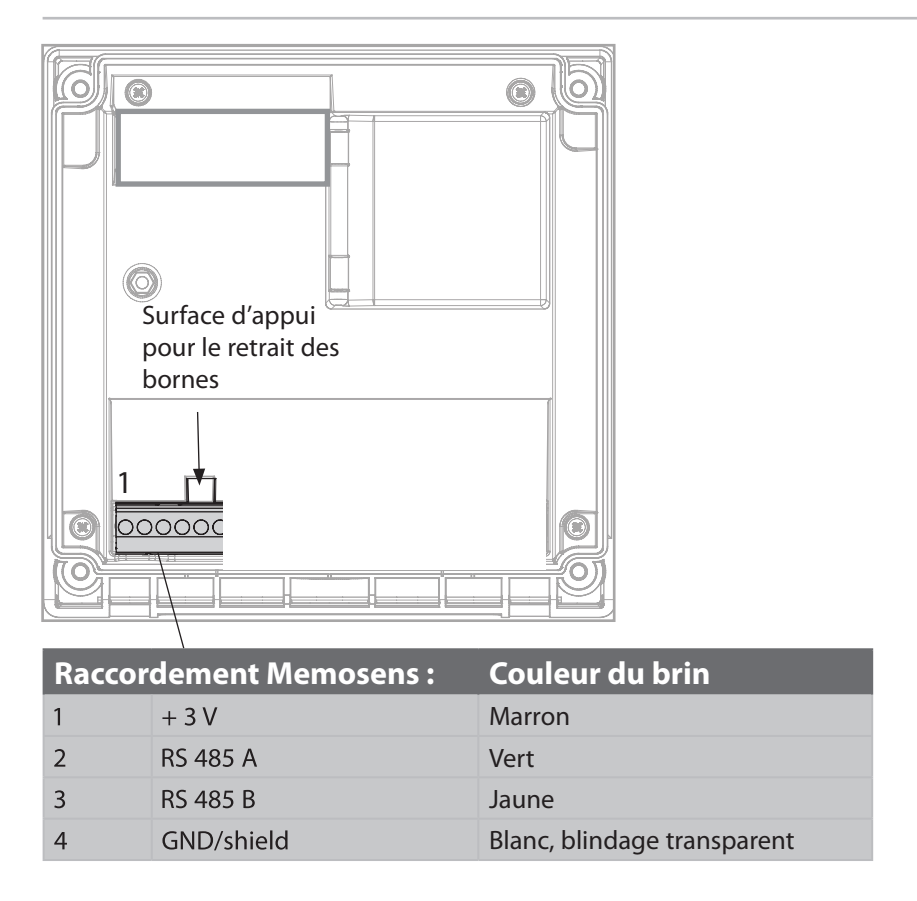

L'électrode Memosens est raccordée à l'interface RS-485 de l'appareil de mesure. Lors de la sélection de l'électrode dans le menu Configuration, les valeurs de calibrage par défaut sont automatiquement appliquées et peuvent ensuite être modifiées par un calibrage.

#### AVIS ! Ne pas installer de module de mesure.

Stratos Pro A01MSPH est conçu pour le raccordement d'une électrode Memosens via l'interface RS-485, il ne dispose pas de module de mesure.

# Exemple 1 :

Application :

pH/ORP, temp., impédance de verre, impéd. de réf.

Électrodes (exemple) :

Câbles (exemple) :

SE 533/1-ADIN (Knick) CA/003-NAADIN11 (Knick)

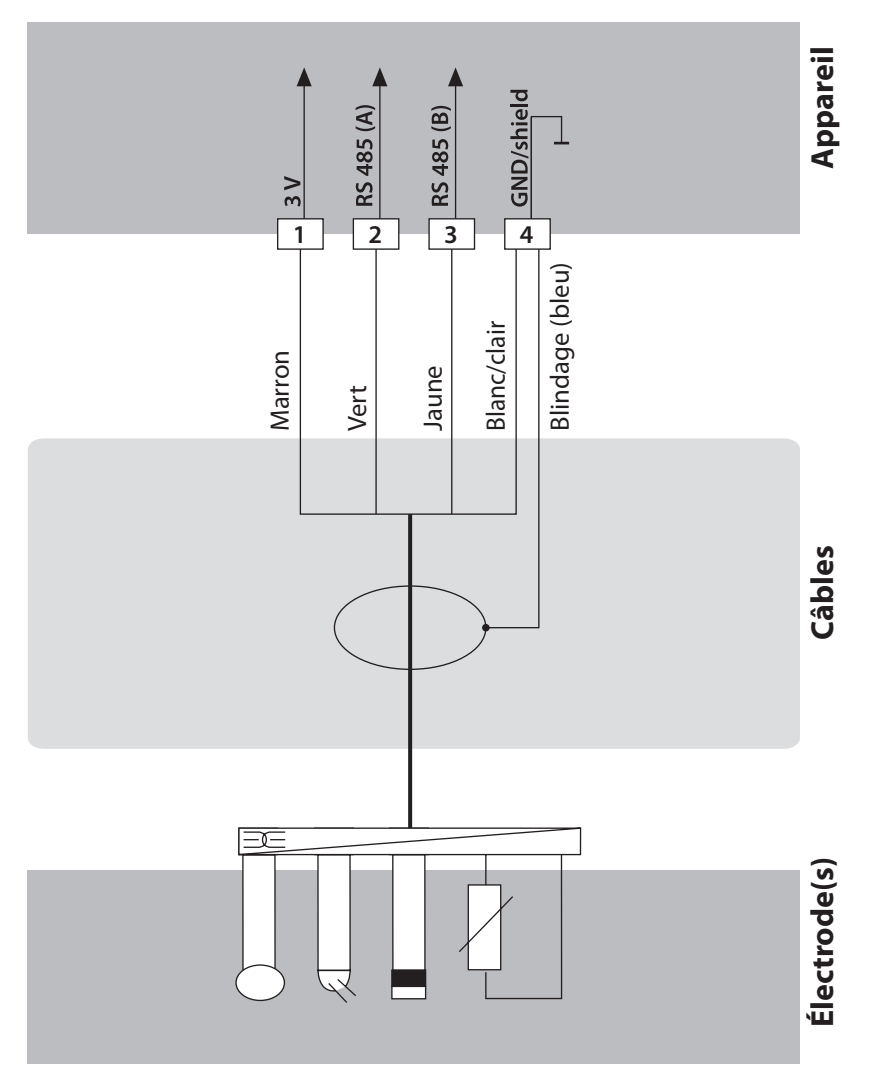

# Exemples de câblage

### Exemple 2 :

Application :pH/ORP, temp., impédance de verreÉlectrodes (exemple) :SE531/1-NMSN (Knick)Câbles (exemple) :Câble Memosens CA/MS-003NAA-L

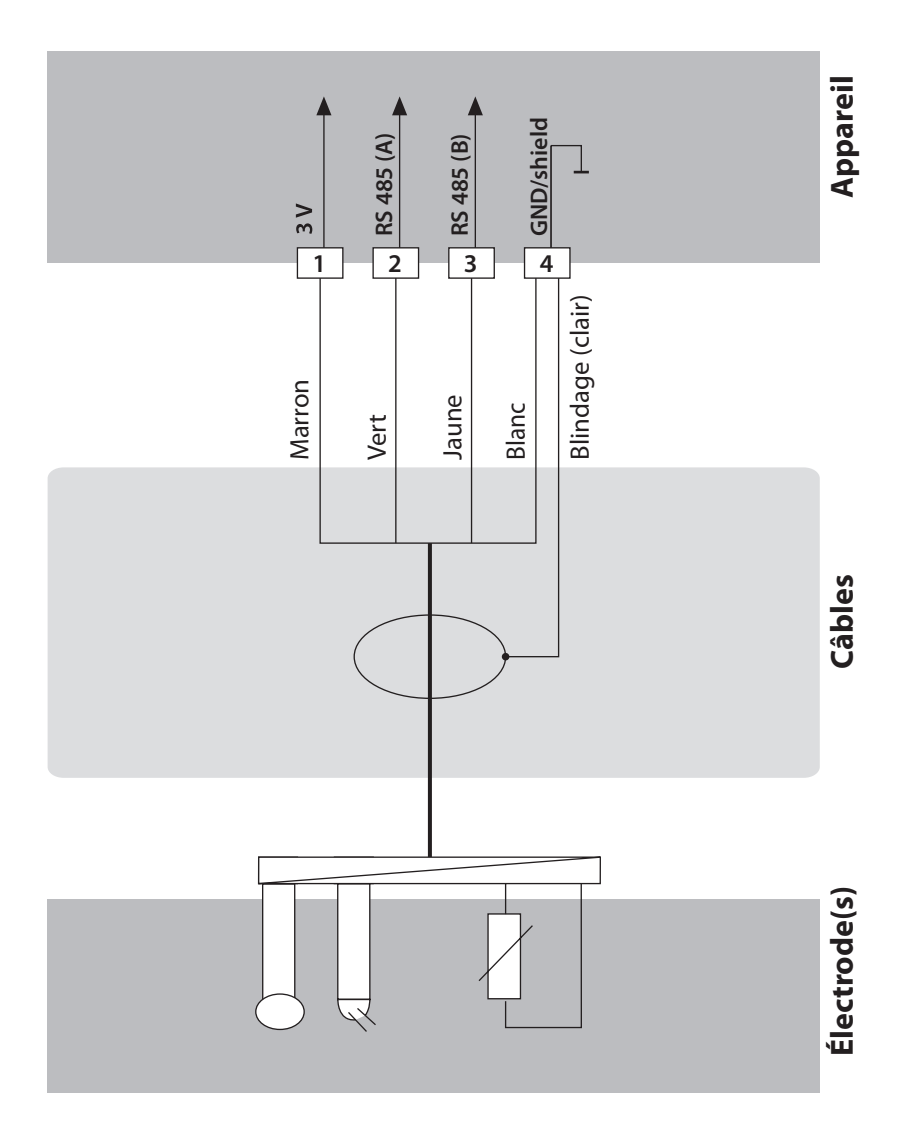

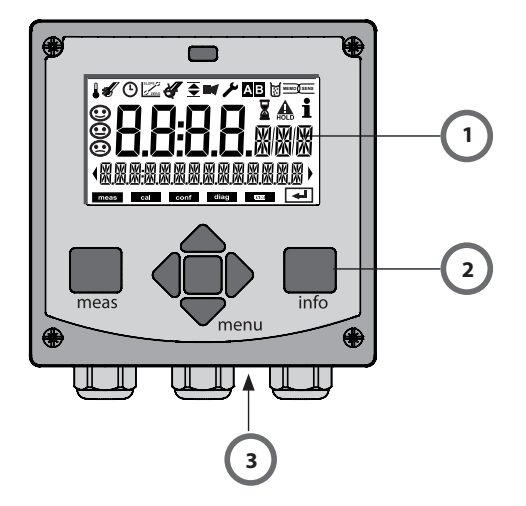

- 1 Écran
- 2 Clavier
- 3 Plaque signalétique (bas)

| Touche                              | Fonction                                                                                                    |
|-------------------------------------|----------------------------------------------------------------------------------------------------|
| meas                                | <ul> <li>Revient au niveau précédent dans le menu</li> <li>Passe directement en mode Mesure<br/>(pression &gt; 2 s)</li> <li>Mode Mesure : autre affichage</li> </ul> |
| info                                | <ul><li>Active les informations</li><li>Affiche les messages d'erreur</li></ul>                                                                                       |
| enter                               | <ul> <li>Configuration : valider les saisies,<br/>étape de configuration suivante</li> <li>Calibrage :<br/>suite du programme</li> </ul>                              |
| menu                                | Mode Mesure : active le menu                                                                                                    |
| Touches fléchées<br>haut / bas      | <ul><li>Menu : augmente/diminue la valeur chiffrée</li><li>Menu : Sélection</li></ul>                                                                                 |
| Touches fléchées<br>gauche / droite | <ul> <li>Menu : groupe de menus précédent /<br/>suivant</li> <li>Saisie de valeurs numériques : vers la<br/>gauche / la droite</li> </ul>                             |

# Écran

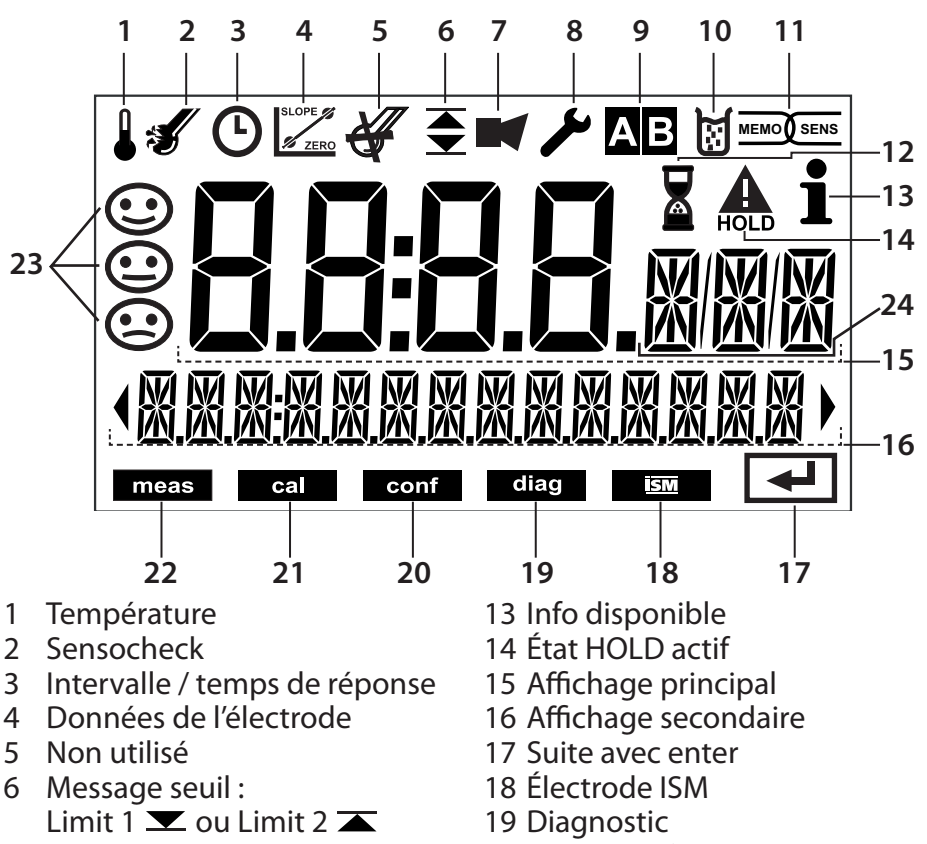

- 7 Alarme
- 8 Service
- 9 Jeu de paramètres
- 10 Calibrage
- 11 Électrode Memosens
- 12 Temps d'attente en cours

- 20 Mode Configuration
- 21 Mode calibrage
- 22 Mode Mesure
- 23 Sensoface
- 24 Symbole de mesure

## Couleurs des signaux (rétroéclairage de l'écran)

| Rouge            | Alarme (en cas d'erreur : valeurs clignotantes) |
|------------------|-------------------------------------------------|
| Rouge clignotant | Saisie erronée : valeur impossible ou code      |
|                  | d'accès erroné                                  |
| Orange           | État HOLD (calibrage, configuration, service)   |
| Bleu turquoise   | Diagnostic                                      |
| Vert             | Info                                            |
| Magenta          | Message Sensoface                               |

Lors de la mise sous tension, l'appareil se met automatiquement en mode Mesure. Pour activer le mode Mesure à partir d'un autre mode (Diagnostic ou Service, par ex.) : pression longue sur la touche **meas** (plus de 2 s).

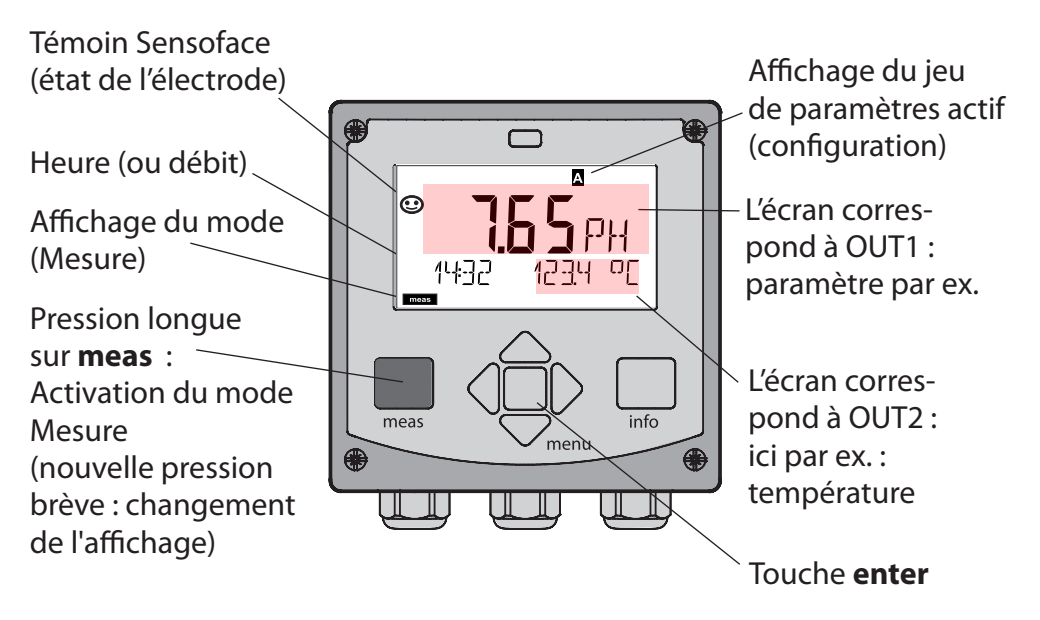

En fonction de la configuration souhaitée, il est possible de définir l'affichage suivant comme affichage standard pour le mode « Mesure » (voir page 27) :

- · Valeur mesurée, heure et température (préréglage)
- Valeur mesurée et sélection du jeu de paramètres A/B ou débit Valeur mesurée et nom du poste de mesure (« TAG »)
- Heure et date

**Remarque :** Une pression sur la touche **meas** en mode Mesure permet d'afficher pendant env. 60 s. les différents affichages.

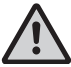

Pour adapter l'appareil aux différentes applications, il faut le configurer (voir page 34).

# Sélection du mode / saisie des valeurs

#### Sélection du mode de fonctionnement :

- 1) Appuyer longuement (> 2 s) sur la touche **meas** (mène directement au mode Mesure).
- 2) Appuyer sur la touche **menu** pour faire apparaître le menu de sélection.
- 3) Sélectionner le mode à l'aide des touches fléchées gauche / droite.
- 4) Valider le mode sélectionné avec enter.

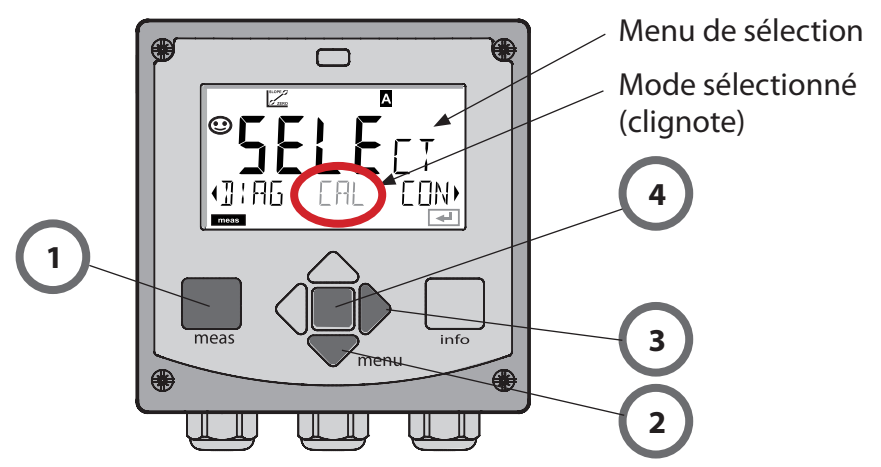

#### Saisie des valeurs :

- 5) Sélectionner la position du chiffre : touche fléchée gauche / droite.
- 6) Pour modifier la valeur numérique : touche fléchée haut / bas.
- 7) Valider la saisie avec enter.

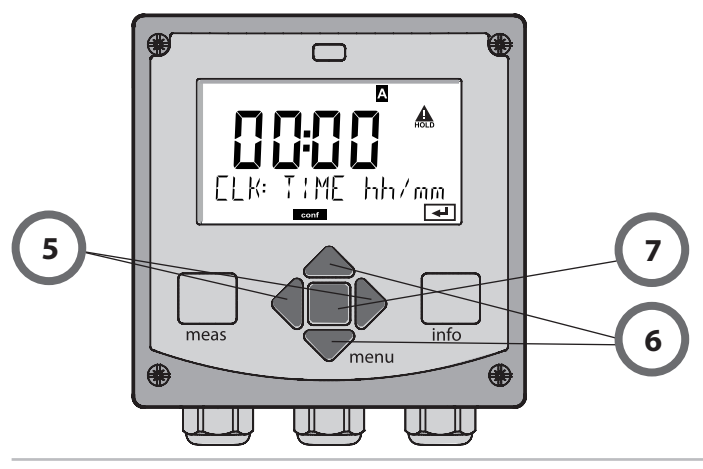

# Affichage en mode Mesure

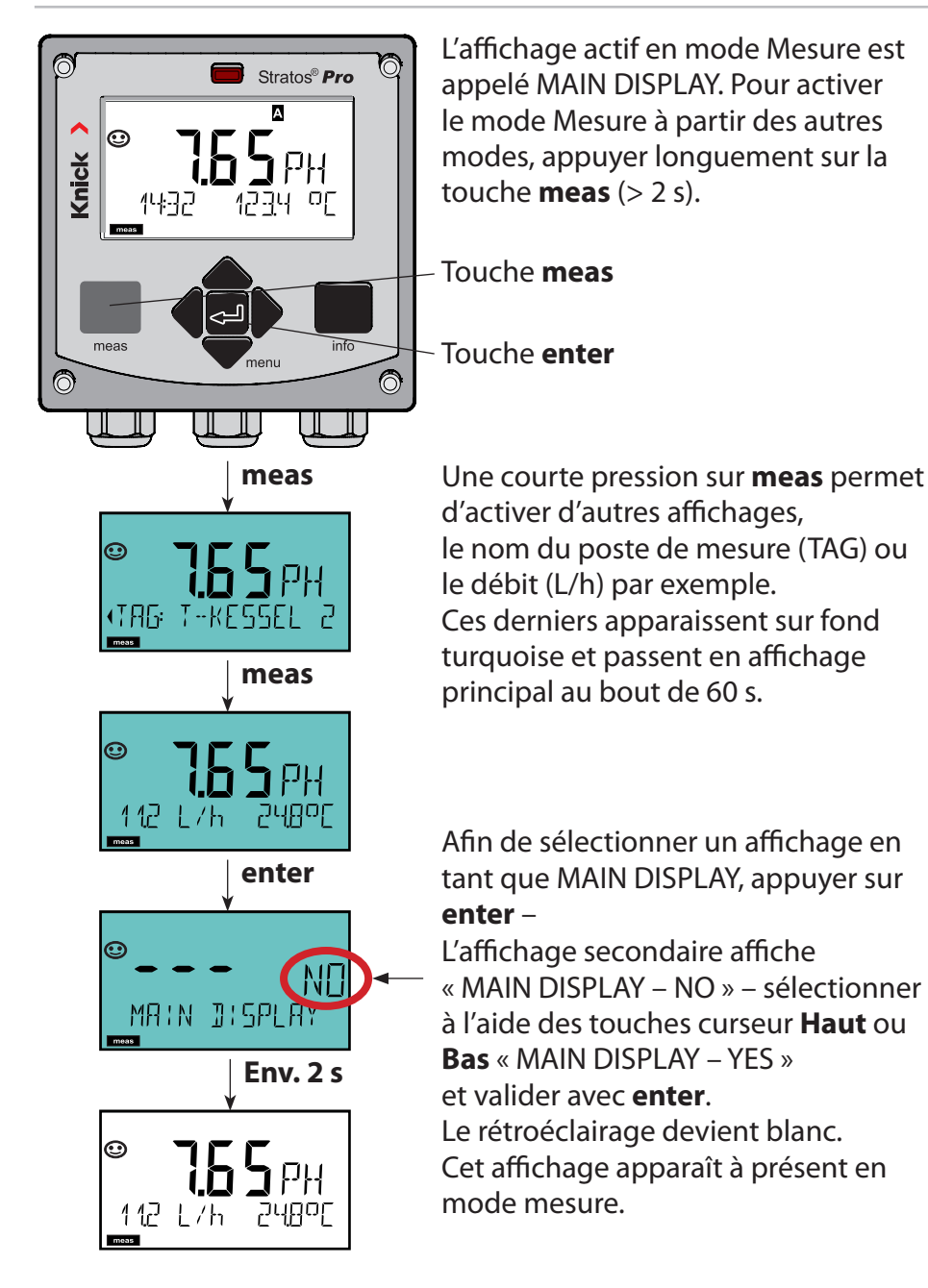

# Rétroéclairage en couleur

Le guidage de l'utilisateur (désactivable) grâce à des couleurs garantit une sécurité maximale et une présentation très claire des différents états de fonctionnement.

Le mode Mesure normal est rétroéclairé en blanc, tandis que les affichages du mode d'information apparaissent en vert et le menu de diagnostic en bleu turquoise. Dans sa couleur orange, le mode HOLD, par ex. lors des calibrages, est tout aussi visible que la teinte magenta qui attire l'attention sur des messages d'asset management (gestion d'actifs) dédiés au diagnostic prévisionnel – par ex. nécessité d'entretien, préalarme et usure de l'électrode.

L'état d'alarme proprement dit est indiqué à l'écran par une couleur rouge très voyante et s'accompagne de valeurs d'affichage clignotantes. Tout l'écran se met à clignoter en rouge en cas de saisie de données incorrectes ou de codes d'accès erronés afin de réduire sensiblement toute erreur de manipulation.

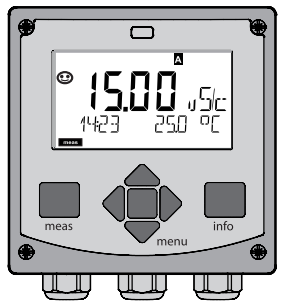

Blanc : mode Mesure

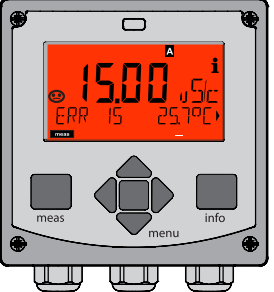

Rouge clignotant : alarme, erreur

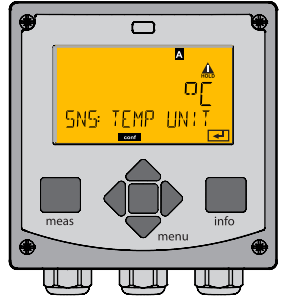

Orange : état HOLD

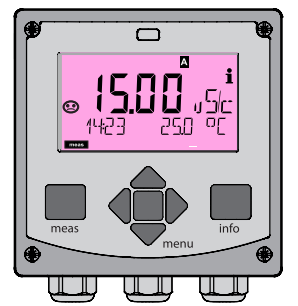

Magenta : nécessité d'entretien

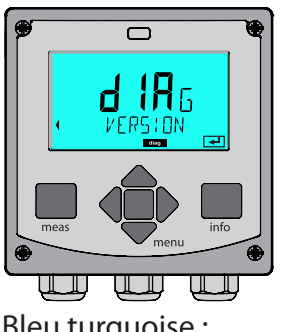

Bleu turquoise : diagnostic

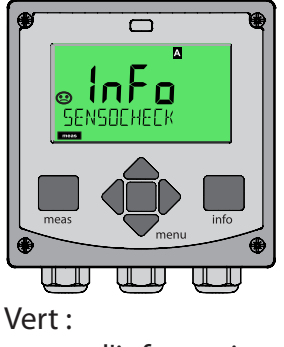

textes d'information

#### Diagnostic

Affichage des données de calibrage et de l'électrode, exécution d'un autotest de l'appareil, activation des entrées du journal de bord et affichage de la version matérielle / logicielle de chaque élément. Le journal de bord (TAN SW-A002) peut contenir jusqu'à 100 entrées (de 00 à 99), directement visibles sur l'appareil. Avec AuditTrail (TAN SW-A003), il peut être étendu à 200 entrées.

#### HOLD

Activation manuelle de l'état HOLD (pour le remplacement des électrodes numériques, par exemple). Les sorties de signaux adoptent un état défini.

#### Calibrage

Chaque électrode dispose de caractéristiques spécifiques qui changent tout au long du temps de fonctionnement. Un calibrage est nécessaire pour pouvoir fournir une valeur de mesure correcte. L'appareil vérifie alors la valeur fournie par l'électrode lors d'une mesure dans un milieu connu. En présence d'un écart de valeur, l'appareil peut alors être « ajusté ». Dans ce cas, l'appareil affiche la valeur « réelle » et corrige en interne l'erreur de mesure de l'électrode. Le calibrage doit être répété de manière cyclique. Les délais entre chaque cycle de calibrage dépendent de la charge de l'électrode. Pendant le calibrage, l'appareil passe à l'état HOLD.

Pendant le calibrage, l'appareil reste en mode Calibrage, jusqu'à ce que l'opérateur le quitte.

#### Configuration

Pour adapter l'appareil aux différentes applications, il faut le configurer. Le mode « Configuration » permet de déterminer l'électrode raccordée, la plage à transmettre et le moment d'exécution des messages d'avertissement ou d'alarme. Pendant la configuration, l'appareil passe à l'état HOLD.

L'appareil quitte automatiquement le mode Configuration 20 minutes après la dernière activation d'une touche. Il se met en mode Mesure.

#### Service

Fonctions d'entretien (moniteur, générateur de courant), attribution de mots de passe, réinitialisation des réglages d'origine, activation des options (TAN).

# Structure des menus Modes, Fonctions

| Mode Mesure                            | meas Afficha                                                                                                    | ge TAG meas                                                                                                    |  |  |  |
|----------------------------------------|----------------------------------------------------------------------------------------------------|----------------------------------------------------------------------------------------------------|--|--|--|
| cipal au choix)                        | -                                                                                                    | au bout de 60 s                                                                                                    |  |  |  |
| , <b>(</b>                             | Appuyer sur la sélection. Les to<br>groupe de men<br><b>meas</b> .                                                                                                    | touche <b>menu</b> (touche fléchée vers le bas) pour aller au menu de<br>ouches fléchées droite / gauche permettent de sélectionner le<br>us. Appuyer sur <b>enter</b> pour ouvrir les points de menu. Retour avec |  |  |  |
| DIAG                                   | CALDATA                                                                                                    | Affichage des données de calibrage                                                                                                    |  |  |  |
|                                        | SENSOR                                                                                                    | Affichage des caractéristiques de l'électrode                                                                                                    |  |  |  |
|                                        | SELFTEST                                                                                                    | Autotest : RAM, ROM, EEPROM, module                                                                                                    |  |  |  |
|                                        | LOGBOOK                                                                                                    | 100 événements consignés avec date et heure                                                                                                    |  |  |  |
|                                        | MONITOR                                                                                                    | Affichage des valeurs mesurées (mV_pH, mV_ORP, RTD, résistance<br>de l'électrode de verre, résistance de l'électrode de référence)                                                                                 |  |  |  |
| ▶ _                                    | VERSION                                                                                                    | Affichage de la version logicielle, du type d'appareil et du numéro de série                                                                                                    |  |  |  |
| HOLD                                   | Activation manuelle de l'état HOLD, en cas de changement d'électrode, par ex.<br>Les sorties de signaux se comportent conformément à la programmation (par ex.<br>dernière valeur mesurée, 21 mA). |                                                                                                    |  |  |  |
| CAL                                    | CAL_PH                                                                                                    | Ajustage pH (tel que paramétré dans la configuration)                                                                                                    |  |  |  |
|                                        | CAL_ORP                                                                                                    | Ajustage ORP                                                                                                    |  |  |  |
|                                        | P_CAL                                                                                                    | Calibrage du produit                                                                                                    |  |  |  |
|                                        | ISFET-ZERO                                                                                                    | Décalage du zéro (uniquement si programmé ISFET)                                                                                                    |  |  |  |
| •                                      | CAL_RTD                                                                                                    | Compensation de l'électrode de température                                                                                                    |  |  |  |
| CONF                                   | PARSET A                                                                                                    | Configuration du jeu de paramètres A                                                                                                    |  |  |  |
|                                        | PARSET B                                                                                                    | Configuration du jeu de paramètres B                                                                                                    |  |  |  |
| •                                      |                                                                                                    |                                                                                                    |  |  |  |
| SERVICE                                | MONITOR                                                                                                    | Affichage des valeurs mesurées à des fins de validation                                                                                                    |  |  |  |
| (accès par                             | SENSOR                                                                                                    | (simulateurs)                                                                                                    |  |  |  |
| code, réglages<br>d'origine :<br>5555) | OUT1                                                                                                    | Réinitialiser le TTM (ISM), incrémenter le compteur<br>d'autoclavage                                                                                                    |  |  |  |
|                                        | OUT2                                                                                                    | Générateur de courant sortie 1                                                                                                    |  |  |  |
|                                        | CODES                                                                                                    | Générateur de courant sortie 2                                                                                                    |  |  |  |
|                                        | DEFAULT                                                                                                    | Attribution du code d'accès pour les modes                                                                                                    |  |  |  |
|                                        | OPTION                                                                                                    | Retour au réglage d'origine                                                                                                    |  |  |  |
|                                        |                                                                                                    | Activation des options via TAN                                                                                                    |  |  |  |

L'état HOLD est un état de sécurité lors de la configuration et du calibrage. Le courant de sortie est gelé (Last) ou ramené à une valeur fixe (Fix).

Pendant l'état HOLD, l'afficheur est rétroéclairé en orange.

État HOLD, affichage à l'écran :

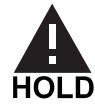

#### Comportement du signal de sortie

- Last : Le courant de sortie est gelé à la dernière valeur. Conseillé avec une configuration courte. Le process ne doit pas changer de manière notable durant la configuration. Les modifications ne sont pas détectées dans ce réglage !
- **Fix :** Le courant de sortie est fixé à une valeur sensiblement différente de la valeur du process pour signaler au système de conduite que des opérations sont effectuées sur l'appareil.

### Signal de sortie en état HOLD :

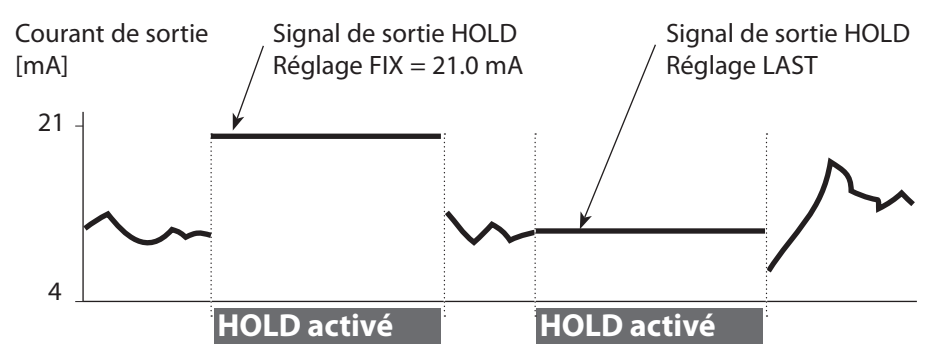

#### Quitter l'état HOLD

Pour quitter l'état HOLD, passer en mode Mesure (pression prolongée de la touche **meas**). L'écran affiche « Good Bye », vous quittez l'état HOLD.

Au moment de quitter le calibrage, le système vous pose une question de sécurité, afin de s'assurer que le poste de mesure est à nouveau opérationnel (par ex. : l'électrode est de nouveau en place, est en cours de process).

# Alarme

## Déclenchement externe de HOLD (TAN SW-A005)

L'état HOLD peut être déclenché de l'extérieur par un signal à l'entrée HOLD (par ex. via le système de conduite du process).

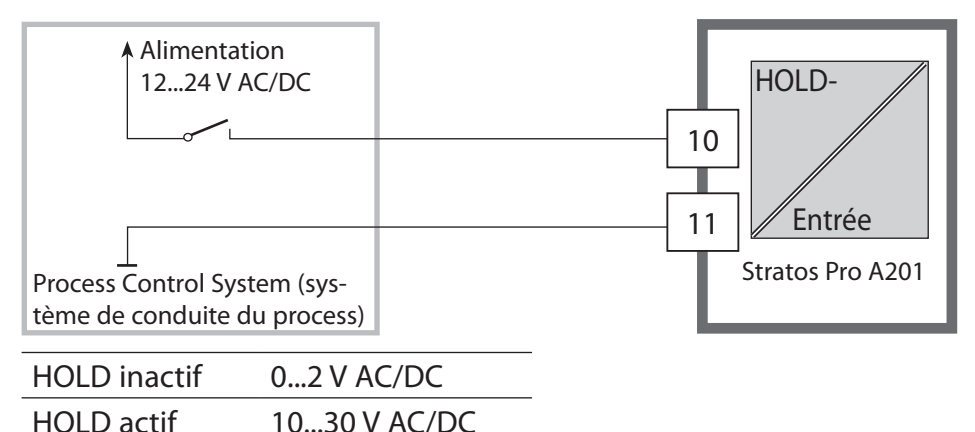

### Déclenchement manuel de l'état HOLD

L'état HOLD peut être déclenché manuellement via le menu HOLD. Cela permet, par exemple, de contrôler ou de remplacer des électrodes, sans déclencher de réactions non souhaitées au niveau des sorties.

Retour au menu de sélection, avec la touche meas.

# Alarme

Dès qu'une erreur se produit, l'écran affiche immédiatement **Err xx**. Ce n'est qu'après écoulement du délai imparti, que l'alarme est enregistrée et qu'une entrée dans le journal de bord est générée. En cas d'alarme, l'écran de l'appareil clignote, le rétroéclairage devient **rouge**.

Les messages d'erreur peuvent par ailleurs être transmis par un signal de 22 mA via le courant de sortie (voir Configuration). Après disparition d'une erreur, l'état d'alarme disparaît au bout de 2 s env.

| Message    | Déclencheur       | Cause                        |
|------------|-------------------|------------------------------|
| Alarme     | Sensocheck        | Polarisation / Câble         |
| (22 mA)    | Messages d'erreur | Flow (entrée CONTROL)        |
| HOLD       | HOLD              | HOLD par le menu ou l'entrée |
| (Last/Fix) | CONF              | Configuration                |
|            | CAL               | Calibrage                    |
|            | SERVICE           | Service                      |

#### Générer un message via l'entrée CONTROL (TAN SW-A005) (Débit min. / débit max.) :

En fonction du préréglage dans le menu « Configuration », l'entrée CONTROL peut être affectée au changement de jeu de paramètres ou à la mesure du débit (principe d'impulsions).

Si l'entrée est affectée à la mesure du débit,

#### **CONF/CNTR\_IN/CONTROL = FLOW**

une alarme peut être générée en cas de dépassement du débit min. ou max. :

#### **CONF/ALA/FLOW CNTR = ON**

**CONF/ALA/FLOW min** (saisir la valeur, valeur par défaut : 5 litres/h) **CONF/ALA/FLOW max** (saisir la valeur, valeur par défaut : 25 litres/h)

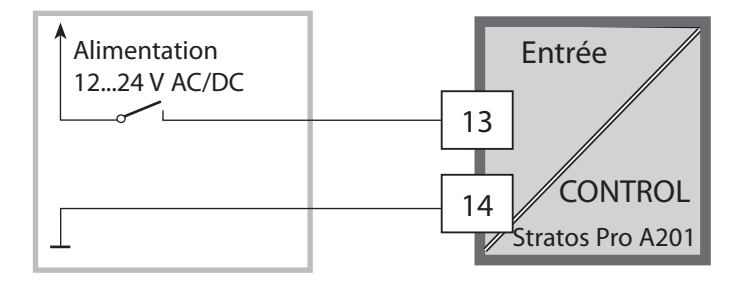

# Configuration

**ATTENTION !** Une configuration et un ajustage incorrects peuvent entraîner des erreurs de mesure. Stratos Pro doit donc être mis en service par un spécialiste du système, être entièrement configuré et ajusté, et être protégé de manière à empêcher toute modification non autorisée.

# Structure du menu de configuration

L'appareil dispose de 2 jeux de paramètres, « A » et « B ». En passant d'un jeu à l'autre, l'appareil peut, par ex., être adapté à deux situations de mesure différentes. Le jeu de paramètres « B » n'autorise que la configuration des paramètres du process.

Les étapes de configuration sont réunies en groupes de menus.

Les touches fléchées gauche / droite permettent d'aller au groupe de menus suivant ou de revenir au groupe précédent.

Chaque groupe de menus comprend des points de menu pour le réglage des paramètres.

Appuyer sur **enter** pour ouvrir les points de menu. Utiliser les touches fléchées pour modifier les valeurs et **enter** pour valider/appliquer les réglages.

Retour à la mesure : **meas** (pression longue > 2 s).

| Sélection<br>groupe de<br>menus | Groupe de menus              | Code     | Écran  | Sélection<br>point de menu |
|---------------------------------|------------------------------|----------|--------|----------------------------|
|                                 | Sélection électrode          | SNS :    |        | enter                      |
|                                 |                              | Point de | menu 1 | < enter                    |
|                                 |                              |          | :      | senter                     |
|                                 |                              | Point de | menu   |                            |
|                                 | Sortie de courant 1          | OT1 :    |        | ✓ enter                    |
|                                 | Sortie de courant 2          | OT2 :    |        |                            |
|                                 | Compensation                 | COR :    |        |                            |
|                                 |                              |          |        | ₹) ◀                       |
|                                 | Rétroéclairage de<br>l'écran | DSP :    |        |                            |

# Configuration

| Groupe de menus | Jeu de paramètres A                | Jeu de paramètres B       |  |
|-----------------|------------------------------------|---------------------------|--|
| SENSOR          | Sélection électrode                |                           |  |
| OUT1            | Sortie de courant 1                | Sortie de courant 1       |  |
| OUT2            | Sortie de courant 2                | Sortie de courant 2       |  |
| CORRECTION      | Compensation                       | Compensation              |  |
| CNTR_IN         | Entrée de commutation              |                           |  |
| ALARM           | Mode Alarme                        | Mode Alarme               |  |
| PARSET          | Changement de jeu de<br>paramètres |                           |  |
| CLOCK           | Réglage de l'horloge               |                           |  |
| TAG             | Nom du poste de<br>mesure          | Nom du poste de<br>mesure |  |
| GROUP           | Nom du circuit de<br>mesure        | Nom du circuit de mesure  |  |
| DISPLAY         | Rétroéclairage de<br>l'écran       |                           |  |

# Changement de jeu de paramètres

**Remarque :** Le changement de jeu de paramètres doit être préalablement sélectionné dans le menu CONFIG > PARSET. Le réglage d'origine est le jeu de paramètres fixe A.

Un mauvais réglage des paramètres modifie les caractéristiques de mesure !

### Changement manuel de jeu de paramètres A/B

| Écran | Action                                                                                                    |
|-------|----------------------------------------------------------------------------------------------------|
|       | Changement manuel des jeux de para-<br>mètres : appuyer sur <b>meas</b> .                                       |
|       | PARSET clignote dans la ligne du bas.<br>Utiliser les touches ◀ et ▶ pour sélectionner<br>le jeu de paramètres. |
|       | Valider avec <b>enter</b> .<br>Pour ne pas valider, appuyer sur <b>meas</b> .                                   |

### Changement externe de jeu de paramètres A/B (TAN SW-A005)

On peut changer de jeu de paramètres A/B au moyen d'un signal externe à l'entrée CONTROL (programmation : CONTR-IN > PARSET).

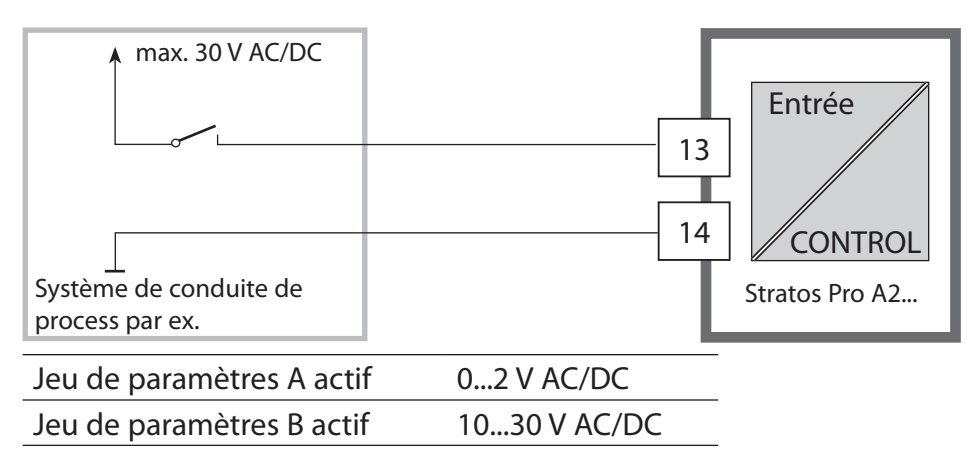
| Configuration |             |                                  |                        | Sélection                                                                                                    | Préréglage             |
|---------------|-------------|----------------------------------|------------------------|----------------------------------------------------------------------------------------------------|------------------------|
| Élect         | trode (SENS | SOR)                             |                        |                                                                                                    |                        |
| SNS:          |             |                                  |                        | MEMOSENS,<br>INDUCON                                                                                                    | MEMOSENS               |
|               | TEMP UNIT   |                                  |                        | °C / °F                                                                                                    | °C                     |
|               | TEMP MEAS   |                                  |                        | AUTO, MAN, EXT<br>(EXT uniquement avec<br>l'option TAN SW-A005)                                                                  | AUTO                   |
|               |             | MAN                              | I                      | –20200 °C<br>(–4392 °F)                                                                                                    | 025.0 °C<br>(077.0 °F) |
|               | TEMP CAL    |                                  |                        | AUTO, MAN, EXT<br>(EXT uniquement avec<br>l'option TAN SW-A005)                                                                  | AUTO                   |
|               |             | MAN                              | I                      | –20200 °C<br>(–4392 °F)                                                                                                    | 025.0 °C<br>(077.0 °F) |
|               | CAL MODE    |                                  |                        | AUTO, MAN, DAT                                                                                                    | AUTO                   |
|               |             | AUT(<br>BUFF                     | D<br>FER SET           | -0113-, -U1-<br><b>Remarque :</b> Via la touche<br><b>info</b> , affichage des<br>valeurs nominales du<br>tampon et du fabricant | -02-                   |
|               |             | U1<br>(jeu<br>spéc               | de tampons<br>ifiable, | EDIT BUFFER 1 (NO, YES) NO<br>Saisir les valeurs du tam-<br>pon 1                                                                |                        |
|               |             | voir Annexe<br>« Tables des tam- |                        | EDIT BUFFER 2 (NO, YES)                                                                                                    | NO                     |
|               |             | pons                             | 5 »)                   | Saisir les valeurs du tam-<br>pon 2                                                                                              |                        |
|               | CAL TIMER   |                                  |                        | OFF, FIX, ADAPT                                                                                                    | OFF                    |
|               | ON          | CAL-                             | CYCLE                  | 09999 h                                                                                                    | 0168 h                 |
|               | Memosens    | CIP (                            | COUNT                  | ON/OFF                                                                                                    | OFF                    |
|               |             | ON                               | CIP CYCLES             | 09999 CYC                                                                                                    | 0025 CYC               |
|               |             | SIP C                            | COUNT                  | ON/OFF                                                                                                    | OFF                    |
|               |             | ON                               | SIP CYCLES             | 09999 CYC                                                                                                    | 0025 CYC               |
|               |             | AUT                              | OCLAVE                 | ON / OFF                                                                                                    | OFF                    |
|               |             | CHECK TAG/GROUP                  |                        | ON / OFF                                                                                                    | OFF                    |

| Conf            | iguratio             | n          | Sélection     | Préréglage                 |
|-----------------|----------------------|------------|---------------|----------------------------|
| Sorti           | e 1 (OU <sup>-</sup> | Г1)        |               |                            |
| OT1:            | CHANNE               | E          | PH/ORP/TMP    | PH                         |
|                 | PH                   | BEGIN 4 mA | –2.0016 PH    | 00.00 PH                   |
|                 |                      | END 20 mA  | –2.0016 PH    | 14.00 PH                   |
|                 | ORP                  | BEGIN 4 mA | –19991999 mV  |                            |
|                 |                      | END 20 mA  | –19991999 mV  |                            |
|                 | ТМР                  | BEGIN 4 mA | –20300 °C     | Sélection                  |
|                 | °C                   | END 20 mA  | −20300 °C     | °C / °F pour<br>« SENSOR » |
|                 | ТМР                  | BEGIN 4 mA | –4572 °F      |                            |
|                 | °F                   | END 20 mA  | –4572 °F      |                            |
|                 | FILTERTI             | ME         | 0120 SEC      | 0000 SEC                   |
|                 | 22 mA F/             | AIL        | ON/OFF        | OFF                        |
|                 | 22 mA F/             | ACE        | ON/OFF        | OFF                        |
|                 | HOLD M               | ODE        | LAST/FIX      | LAST                       |
|                 | FIX                  | HOLD-FIX   | 04.0022.00 mA | 021.0 mA                   |
| Sortie 2 (OUT2) |                      |            |               |                            |
| OT2:            | CHANNE               | L          | PH/ORP/TMP    | TMP                        |
|                 | PH                   | BEGIN 4 mA | –2.0016 PH    | 00.00 PH                   |
|                 |                      | END 20 mA  | –2.0016 PH    | 14.00 PH                   |
|                 | ORP                  | BEGIN 4 mA | –19991999 mV  |                            |
|                 |                      | END 20 mA  | -19991999 mV  |                            |
|                 | ТМР                  | BEGIN 4 mA | –20300 °C     | Sélection                  |
|                 | °C                   | END 20 mA  | –20300 °C     | °C / °F pour<br>« SENSOR » |
|                 | ТМР                  | BEGIN 4 mA | –4572 °F      |                            |
|                 | °F                   | END 20 mA  | –4572 °F      |                            |
|                 | FILTERTI             | ME         | 0120 SEC      | 0000 SEC                   |
|                 | 22 mA F/             | AIL        | ON/OFF        | OFF                        |
|                 | 22 mA F/             | ACE        | ON/OFF        | OFF                        |
|                 | HOLD M               | ODE        | LAST/FIX      | LAST                       |
|                 | FIX                  | HOLD-FIX   | 04.0022.00 mA | 021.0 mA                   |

| Configuration  |                |             |                                                                                | Sélection                                                | Préréglage                      |
|----------------|----------------|-------------|--------------------------------------------------------------------------------|----------------------------------------------------------|---------------------------------|
| Comp           | ensation       | de tem      | pérature (C                                                                    | ORRECTION)                                               |                                 |
| COR:           | TC SELECT      | LIN ,       | / TC LIQUID                                                                    | -19.9919.99 %/K                                          | 00.00 %/K                       |
|                |                | USE<br>EDIT | RTAB /<br>TABLE                                                                | Tableau avec 20 valeurs spécifiables,<br>par pas de 5 °C |                                 |
|                | TEMP EXT       | ·)          |                                                                                | ON/OFF                                                   | OFF                             |
|                | ON             | I-INP       | UT                                                                             | 020 mA/420 mA                                            | 420 mA                          |
|                |                | °C          | BEGIN 4 mA                                                                     | –20200 °C                                                | 000.0 °C                        |
|                |                |             | END 20 mA                                                                      | –20200 °C                                                | 100.0 °C                        |
|                |                | °F          | BEGIN 4 mA                                                                     | –4392 °F                                                 | 032.0 °F                        |
|                |                |             | END 20 mA                                                                      | –4392 °F                                                 | 212.0 °F                        |
| Entrée         | e de comn      | nutatio     | on (CNTR_IN                                                                    | N), TAN SW-A005                                          |                                 |
| IN:            | CONTROL        |             | Changement de jeu de<br>paramètres (PARSET)<br>ou<br>mesure du débit<br>(FLOW) | FLOW                                                     |                                 |
|                | FLOW           | FLOW A      | DJUST                                                                          | 12000<br>impulsions/litre                                | 0 20000<br>impulsions/<br>litre |
| Alarme (ALARM) |                |             |                                                                                |                                                          |                                 |
| ALA:           | ALA: DELAYTIME |             |                                                                                | 0600 SEC                                                 | 0010 SEC                        |
|                | SENSOCHECK     |             |                                                                                | ON/OFF                                                   | OFF                             |
|                | FLOW CNT       | R **)       |                                                                                | ON/OFF                                                   | OFF                             |
|                | ON             | FLOW N      | /IN **)                                                                        | 0 99.9 L/h                                               | 005.0 L/h                       |
|                |                | FLOW N      | AX <sup>**)</sup>                                                              | 0 99.9 L/h                                               | 025.0 L/h                       |

\*) Uniquement avec l'option TAN SW-A005 et la sélection SENSOR « TEMP EXT »

\*\*) Hystérésis fixe 5 % du seuil

| Configuration       |                                                                                                    |              | Sélection                               | Préréglage                                      |
|---------------------|----------------------------------------------------------------------------------------------------|--------------|-----------------------------------------|-------------------------------------------------|
| Jeu de pa           | ramètres                                                                                                    | (PARSET)     |                                         |                                                 |
| PAR:                | Sélection d'un jeu de<br>paramètres fixe (A), ou<br>bascule A/B via l'entrée<br>Control ou manuelle-<br>ment en mode Mesure |              | PARSET FIX A/<br>CNTR INPUT /<br>MANUAL | PARSET FIX A<br>(jeu de para-<br>mètres fixe A) |
| Horloge e           | n temps                                                                                                    | réel (CLO-   |                                         |                                                 |
| CK)                 |                                                                                                    |              |                                         |                                                 |
| CLK:                | FORMAT                                                                                                    |              | 24 h / 12 h                             | 24 h                                            |
|                     | 24 h                                                                                                    | TIME hh/mm   | 0023:0059                               |                                                 |
|                     | 12 h                                                                                                    | TIME hh/mm   | 00 12:59 AM /<br>01 11:59 PM            |                                                 |
|                     | DAY/MONTH                                                                                                    |              | 0131/0112                               |                                                 |
|                     | YEAR                                                                                                    |              | 20002099                                |                                                 |
| Nom du p<br>(GROUP) | oste de n                                                                                                    | nesure (TAG) | , groupe de postes o                    | le mesure                                       |
| TAG:                | (Saisie dan<br>texte)                                                                                                    | s ligne de   | AZ, 09, - + < > ? / @                   |                                                 |
| GROUP:              | (Saisie dans ligne de texte)                                                                                                |              | 00009999                                | 0000                                            |
| Rétroécla           | irage de l                                                                                                    | 'écran (DISP | LAY)                                    |                                                 |
| DSP:                | BACKLIGH                                                                                                    | Г            | On, Off                                 | On                                              |

#### Compatibilité avec les électrodes Pfaudler Memosens

Une fonction supplémentaire (TAN) est pour cela nécessaire. Le déblocage de l'option s'effectue dans le menu SERVICE > OPT : PFAUDLER (voir page 103).

Lors du raccordement d'une électrode Memosens Pfaudler, les données de l'électrode sont lues et réglées sur les valeurs standard. Les entrées de menu n'étant pas nécessaires, elles sont bloquées.

Les valeurs nominales ZERO/SLOPE garantissent le bon fonctionnement des dispositifs de surveillance et de calibrage des électrodes (Sensoface, Calimatic), mais ne se substituent en aucun cas à l'ajustage (calibrage) !

#### Remarque :

Vous trouverez de plus amples informations sur le fonctionnement, le montage, le calibrage et la programmation dans le manuel utilisateur de l'électrode.

# Configuration (modèle à copier)

| Paramètre                                              | Jeu de paramètres A | Jeu de paramètres B |
|--------------------------------------------------------|---------------------|---------------------|
| SNS : Type d'électrode                                 |                     | *)                  |
| SNS : Unité de température                             |                     |                     |
| SNS : Mesure de la température<br>pendant la mesure    |                     |                     |
| SNS : Temp. mesurée manuel                             |                     |                     |
| SNS : Mesure de la température<br>pendant le calibrage |                     |                     |
| SNS : Temp. cal. manuel                                |                     |                     |
| SNS : Mode calibrage                                   |                     |                     |
| SNS : Sélection du jeu de<br>tampons                   |                     |                     |
| SNS : Minuteur de calibrage                            |                     |                     |
| SNS : Cycle de calibrage                               |                     |                     |
| SNS : Minuteur de calibrage<br>adaptatif ISM (ACT)     |                     |                     |
| SNS : Minuteur de calibrage<br>adaptatif ISM (TTM)     |                     |                     |
| SNS : Compteur CIP                                     |                     |                     |
| SNS : Compteur SIP                                     |                     |                     |
| SNS : Compteur d'autoclavage                           |                     |                     |
| SNS : CHECK TAG                                        |                     |                     |
| SNS : CHECK GROUP                                      |                     |                     |
| OT1 : Paramètre                                        |                     |                     |
| OT1 : Début du courant                                 |                     |                     |
| OT1 : Fin du courant                                   |                     |                     |
| OT1 : Temps filtre                                     |                     |                     |
| OT1 : FAIL 22 mA (messages<br>d'erreur)                |                     |                     |
| OT1 : FACE 22 mA (messages<br>Sensoface)               |                     |                     |
| OT1 : État HOLD                                        |                     |                     |
| OT1 : Courant HOLD-FIX                                 |                     |                     |

# Configuration (modèle à copier)

| Paramètre                                        | Jeu de paramètres A | Jeu de paramètres B |
|--------------------------------------------------|---------------------|---------------------|
| OT2 : Paramètre                                  |                     |                     |
| OT2 : Début du courant                           |                     |                     |
| OT2 : Fin du courant                             |                     |                     |
| OT2 : Temps filtre                               |                     |                     |
| OT2 : FAIL 22 mA (messages<br>d'erreur)          |                     |                     |
| OT2 : FACE 22 mA (messages<br>Sensoface)         |                     |                     |
| OT2 : État HOLD                                  |                     |                     |
| OT2 : Courant HOLD-FIX                           |                     |                     |
| COR : Compensation de température                |                     |                     |
| COR : Coefficient temp.                          |                     |                     |
| COR : Entrée temp. ext.                          |                     |                     |
| COR : Plage de courant                           |                     |                     |
| COR : Début du courant                           |                     |                     |
| COR : Fin du courant                             |                     |                     |
| IN : Jeu de paramètres A/B ou<br>débit           |                     |                     |
| IN : (Débitmètre) Ajustement<br>impulsions/litre |                     |                     |
| ALA : Temporisation                              |                     |                     |
| ALA : Sensocheck Oui/Non                         |                     |                     |
| ALA : Contrôle du débit                          |                     |                     |
| ALA : Débit minimal                              |                     |                     |
| ALA : Débit maximal                              |                     |                     |
| PAR : Changement de jeu de<br>paramètres         |                     | *)                  |
| CLK : Format heure                               |                     |                     |
| TAG : Nom du poste de mesure                     |                     |                     |
| GROUP : Groupe de postes de mesure               |                     |                     |
| ÉCRAN : Rétroéclairage de l'écran                |                     |                     |

#### Électrode Sélection : type d'électrode, unité de température, acquisition de la température pendant la mesure

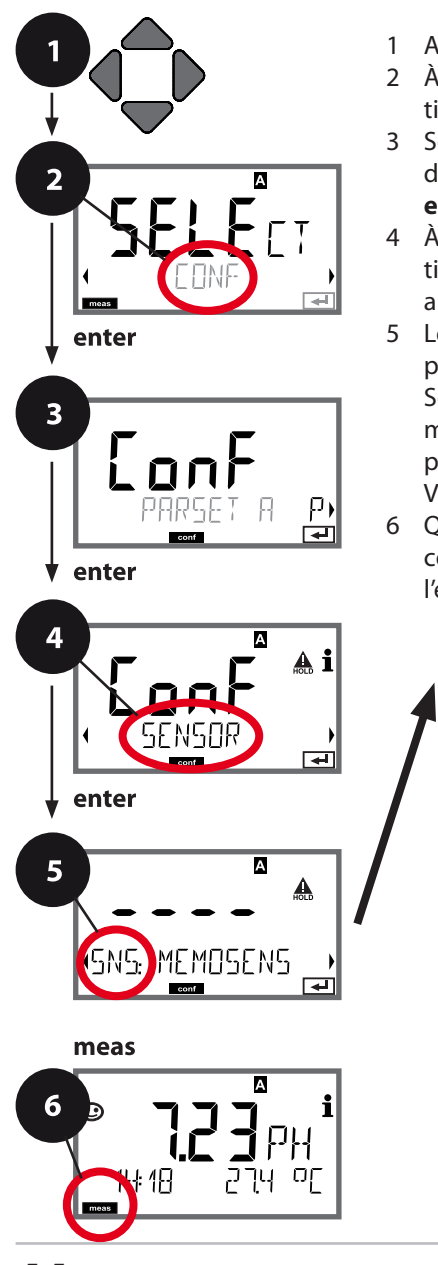

- 1 Appuyer sur une touche fléchée.
- 3 Sélectionner le jeu de paramètres à l'aide des touches fléchées < ▶ puis appuyer sur enter.</li>
- 5 Le code « SNS: » s'affiche pour tous les points de menu de ce groupe. Sélection des points de menu avec **enter**, modification avec les touches fléchées (voir page de droite).

Valider (et continuer) avec enter.

6 Quitter : appuyer sur la touche **meas** jusqu'à ce que la barre d'état [meas] apparaisse sur l'écran.

5

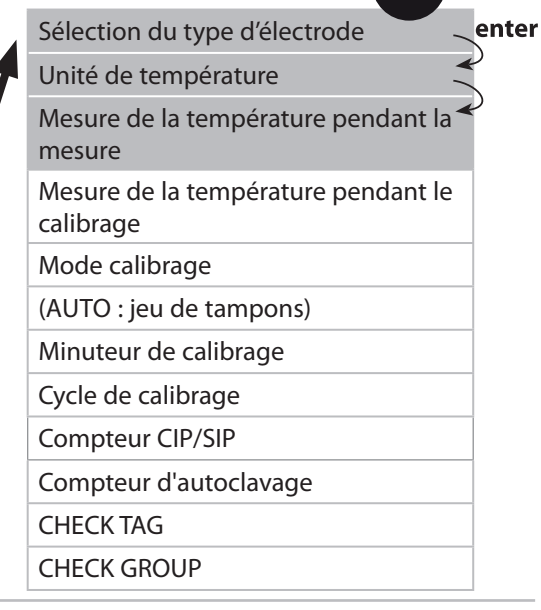

| Point de menu                                      | Action                                                                                                    | Sélection                 |
|----------------------------------------------------|----------------------------------------------------------------------------------------------------|---------------------------|
| Sélection du type<br>d'électrode                   | À l'aide des touches flé-<br>chées ▲ ▼, sélectionner<br>le type d'électrode utilisé.<br>Valider avec <b>enter</b> .                                                                                                    | MEMOSENS<br>INDUCON       |
| Unité de température                               | À l'aide des touches flé-<br>chées ▲ ▼, sélectionner<br>°C ou °F.<br>Valider avec <b>enter</b> .                                                                                                    | ° <b>C</b> / °F           |
| Mesure de la tem-<br>pérature pendant la<br>mesure | À l'aide des touches flé-<br>chées ▲ ▼, sélectionner<br>le mode :<br>AUTO : mesure via l'élec-<br>trode<br>MAN : saisie directe de<br>la temp., pas de mesure<br>(voir étape suivante)<br>EXT : spécification de<br>température via l'entrée<br>de courant (uniquement si<br>TAN E activé).<br>Valider avec <b>enter</b> . | <b>AUTO</b><br>MAN<br>EXT |
| (Température,<br>manuel)                           | À l'aide des touches flé-<br>chées ▲ ▼, modifier la<br>position,<br>à l'aide des touches flé-<br>chées ◀ ▶, sélectionner<br>une autre position.<br>Valider avec <b>enter</b> .                                                                                                    | –20200 °C<br>(–4+392 °F)  |

#### Électrode Sélection : mesure de la température pour le calibrage, mode de calibrage

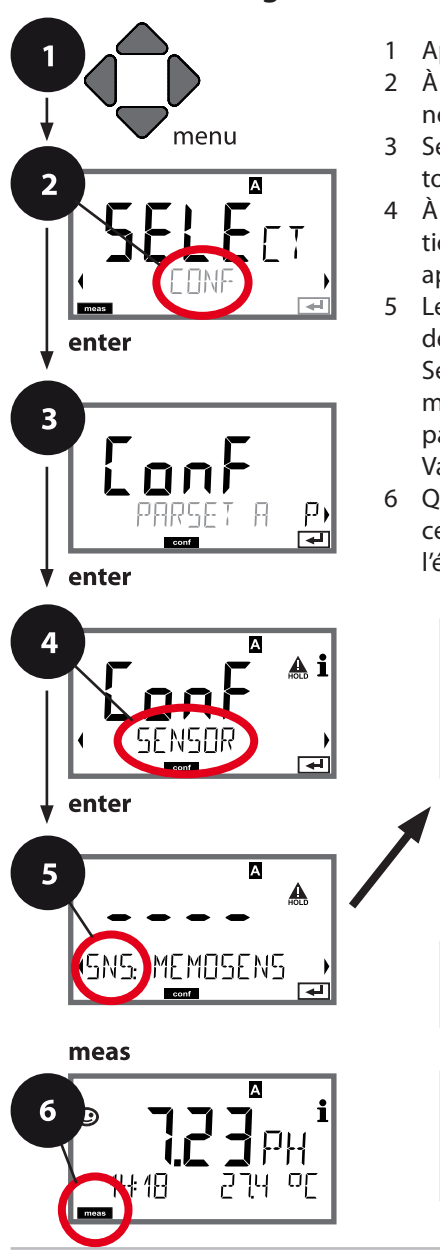

- 1 Appuyer sur la touche **menu**.
- 2 À l'aide des touches fléchées ◀ ▶, sélectionner **CONF**, puis appuyer sur **enter**.
- 3 Sélectionner le jeu de paramètres à l'aide des touches fléchées ◀ ▶ puis appuyer sur **enter**.
- 4 À l'aide des touches fléchées 4 ▶, sélectionner le groupe de menus SENSOR, puis appuyer sur enter.
- 5 Le code « SNS: » s'affiche pour tous les points de menu de ce groupe.
   Sélection des points de menu avec **enter**, modification avec les touches fléchées (voir page de droite).

Valider (et continuer) avec enter.

6 Quitter : appuyer sur la touche **meas** jusqu'à ce que la barre d'état [meas] apparaisse sur l'écran.

Sélection du type d'électrode

Unité de température

Mesure de la température pendant la <sup>4</sup> mesure

5

enter

Mesure de la température pendant le calibrage

Mode de calibrage

(AUTO : jeu de tampons)

Minuteur de calibrage

Cycle de calibrage

Compteur CIP/SIP

Compteur d'autoclavage

CHECK TAG

CHECK GROUP

|                                                                         |                                                                                                    | 9                                                                                                    |
|-------------------------------------------------------------------------|----------------------------------------------------------------------------------------------------|----------------------------------------------------------------------------------------------------|
| Point de menu                                                           | Action                                                                                                    | Sélection                                                                                                    |
| Mesure de la tem-<br>pérature pendant le<br>calibrage                   | À l'aide des touches fléchées<br>▲ ▼, sélectionner le mode :<br>AUTO : mesure via l'électrode<br>MAN : saisie directe de la<br>temp., pas de mesure (voir<br>étape suivante)<br>EXT : spécification de tempé-<br>rature via l'entrée de courant<br>(uniquement si TAN E activé).<br>Valider avec <b>enter</b> . | AUTO<br>MAN<br>EXT                                                                                                    |
| (Température,<br>manuel)                                                | À l'aide des touches fléchées<br>▲ ▼, modifier la position,<br>à l'aide des touches fléchées<br>◀ ▶, sélectionner une autre<br>position.<br>Valider avec <b>enter</b> .                                                                                                    | –20200 °C<br>(–4+392 °F)                                                                                                    |
| Mode de calibrage                                                       | À l'aide des touches flé-<br>chées ▲ ▼, sélectionner<br>CALMODE :<br>AUTO : calibrage avec détec-<br>tion du jeu de tampons<br>Calimatic.<br>MAN : saisie manuelle des<br>solutions tampon<br>DAT : saisie des données<br>d'ajustage des électrodes<br>préalablement mesurées<br>Valider avec <b>enter</b> .    | <b>AUTO</b><br>MAN<br>DAT                                                                                                    |
| (AUTO : jeu de<br>tampons)<br>- C - K i<br>SN5: BUFFER SET<br>- C - K I | À l'aide des touches flé-<br>chées ▲ ▼, sélectionner le<br>jeu de tampons utilisé (voir<br>tableaux des valeurs nomi-<br>nales).<br>Valider avec <b>enter</b> .                                                                                                    | -0013-,<br>-U1- (voir Annexe)<br>La touche <b>info</b> permet<br>d'afficher, dans la ligne<br>du bas, le fabricant et<br>les valeurs nominales. |

### Électrode Réglage : minuteur de calibrage, cycle de calibrage

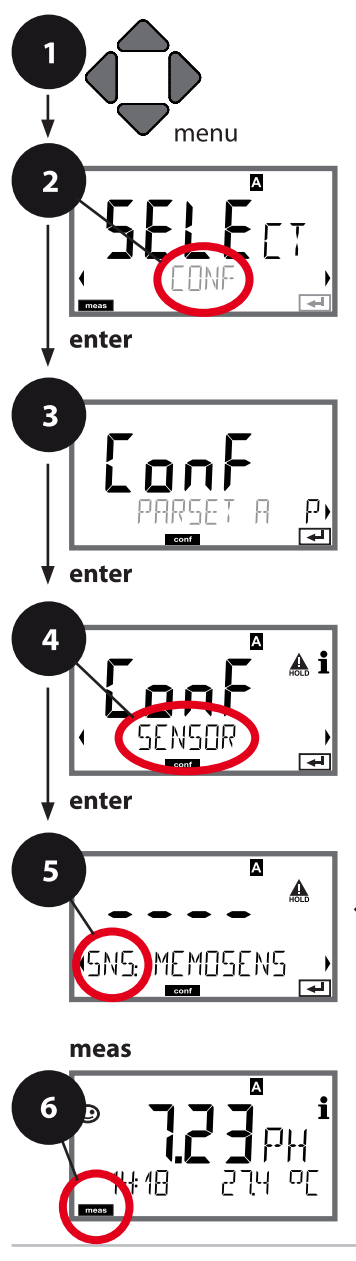

- 1 Appuyer sur la touche **menu**.
- 2 À l'aide des touches fléchées ◀ ▶, sélectionner **CONF**, puis appuyer sur **enter**.
- 3 Sélectionner le jeu de paramètres à l'aide des touches fléchées < ▶ puis appuyer sur enter.</li>
- 5 Le code « SNS: » s'affiche pour tous les points de menu de ce groupe. Sélection des points de menu avec **enter**, modification avec les touches fléchées (voir page de droite).

Valider (et continuer) avec enter.

6 Quitter : appuyer sur la touche **meas** jusqu'à ce que la barre d'état [meas] apparaisse sur l'écran.

5

Sélection du type d'électrode Unité de température Mesure de la température pendant la mesure Mesure de la température pendant le calibrage Mode de calibrage (AUTO : jeu de tampons) Minuteur de calibrage Cycle de calibrage Compteur CIP/SIP Compteur d'autoclavage CHECK TAG CHECK GROUP

|                            |                                                                                                    | comgaration                                                                                                    |
|----------------------------|----------------------------------------------------------------------------------------------------|----------------------------------------------------------------------------------------------------|
| Point de menu              | Action                                                                                                    | Sélection                                                                                                    |
| Minuteur de ca-<br>librage | À l'aide des touches flé-<br>chées A V, configurer<br>CALTIMER :<br>OFF : pas de minuteur<br>ADAPT: cycle de calibrage<br>max. (configuration à<br>l'étape suivante)<br>FIX: cycle de calibrage<br>fixe (configuration à<br>l'étape suivante).<br>Valider avec <b>enter</b> . | <b>OFF</b> /ADAPT/FIX<br>ADAPT permet de réduire<br>le cycle de calibrage en<br>fonction de la charge de<br>l'électrode (températures<br>et valeurs de pH élevées)<br>et de l'usure (pour les<br>électrodes numériques). |
| Cycle de calibrage         | Uniquement avec FIX/<br>ADAPT :<br>À l'aide des touches flé-<br>chées ▲ ▼, modifier la<br>position,<br>à l'aide des touches flé-<br>chées ◀ ▶, sélectionner<br>une autre position.<br>Valider avec <b>enter</b> .                                                             | 09999 h                                                                                                    |

#### Remarques relatives au minuteur de calibrage :

Après activation de Sensocheck dans le groupe de menus Configuration > Alarme, la progression de l'intervalle de calibrage par Sensoface s'affiche à l'écran :

| Écran |   |     | État                                                    |  |
|-------|---|-----|---------------------------------------------------------|--|
| X     | + | ••• | L'intervalle de calibrage est écoulé à plus<br>de 80 %. |  |
| X     | + | :   | L'intervalle de calibrage est dépassé.                  |  |

Les réglages du minuteur de calibrage se font à la fois pour les jeux de paramètres A et B.

Il est possible de connaître le temps restant avant le prochain calibrage, via le diagnostic (voir section Diagnostic).

### Électrode Réglage : cycles de nettoyageCIP, cycles de stérilisation SIP

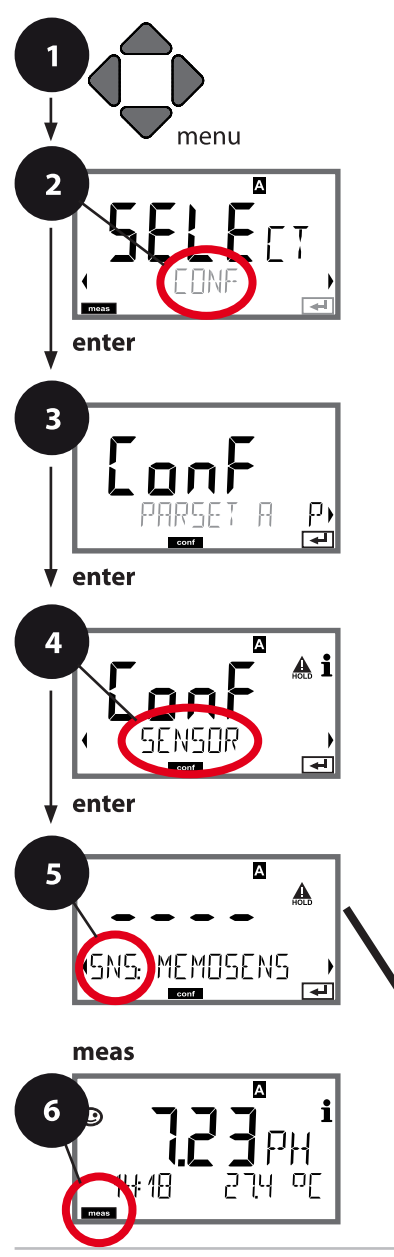

- 1 Appuyer sur la touche **menu**.
- 2 À l'aide des touches fléchées ◀ ▶, sélectionner **CONF**, puis appuyer sur **enter**.
- 3 Sélectionner le jeu de paramètres à l'aide des touches fléchées ◀ ▶ puis appuyer sur **enter**.
- 5 Le code « SNS: » s'affiche pour tous les points de menu de ce groupe.
   Sélection des points de menu avec **enter**, modification avec les touches fléchées (voir page de droite).
   Valider (et continuer) avec **enter**.

6 Quitter : appuyer sur la touche meas jusqu'à ce que la barre d'état [meas] apparaisse sur

l'écran. 5 enter Sélection du type d'électrode Unité de température Mesure de la température pendant la mesure Mesure de la température pendant le calibrage Mode de calibrage (AUTO : jeu de tampons) Minuteur de calibrage Cycle de calibrage Cycles de nettoyage Cycles de stérilisation Compteur d'autoclavage CHECK TAG CHECK GROUP

|                         |                                                                                                    | 0              |
|-------------------------|----------------------------------------------------------------------------------------------------|----------------|
| Point de menu           | Action                                                                                                    | Sélection      |
| CIP / SIP               |                                                                                                    |                |
| Cycles de nettoyage     | À l'aide des touches flé-<br>chées ▲ ▼, sélectionner<br>ON ou OFF.<br>(Active ou désactive la<br>consignation.)<br>Valider avec <b>enter</b> .<br>Pour les électrodes<br>combinées pH/Redox et<br>CIP COUNT ON :<br>À l'aide des touches flé-<br>chées ▲ ▼ ◀ ▶, saisir la<br>valeur sous CIP CYCLES<br>(00009999).<br>Valider avec <b>enter</b> . | ON/ <b>OFF</b> |
| Cycles de stérilisation | À l'aide des touches flé-<br>chées ▲ ▼, sélectionner<br>ON ou OFF.<br>(Active ou désactive la<br>consignation.)<br>Valider avec <b>enter</b> .<br>Pour SIP COUNT ON :<br>À l'aide des touches flé-<br>chées ▲ ▼ ◀ ▶, saisir la<br>valeur sous SIP CYCLES<br>(00009999).<br>Valider avec <b>enter</b> .                                            | ON/ <b>OFF</b> |

Enregistrer les cycles de nettoyage et de stérilisation d'une électrode intégrée permet de mesurer la charge de cette dernière.

Applicable pour les applications biologiques (température de process d'env. 0 à 50 °C, température CIP > 55 °C, température SIP > 115 °C).

#### **Remarque:**

La saisie des cycles CIP ou SIP dans le journal de bord étendu (TAN SW-A003) commence seulement 2 heures après le début, afin de s'assurer qu'il s'agit bien d'un cycle complet.

### Électrode Réglage : Compteur d'autoclavage

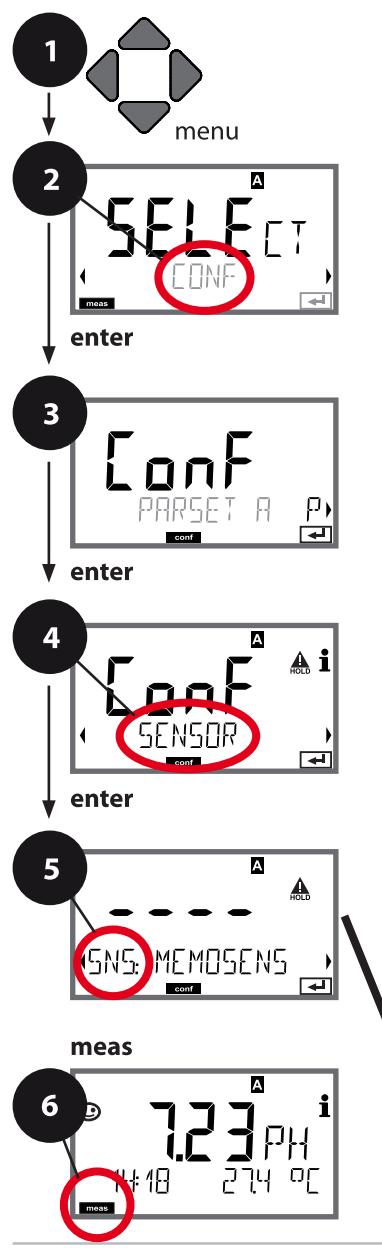

- 1 Appuyer sur la touche **menu**.
- 2 À l'aide des touches fléchées ( ), sélectionner **CONF**, puis appuyer sur **enter**.
- 3 Sélection du jeu de paramètres à l'aide des touches fléchées < ▶, puis appuyer sur enter.</li>
- 5 Le code « SNS: » s'affiche pour tous les points de menu de ce groupe. Sélection des points de menu avec **enter**, modification avec les touches fléchées (voir page de droite), validation (et suite) avec **enter**.
- 6 Quitter : appuyer sur la touche **meas** jusqu'à ce que la barre d'état [meas] apparaisse sur l'écran.

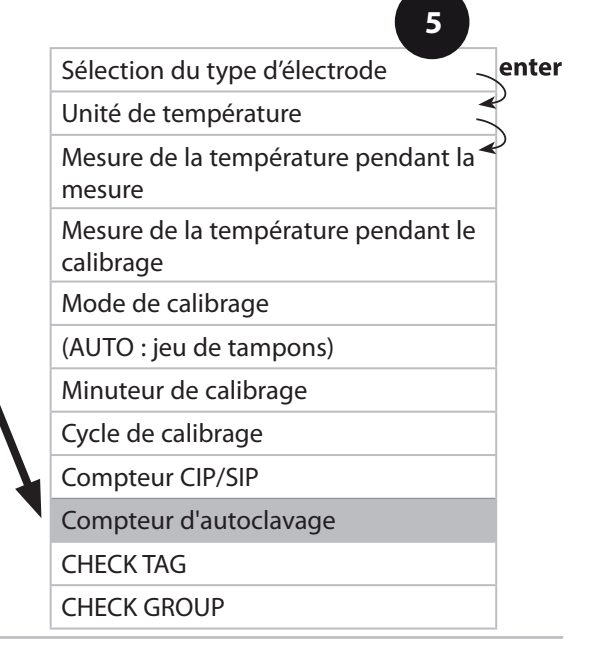

### Compteur d'autoclavage

Une fois le seuil spécifié atteint, le compteur d'autoclavage génère un message Sensoface. Dès que le compteur a atteint la valeur spécifiée pour le compteur d'autoclavage, Sensoface devient « triste ». Le message « AUTOCLAVE CYCLES OVERRUN » (accessible en appuyant sur la touche Info) décrit la cause du message Sensoface et rappelle ainsi que le nombre max. autorisé de cycles d'autoclavage pour l'électrode a été atteint. Il est pour cela nécessaire d'incrémenter manuellement le compteur d'autoclavage dans l'appareil après chaque autoclavage. L'appareil émet le message « INCREMENT AUTOCLAVE CYCLE ». Il est possible de configurer les sorties de courant de manière à ce qu'un message Sensoface génère un signal d'erreur 22 mA, voir page 61.

| Point de menu          | Action                                                                                                    | Sélection |
|------------------------|----------------------------------------------------------------------------------------------------|-----------|
| Compteur d'autoclavage | Sélection avec les touches<br>fléchées :<br>ON :<br>préréglage manuel des<br>cycles (0 9999).<br>Valider avec <b>enter</b> . | OFF/ON    |
| SNG: AE EYELES         |                                                                                                    |           |

Si le compteur d'autoclavage est activé, il est nécessaire d'incrémenter manuellement le compteur après chaque autoclavage dans le menu SERVICE/SENSOR/ AUTOCLAVE ... :

| Incrémenter le comp-<br>teur d'autoclavage<br>(menu SERVICE) | Après l'autoclavage, il est<br>nécessaire d'incrémenter<br>la valeur du compteur<br>d'autoclavage dans le                                     | NO / YES |
|--------------------------------------------------------------|----------------------------------------------------------------------------------------------------|----------|
|                                                              | menu SERVICE / SENSOR/<br>AUTOCLAVE.<br>Pour cela, il est nécessaire<br>de sélectionner « <b>YES</b> » puis<br>de valider avec <b>enter</b> . |          |

### Électrode Memosens Vérification de l'électrode (TAG, GROUP)

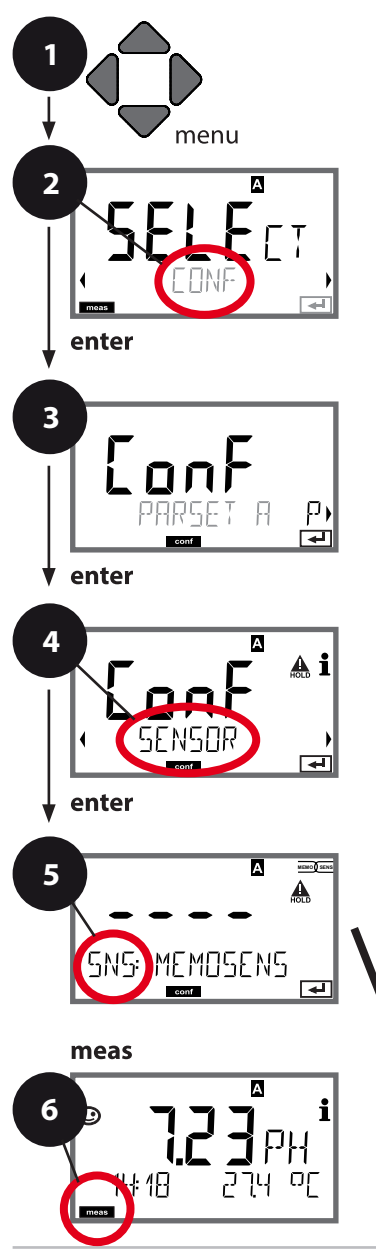

- Appuyer sur la touche **menu**.
- 2 Sélectionner à l'aide des touches fléchées
  - • **CONF**, puis appuyer sur **enter**.
- 3 Sélection du jeu de paramètres à l'aide des touches fléchées ◀ ▶ puis appuyer sur **enter**.
- 4 Sélectionner à l'aide des touches fléchées
  - I le groupe de menus **SENSOR**, puis appuyer sur **enter**.
- 5 Le code « SNS: » s'affiche pour tous les points de menu de ce groupe.
   Sélection des points de menu avec **enter**, modification avec les touches fléchées (voir page de droite).
   Validation (et suite) avec **enter**.

Validation (et suite) avec enter.

6 Quitter : appuyer sur la touche **meas** jusqu'à ce que la barre d'état [meas] apparaisse sur l'écran.

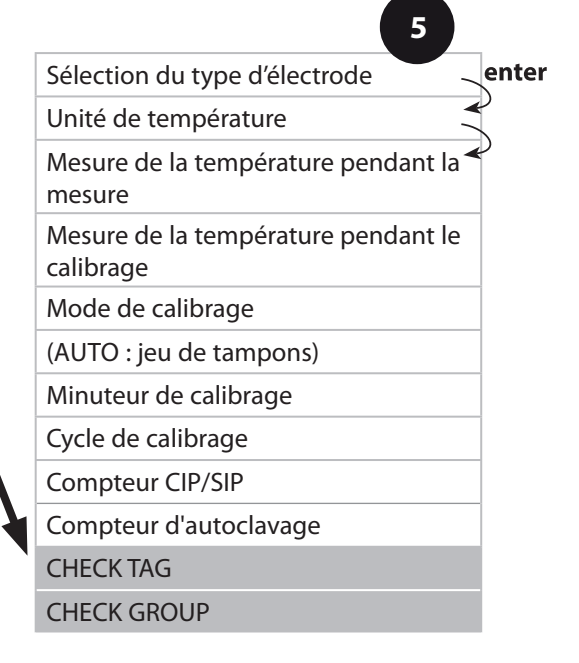

| 5                                  |                                                                                                    | configuration  |
|------------------------------------|----------------------------------------------------------------------------------------------------|----------------|
| Point de menu                      | Action                                                                                                    | Sélection      |
| TAG<br>En a<br>SNSEHEEK TAG<br>TAG | À l'aide des touches flé-<br>chées ▲ ▼, sélectionner<br>ON ou OFF.<br>Valider avec <b>enter</b> .<br>Lorsque cette fonction a<br>été activée, l'entrée enre-<br>gistrée pour « TAG » dans<br>l'électrode Memosens est<br>comparée à l'entrée enre-<br>gistrée dans l'analyseur.<br>Si les deux entrées ne<br>concordent pas, un mes-<br>sage est généré. | ON/ <b>OFF</b> |
| GROUP                              | À l'aide des touches flé-<br>chées ▲ ▼, sélectionner<br>ON ou OFF.<br>Valider avec <b>enter</b> .                                                                                                    | ON/ <b>OFF</b> |
|                                    | Ponctionnement, voir plus haut.                                                                                                    |                |

### Vérification de l'électrode (TAG, GROUP)

Lorsque les électrodes Memosens sont calibrées en laboratoire, il est souvent judicieux, voire dans certains cas nécessaire d'utiliser ces électrodes aux mêmes postes de mesure ou dans un groupe défini de postes de mesure. Il est pour cela possible d'enregistrer dans l'électrode le poste de mesure (TAG) et le groupe de postes de mesure (GROUP). TAG et GROUP peuvent être spécifiés par le dispositif de calibrage ou entrés automatiquement dans le transmetteur. Lorsqu'une électrode MS est connectée au transmetteur, il est possible de vérifier que l'électrode contient le TAG correct ou appartient au GROUP correct. Si ce n'est pas le cas, un message est généré, Sensoface est « triste » et le rétroéclairage de l'écran passe au magenta (violet). Le symbole Sensoface « triste » peut être également signalé par un courant d'erreur 22 mA. La vérification de l'électrode peut être activée à deux niveaux dans la configuration, sous TAG et sous GROUP.

Si aucun poste de mesure / groupe de postes de mesures n'est enregistré dans l'électrode, par ex. s'il s'agit d'une nouvelle électrode, Stratos insère ses propres TAG et GROUP. Lorsque la vérification de l'électrode est désactivée, Stratos enregistre toujours son propre poste de mesure et son propre groupe de postes de mesures dans l'électrode. Dans ce cas, les infos TAG/GROUP de l'électrode sont écrasées.

#### Sortie de courant 1 Plage de courant de sortie. Début du courant. Fin du courant.

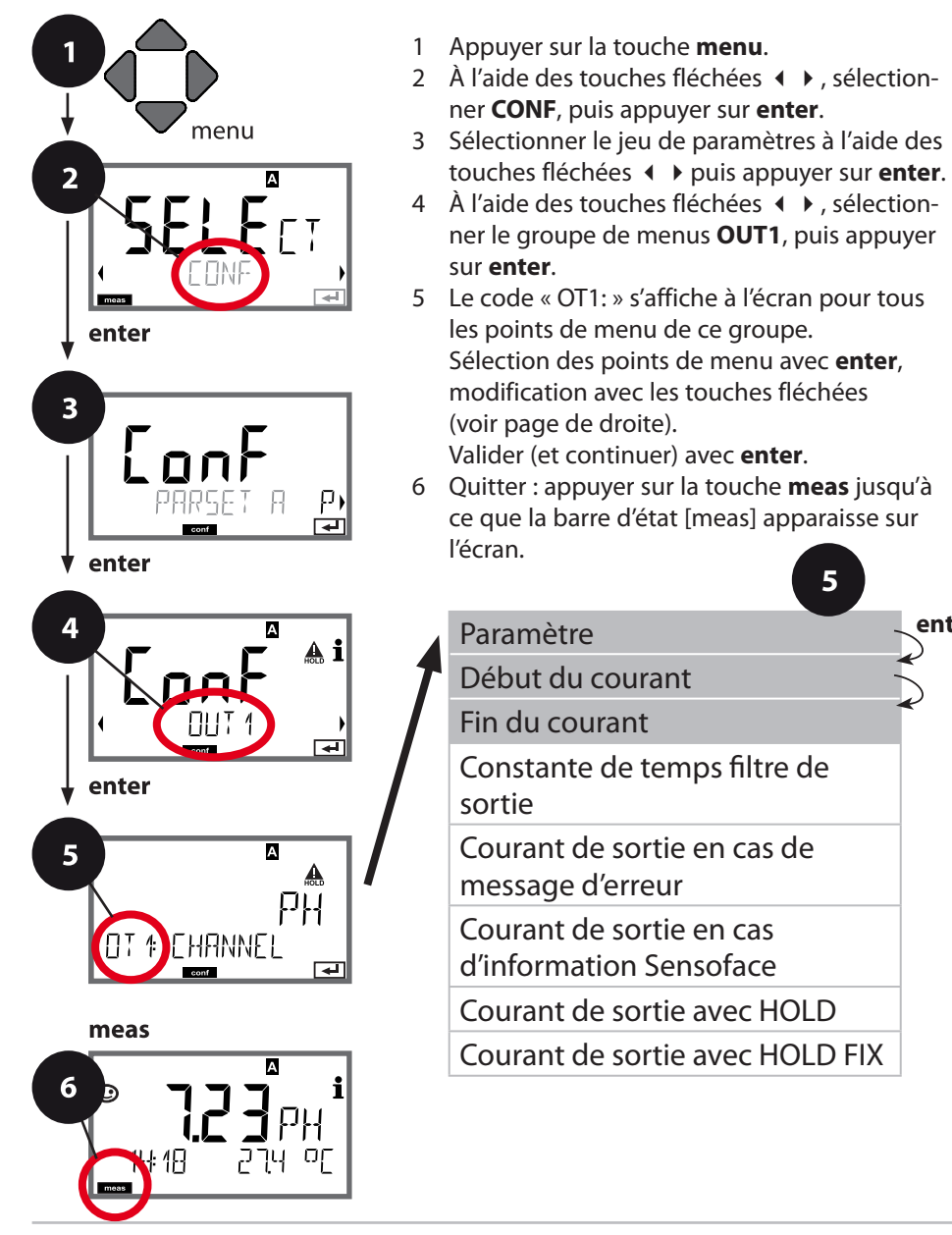

5

enter

| Action                                                                                                    | Sélection                                                                                                    |
|----------------------------------------------------------------------------------------------------|----------------------------------------------------------------------------------------------------|
| Sélectionner à l'aide des<br>touches fléchées ▲ ▼ :<br>PH : valeur pH<br>ORP : potentiel redox<br>RH : valeur rH<br>(avec électrode pH/redox)<br>TMP : Température<br>Valider avec <b>enter</b> . | <b>PH</b> /ORP/RH/TMP                                                                                                    |
| À l'aide des touches flé-<br>chées ▲ ▼, modifier la<br>position,<br>à l'aide des touches flé-<br>chées ◀ ▶, sélectionner<br>une autre position.<br>Valider avec <b>enter</b> .                    | -2 16 pH<br>-1999 1999 mV (ORP)<br>-20 300 °C /<br>-4 572 °F (TMP)<br>0 42,5 rH                                                                                                    |
| À l'aide des touches flé-<br>chées ▲ ▼ ◀ ▶, saisir la<br>valeur.<br>Valider avec <b>enter</b> .                                                                                                   | -2 16 pH<br>-1999 1999 mV (ORP)<br>-20 300 °C /<br>-4 572 °F (TMP)<br>0 42,5 rH                                                                                                    |
|                                                                                                    | Action<br>Sélectionner à l'aide des<br>touches fléchées ▲ ▼ :<br>PH : valeur pH<br>ORP : potentiel redox<br>RH : valeur rH<br>(avec électrode pH/redox)<br>TMP : Température<br>Valider avec <b>enter</b> .<br>À l'aide des touches flé-<br>chées ▲ ▼, modifier la<br>position,<br>à l'aide des touches flé-<br>chées ▲ ▼, sélectionner<br>une autre position.<br>Valider avec <b>enter</b> .<br>À l'aide des touches flé-<br>chées ▲ ▼ , sálectionner<br>une autre position.<br>Valider avec <b>enter</b> .<br>À l'aide des touches flé-<br>chées ▲ ▼ , saisir la<br>valeur. |

#### Correspondance des valeurs mesurées : Début et fin du courant

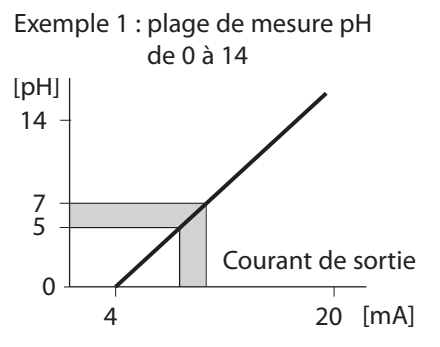

5

Exemple 2 : plage de mesure pH 5...7 Avantage : résolution supérieure dans [pH] la plage considérée

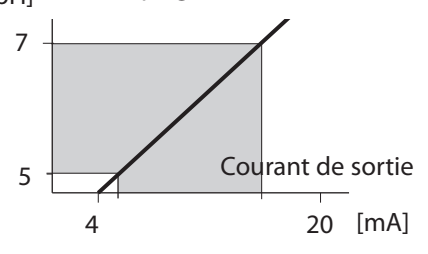

### Sortie de courant 1 Configuration de la constante de temps du filtre de sortie

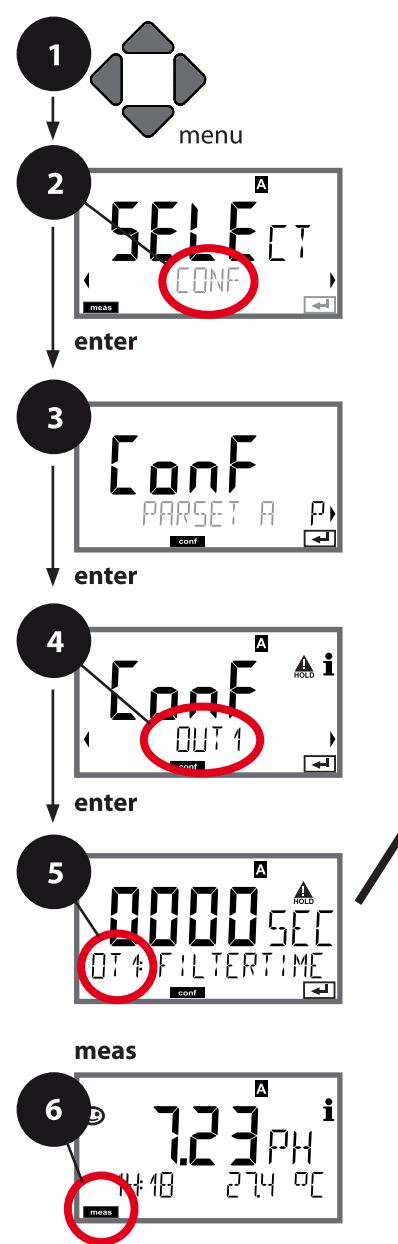

- Appuyer sur la touche **menu**.
- 2 À l'aide des touches fléchées ◀ ▶, sélectionner **CONF**, puis appuyer sur **enter**.

- 5 Le code « OT1: » s'affiche à l'écran pour tous les points de menu de ce groupe.
   Sélection des points de menu avec **enter**, modification avec les touches fléchées (voir page de droite).
   Valider (et continuer) avec **enter**.
- 6 Quitter : appuyer sur la touche **meas** jusqu'à ce que la barre d'état [meas] apparaisse sur l'écran.

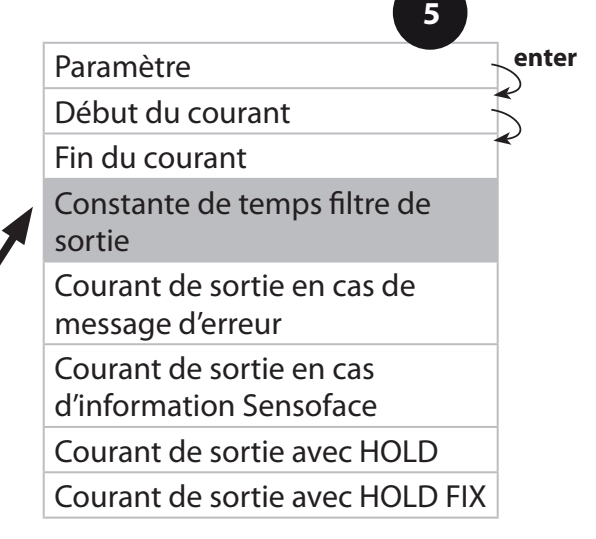

| 3                                      |                                                                 | configuration                   |
|----------------------------------------|-----------------------------------------------------------------|---------------------------------|
| Point de menu                          | Action                                                          | Sélection                       |
| Constante de temps<br>filtre de sortie | À l'aide des touches<br>fléchées ▲ ▾ ◀ ▶ ,<br>saisir la valeur. | 0120 SEC<br>( <b>0000 SEC</b> ) |
|                                        |                                                                 |                                 |
|                                        | Valider avec <b>enter</b> .                                     |                                 |

### Constante de temps filtre de sortie

Un filtre passe-bas à constante de temps réglable peut être activé pour stabiliser la sortie de courant. Quand un saut se produit en entrée (100 %), le niveau en sortie lorsque la constante de temps est atteinte est de 63 %. La constante de temps peut être réglée entre 0 et 120 s. Si elle est réglée sur 0 s, la sortie de courant suit directement l'entrée.

#### **Remargue:**

Le filtre agit uniquement sur la sortie de courant et non pas sur l'afficheur ou les seuils !

Pour la durée de HOLD, le calcul de filtre est désactivé, afin qu'aucun saut ne se produise en entrée.

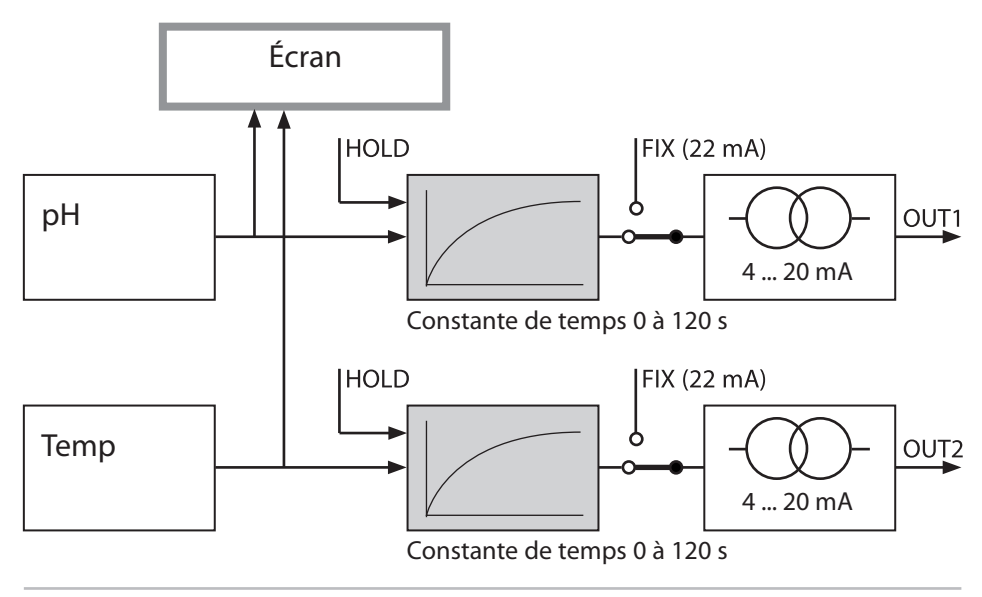

#### Sortie de courant 1 Courant de sortie avec message d'erreur et information Sensoface

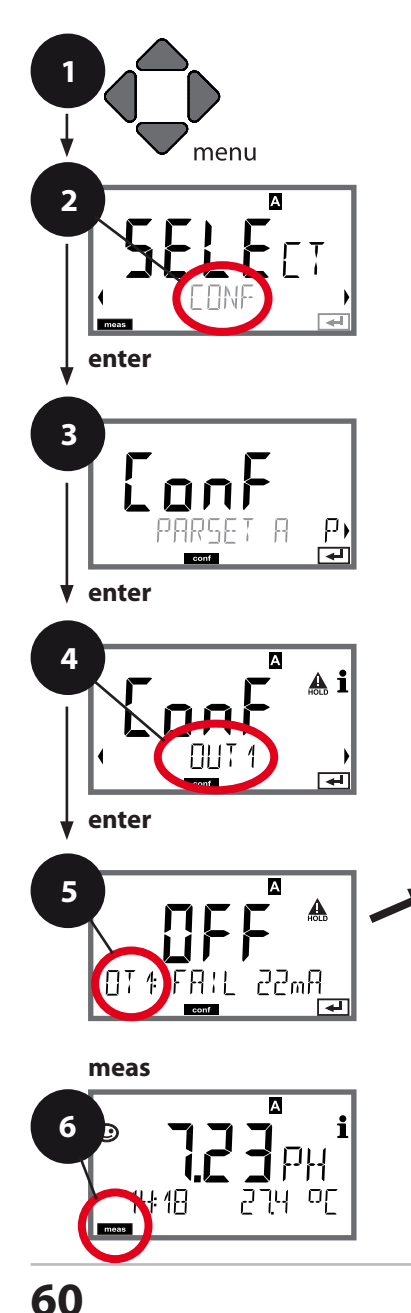

- Appuyer sur la touche **menu**.
- 2 Sélectionner à l'aide des touches fléchées
  Image: CONF, puis appuyer sur enter.
- 3 Sélection du jeu de paramètres à l'aide des touches fléchées ◀ ▶ puis appuyer sur **enter**.
- 4 À l'aide des touches fléchées → , sélectionner le groupe de menus OUT1 , puis appuyer sur enter.
- 5 Le code « OT1: » s'affiche pour tous les points de menu de ce groupe.
  Sélection des points de menu avec **enter**, modification avec les touches fléchées (voir page de droite).
  Validation (et suite) avec **enter**.
- 6 Quitter : appuyer sur la touche **meas** jusqu'à ce que la barre d'état [meas] apparaisse sur l'écran.

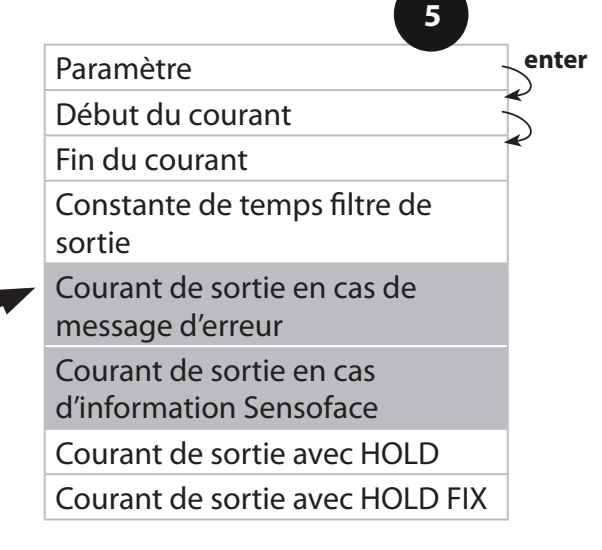

| Point de menu                                                 | Action                                                                                          | Sélection      |
|---------------------------------------------------------------|-------------------------------------------------------------------------------------------------|----------------|
| Courant de sortie<br>en cas de message<br>d'erreur (FAIL)     | La sortie de courant 1<br>passe à 22 mA en cas<br>d'erreur (FAIL).                              | ON/ <b>OFF</b> |
|                                                               | À l'aide des touches<br>fléchées ▲ ▼, sélectionner<br>ON ou OFF.<br>Valider avec <b>enter</b> . |                |
| Courant de sortie en<br>cas d'information<br>Sensoface (FACE) | La sortie de courant<br>passe à 22 mA en cas<br>d'information Sensoface<br>(FACE).              | ON/ <b>OFF</b> |
|                                                               | À l'aide des touches<br>fléchées ▲ ▼, sélectionner<br>ON ou OFF.<br>Valider avec <b>enter</b> . |                |

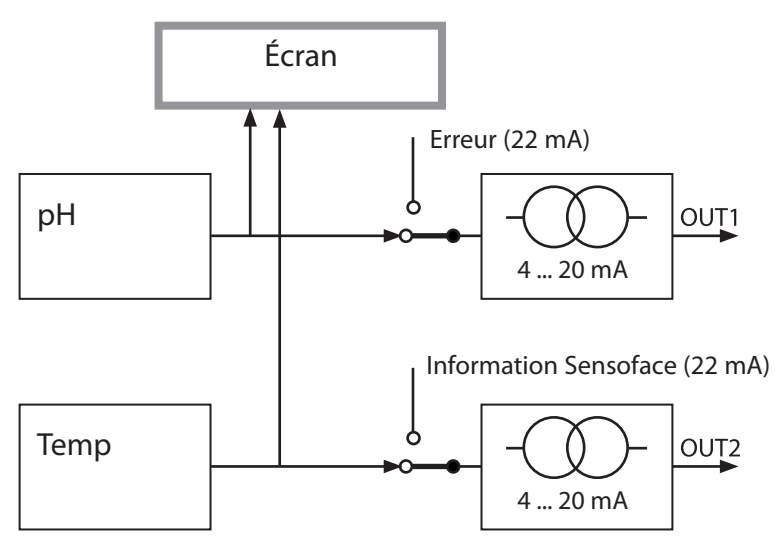

Les informations d'erreur et les informations Sensoface peuvent être traitées séparément pour les deux sorties de courant. Il est ainsi possible d'émettre uniquement des messages d'erreur sur la sortie de courant 1 et uniquement des informations Sensoface sur la sortie de courant 2.

### Sortie de courant 1 Courant de sortie avec HOLD

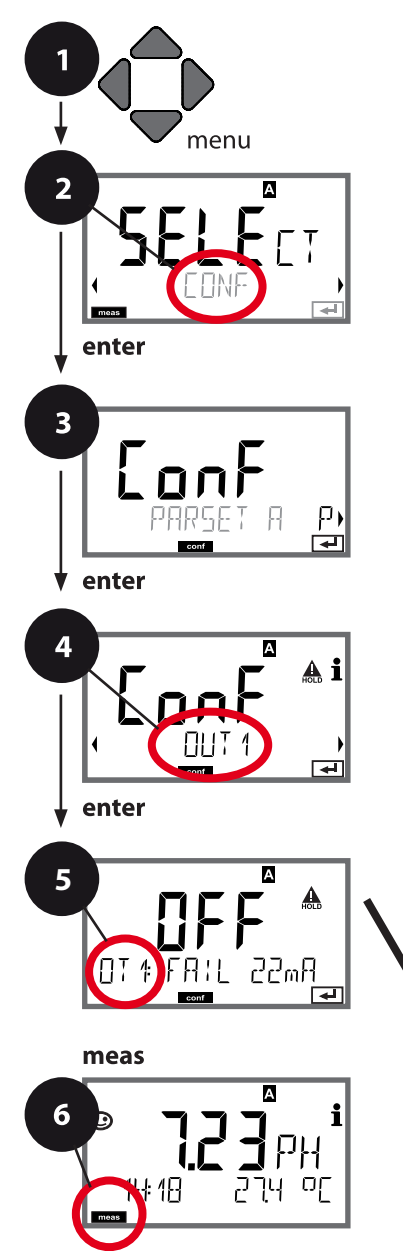

- 1 Appuyer sur la touche **menu**.
- 2 Sélectionner à l'aide des touches fléchées
  Image: CONF, puis appuyer sur enter.
- 3 Sélection du jeu de paramètres à l'aide des touches fléchées ◀ ▶ puis appuyer sur **enter**.
- À l'aide des touches fléchées →, sélectionner le groupe de menus OUT1, puis appuyer sur enter.
- 5 Le code « OT1: » s'affiche à l'écran pour tous les points de menu de ce groupe. Sélection des points de menu avec **enter**, modification avec les touches fléchées (voir page de droite). Validation (et suite) avec **enter**.
- 6 Quitter : appuyer sur la touche **meas** jusqu'à ce que la barre d'état [meas] apparaisse sur l'écran.

5

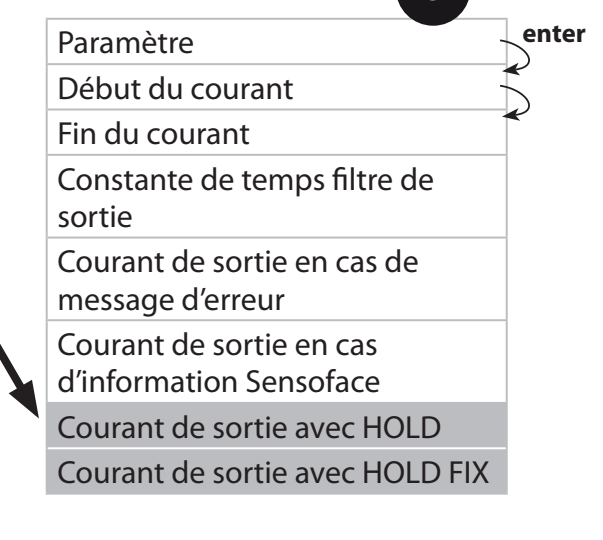

| Point de menu                      | Action                                                                                                    | Sélection                        |
|------------------------------------|----------------------------------------------------------------------------------------------------|----------------------------------|
| Courant de sortie<br>avec HOLD     | LAST : en état Hold, la<br>dernière valeur mesurée<br>est maintenue en sortie.<br>FIX : en état Hold, une<br>valeur (à spécifier) est<br>maintenue en sortie.<br>Sélection avec ▲ ▼<br>Valider avec <b>enter</b> . | LAST/FIX                         |
| Courant de sortie<br>avec HOLD FIX | Uniquement pour sélec-<br>tion de FIX:<br>Saisie du courant sou-<br>haité en sortie dans l'état<br>HOLD<br>À l'aide des touches<br>fléchées A 	 4 	 , saisir<br>la valeur.<br>Valider avec <b>enter</b> .          | 04,0022,00 mA<br><b>21.00 mA</b> |

### Signal de sortie en état HOLD :

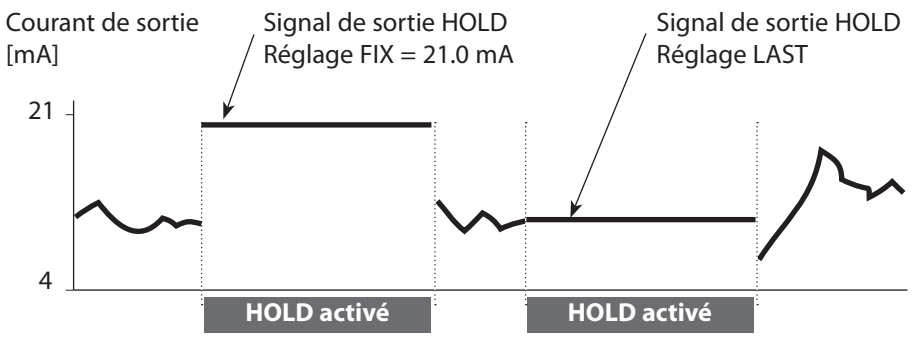

#### Sortie de courant 2 Plage de courant de sortie. Début du courant. Fin du courant ...

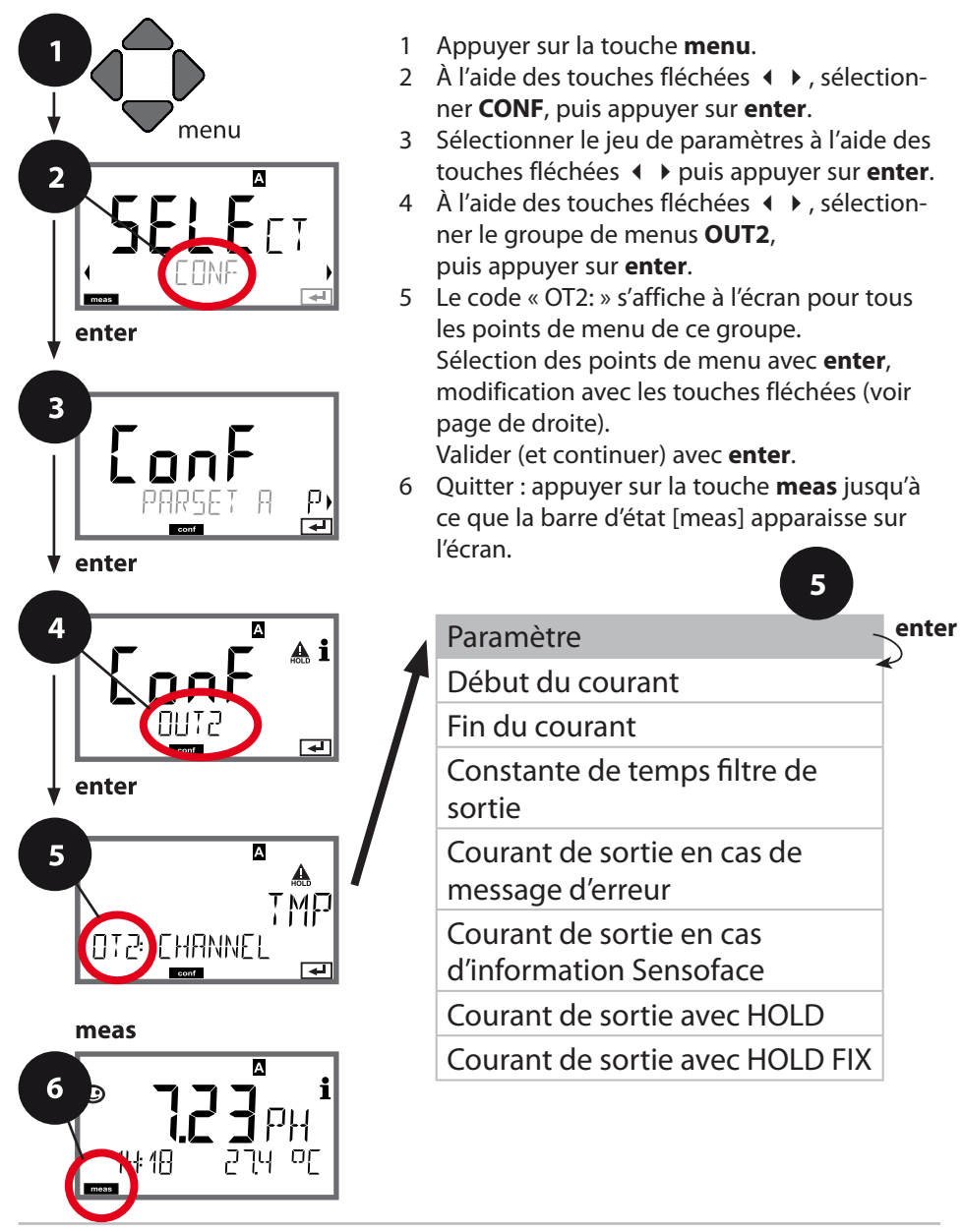

| 3             |                                                                                                    | conngaration          |
|---------------|----------------------------------------------------------------------------------------------------|-----------------------|
| Point de menu | Action                                                                                                    | Sélection             |
| Paramètre     | Sélectionner à l'aide des<br>touches fléchées ▲ ▼ :<br>PH : valeur pH<br>ORP : potentiel redox<br>RH : valeur rH<br>(avec électrode pH/redox)<br>TMP : Température<br>Valider avec <b>enter</b> . | <b>PH</b> /ORP/RH/TMP |
| •             |                                                                                                    |                       |

# Effectuer tous les autres réglages comme pour la sortie de courant 1 (s'y référer) !

#### **Compensation de température** CT fluide à mesurer : linéaire ou à saisir dans tableau.

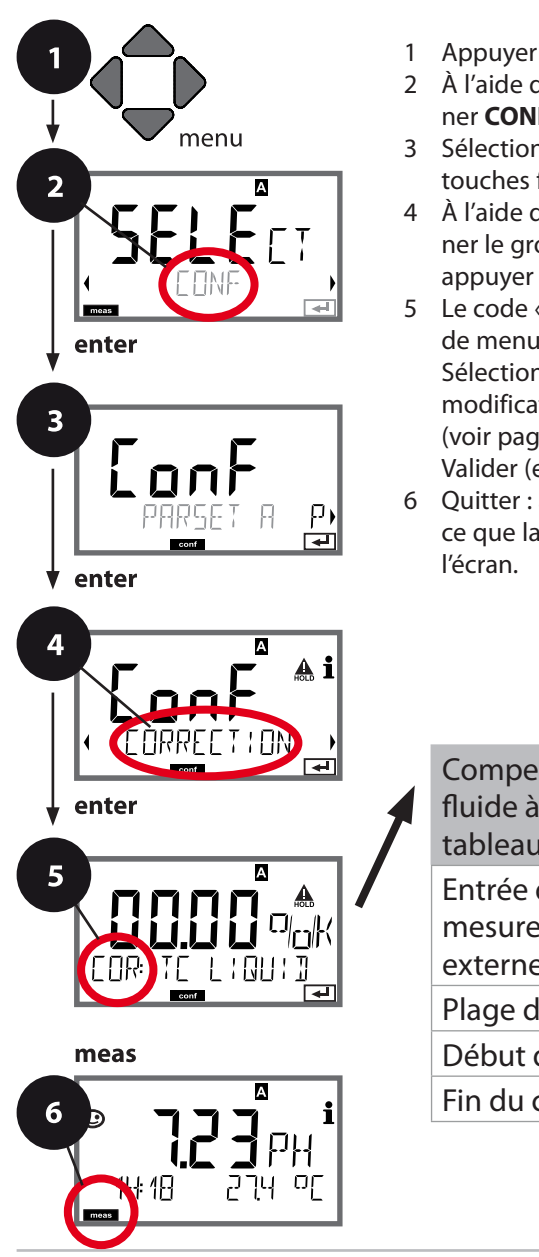

- 1 Appuyer sur la touche **menu**.
- 2 À l'aide des touches fléchées ◀ ▶, sélectionner **CONF**, puis appuyer sur **enter**.
- 3 Sélectionner le jeu de paramètres à l'aide des touches fléchées ◀ ▶ puis appuyer sur **enter**.
- 4 À l'aide des touches fléchées **∢ >**, sélectionner le groupe de menus **CORRECTION**, puis appuyer sur **enter**.
- 5 Le code « COR: » s'affiche pour tous les points de menu de ce groupe.
  Sélection des points de menu avec **enter**, modification avec les touches fléchées (voir page de droite).
  Valider (et continuer) avec **enter**.
- 6 Quitter : appuyer sur la touche **meas** jusqu'à ce que la barre d'état [meas] apparaisse sur l'écran.

| 5                                                                      | )     |
|------------------------------------------------------------------------|-------|
| Compensation de température<br>fluide à mesurer (linéaire/<br>tableau) | enter |
| Entrée de courant<br>mesure de température<br>externe                  |       |
| Plage de courant                                                       |       |
| Début du courant                                                       |       |
| Fin du courant                                                         |       |

| 3                                                                                                    |                                                                                                    | comgaration                  |
|----------------------------------------------------------------------------------------------------|----------------------------------------------------------------------------------------------------|------------------------------|
| Point de menu                                                                                                    | Action                                                                                                    | Sélection                    |
| Compensation de<br>température du<br>fluide à mesurer                                                                                                    | Uniquement en cas de<br>mesure du pH : sélection<br>de la compensation de<br>température du fluide à<br>mesurer :<br>Linéaire: LIN<br>Tableau : USERTAB<br>Sélection avec les<br>touches ◀ ▶, appliquer<br>en appuyant sur <b>enter</b> .                                                                                                    | <b>OFF</b> /LIN/USERTAB      |
| Compensation de<br>température linéaire                                                                                                    | Saisie de la compensation<br>de température linéaire<br>du fluide à mesurer.<br>À l'aide des touches flé-<br>chées ▲ ▼ ◀ ▶, saisir la<br>valeur.<br>Valider avec <b>enter</b> .                                                                                                    | –19.99+19.99 %/K             |
| Compensation de<br>température par<br>tableau<br><b>SELECT</b><br>Demande de sécurité<br>puis saisie<br>(par pas de 5 °C)<br><b>COR</b> : TE<br>DOPE<br>COR: TE<br>DOPE<br>COR: TE<br>DOPE<br>COR: TE<br>DOPE<br>COR: TE<br>DOPE<br>COR: TE<br>DOPE<br>COR: TE<br>DOPE<br>COR: TE<br>DOPE<br>COR: TE<br>DOPE<br>COR: TE<br>DOPE<br>COR: TE<br>DOPE<br>COR: TE<br>DOPE<br>COR: TE<br>COR: TE<br>COR | En cas de sélection de la<br>compensation de tempé-<br>rature du fluide à mesurer<br>par tableau (USERTAB), il<br>est possible de spécifier<br>un tableau tc compris<br>entre 0 et 95 °C par pas<br>de 5 K.<br>La température est spéci-<br>fiée à partir de l'appareil<br>par pas de 5 °C, il est<br>nécessaire de saisir un<br>écart (en pourcentage)<br>par rapport à la valeur<br>mesurée pour chacune<br>de ces valeurs de tempé-<br>rature.<br>Une interpolation linéaire<br>est effectuée entre les<br>valeurs saisies.<br>La compensation CT est<br>disponible séparément<br>pour les deux jeux de<br>paramètres A et B. | 0 95 °C<br>(par pas de 5°C). |

#### Compensation de température Entrée de courant mesure de température externe.

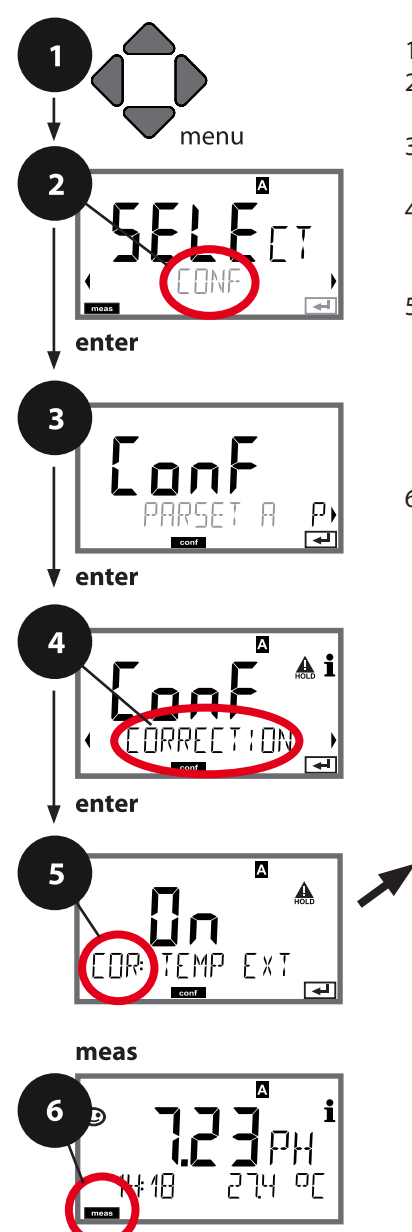

- 1 Appuyer sur la touche **menu**.
- 2 À l'aide des touches fléchées ◀ ▶, sélectionner **CONF**, puis appuyer sur **enter**.
- 3 Sélectionner le jeu de paramètres à l'aide des touches fléchées ◀ ▶ puis appuyer sur **enter**.
- 5 Le code « COR: » s'affiche pour tous les points de menu de ce groupe.
  Sélection des points de menu avec **enter**, modification avec les touches fléchées (voir page de droite).
  Valider (et continuer) avec **enter**.
- 6 Quitter : appuyer sur la touche **meas** jusqu'à ce que la barre d'état [meas] apparaisse sur l'écran.

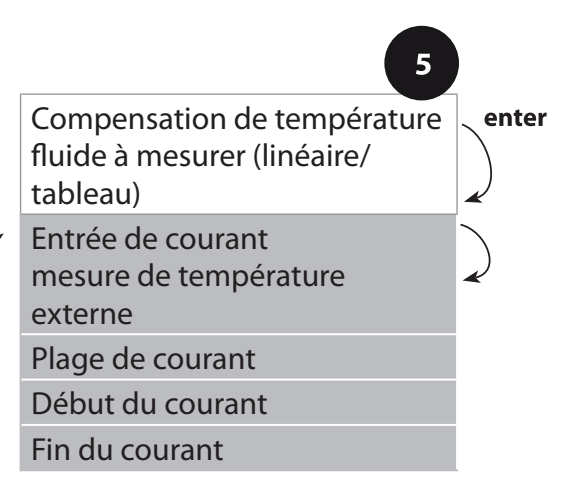

| Point de menu                                           | Action                                                                                                    | Sélection                                    |
|---------------------------------------------------------|----------------------------------------------------------------------------------------------------|----------------------------------------------|
| Entrée de courant<br>mesure de tempéra-<br>ture externe | Uniquement si activé<br>via TAN et programmé<br>dans la configuration<br>(SENSOR).<br>À l'aide des touches flé-<br>chées A V, sélectionner<br>ON ou OFF.                       | <b>ON</b> /OFF                               |
|                                                         | Valider avec <b>enter</b> .                                                                                                    |                                              |
| Plage de courant                                        | À l'aide des touches flé-<br>chées A V, sélectionner<br>la plage souhaitée.                                                                                                    | <b>4-20 mA</b> / 0-20 mA                     |
|                                                         | valuel avec <b>enter</b> .                                                                                                    |                                              |
| Début du courant                                        | À l'aide des touches flé-<br>chées ▲ ▼, modifier la<br>position,<br>à l'aide des touches flé-<br>chées ◀ ▶, sélectionner<br>une autre position.<br>Valider avec <b>enter</b> . | Plage de saisie :<br>-20200 °C /<br>-4392 °F |
| Fin du courant                                          | À l'aide des touches flé-<br>chées • • • , saisir la<br>valeur.                                                                                                    | Plage de saisie :<br>−20200 °C /<br>−4392 °F |
|                                                         | valiaci avec enter.                                                                                                    |                                              |

#### Entrée CONTROL (TAN SW-A005) Changement de jeu de paramètres via un signal externe ou mesure du débit

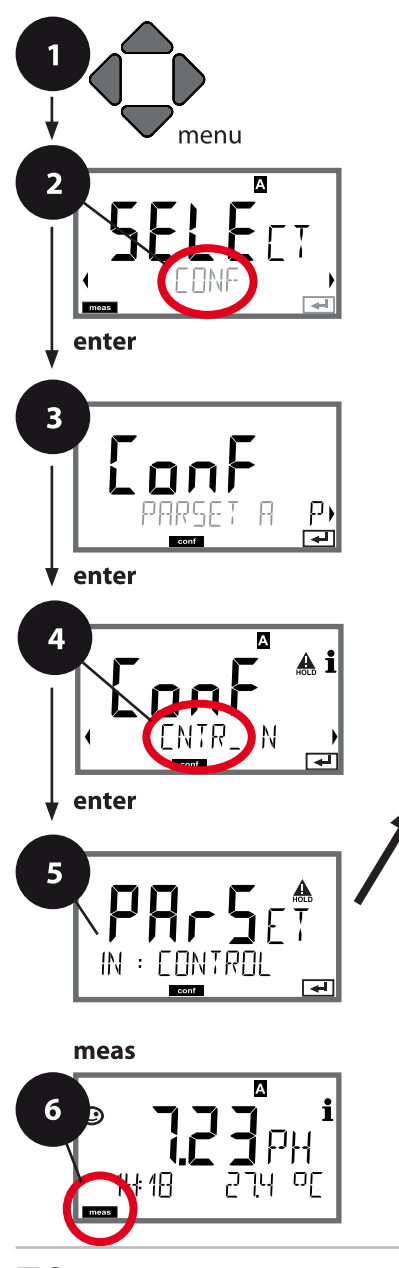

- 1 Appuyer sur la touche **menu**.
- 2 À l'aide des touches fléchées ◀ ▶, sélectionner **CONF**, puis appuyer sur **enter**.
- 3 Sélection du jeu de paramètres à l'aide des touches fléchées < ▶, puis appuyer sur enter.</li>
- 5 Le code « IN: » s'affiche pour tous les points de menu de ce groupe.
  Sélection des points de menu avec **enter**, modification avec les touches fléchées (voir page de droite).
  Valider (et continuer) avec **enter**.
- 6 Quitter : appuyer sur la touche meas jusqu'à
  ce que la barre d'état [meas] apparaisse sur
- ce que la barre d'état [meas] apparaisse sur l'écran.

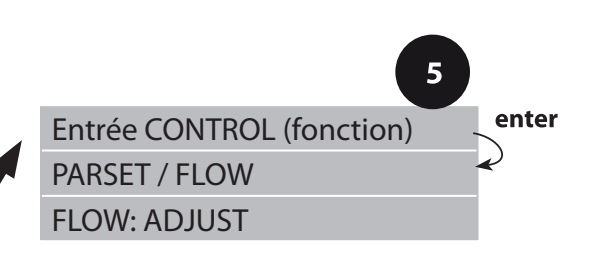

|                                                  |                                                                                                    | Ŭ                                                                                                    |
|--------------------------------------------------|----------------------------------------------------------------------------------------------------|----------------------------------------------------------------------------------------------------|
| Point de menu                                    | Action                                                                                                    | Sélection                                                                                                    |
| Sélection fonction<br>Entrée CONTROL             | Sélectionner à l'aide des<br>touches fléchées ▲ ▼,<br>valider avec <b>enter</b> .                                                                                                    | <b>PARSET</b><br>(Sélection du jeu de<br>paramètres A/B au moyen<br>d'un signal externe à<br>l'entrée CONTROL) |
|                                                  |                                                                                                    | Flow<br>(pour le raccordement<br>d'un débitmètre selon le<br>principe d'impulsions)                            |
| Ajustage<br>pour l'adaptation<br>au débitmètre : | En cas de sélection<br>« Flow », vous devez<br>effectuer un ajustage<br>pour adapter les réglages<br>aux différents débit-<br>mètres.<br>Spécifier la valeur à<br>l'aide des touches flé-<br>chées, valider avec enter. | 12000 impulsions/litre                                                                                         |

Il est possible de configurer une surveillance du débit dans le menu Alarme. Si CONTROL est réglé sur FLOW, il est possible de spécifier 2 seuils supplémentaires pour le débit maximal et le débit minimal. Au cas où la valeur mesurée se trouve en dehors de cette fenêtre, un message d'alarme est émis et s'il est programmé, un signal d'erreur 22 mA est généré.

#### Affichage

Mesure du débit en mode Mesure

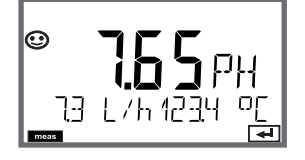

#### Affichage

Mesure du débit (contrôleur d'électrode)

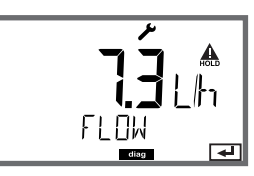

#### Alarmes Temporisation d'alarme. Sensocheck.

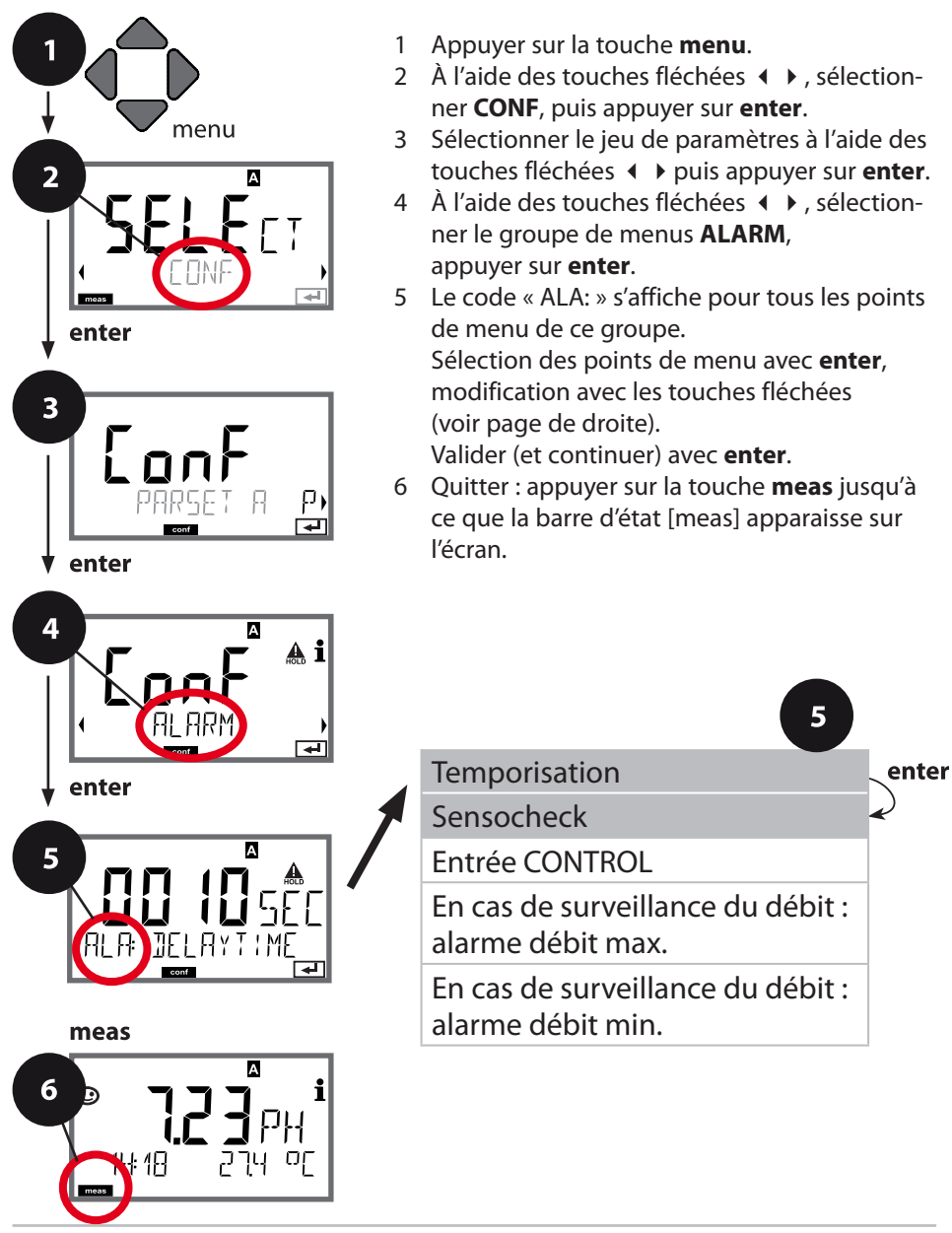
| Point de menu             | Action                                                                                                    | Sélection                      |
|---------------------------|----------------------------------------------------------------------------------------------------|--------------------------------|
| Temporisation<br>d'alarme | À l'aide des touches flé-<br>chées ▲ ▼ ◀ ▶, saisir la<br>valeur.<br>Valider avec <b>enter</b> .                                                                                                    | 0600 SEC<br>( <b>010 SEC</b> ) |
| Sensocheck                | Sélection Sensocheck<br>(surveillance permanente<br>de l'électrode en verre et<br>de référence).<br>À l'aide des touches flé-<br>chées ▲ ▼, sélectionner<br>ON ou OFF.<br>Valider avec <b>enter</b> .<br>(Sensoface s'active en<br>même temps. Sur OFF,<br>Sensoface se désactive<br>également.) | ON/ <b>OFF</b>                 |

Les messages d'erreur peuvent être signalés par un signal de 22 mA via le courant de sortie (voir Messages d'erreur et Configuration sortie 1 / sortie 2).

La temporisation d'alarme retarde le rétroéclairage rouge de l'afficheur et le signal 22 mA (si configuré).

#### Alarmes Entrée CONTROL (TAN SW-A005)

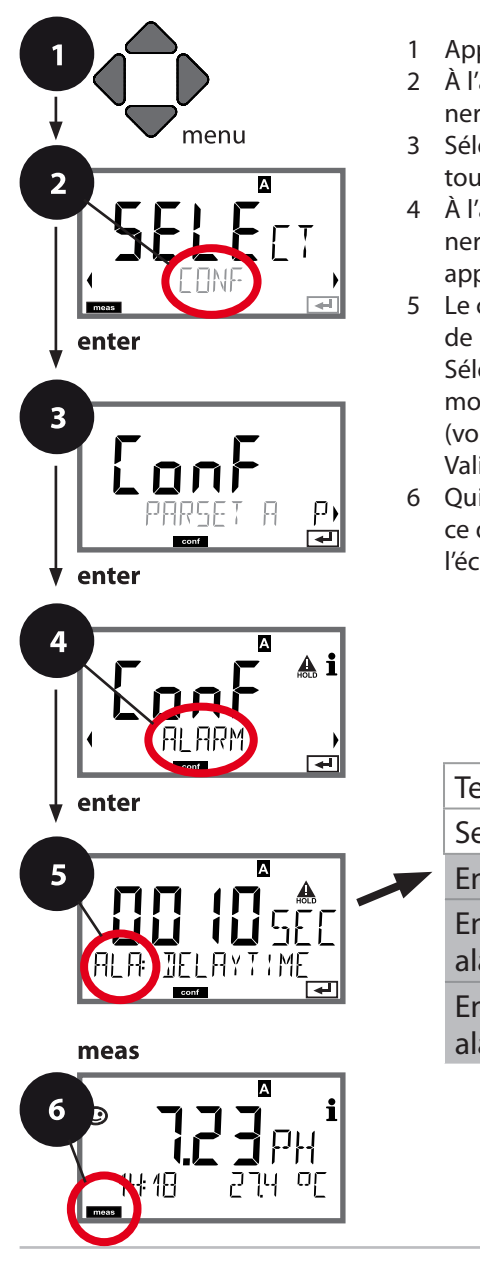

- 1 Appuyer sur la touche **menu**.
- 2 À l'aide des touches fléchées ◀ ▶, sélectionner **CONF**, puis appuyer sur **enter**.
- 3 Sélectionner le jeu de paramètres à l'aide des touches fléchées ◀ ▶ puis appuyer sur **enter**.
- 4 À l'aide des touches fléchées < ▶, sélectionner le groupe de menus ALARM, appuyer sur enter.
- 5 Le code « ALA: » s'affiche pour tous les points de menu de ce groupe.
  Sélection des points de menu avec **enter**, modification avec les touches fléchées (voir page de droite).
  Valider (et continuer) avec **enter**.
- 6 Quitter : appuyer sur la touche **meas** jusqu'à ce que la barre d'état [meas] apparaisse sur l'écran.

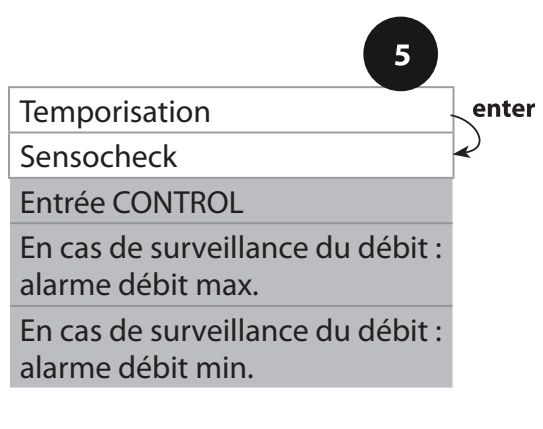

|                                            |                                                                                                    | <u>-</u>                                |
|--------------------------------------------|----------------------------------------------------------------------------------------------------|-----------------------------------------|
| Point de menu                              | Action                                                                                                    | Sélection                               |
| Entrée CONTROL                             | L' <b>entrée CONTROL</b> peut<br>générer une alarme si<br>« FLOW » (surveillance du<br>débit) a été préréglé dans<br>le menu CONF :<br>FLOW CNTR<br>Surveillance du débit :<br>permet la surveillance du<br>débit minimal et maximal<br>(compteur d'impulsions). | ON/ <b>OFF</b><br>(FLOW MIN, FLOW MAX.) |
| Alarme<br>Débit minimal<br><b>FLOW MIN</b> | Saisir une valeur.                                                                                                    | Préréglage 05,00 litres/h               |
| Alarme<br>Débit maximal<br><b>FLOW MAX</b> | Saisir une valeur.                                                                                                    | Préréglage 25,00 litres/h               |

E

### Heure et date

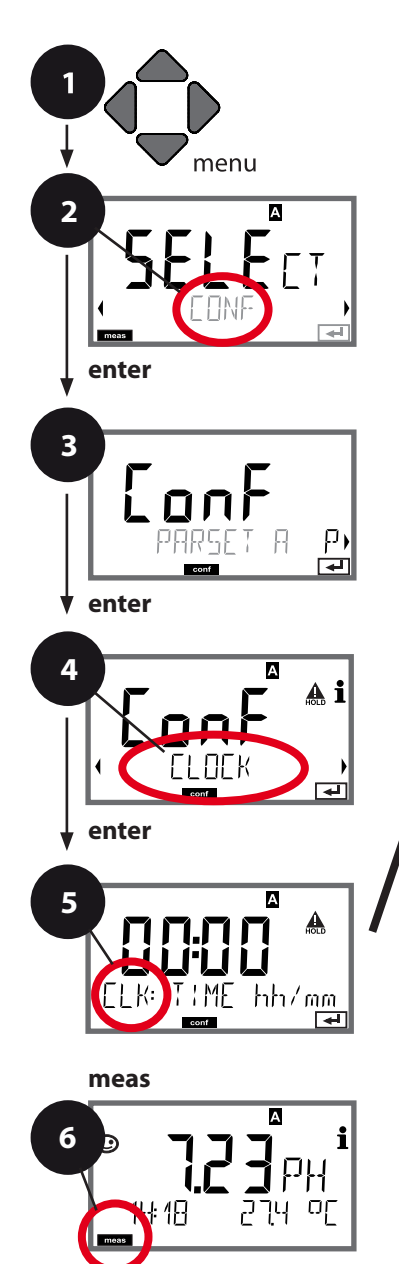

- 1 Appuyer sur la touche **menu**.
- 2 À l'aide des touches fléchées ◀ ▶, sélectionner **CONF**, puis appuyer sur **enter**.
- 3 Sélectionner le jeu de paramètres A à l'aide des touches fléchées ◀ ▶, puis appuyer sur **enter**.
- 5 Le code « CLK: » s'affiche pour tous les points de menu de ce groupe.
  Sélection des points de menu avec **enter**, modification avec les touches fléchées (voir page de droite).
  Valider (et continuer) avec **enter**.
- 6 Quitter : appuyer sur la touche **meas** jusqu'à ce que la barre d'état [meas] apparaisse sur l'écran.

|              | 5     |
|--------------|-------|
| Format heure | enter |
| Heure        | 2     |
| Jour et mois | ~     |
| Année        |       |
|              |       |

### Heure et date

L'heure et la date de l'horloge en temps réel intégrée déterminent la commande des cycles de calibrage et de nettoyage.

En mode Mesure, l'heure apparaît également sur l'écran. Dans le cas d'électrodes numériques, les données de calibrage sont enregistrées dans la tête de l'électrode. En outre, les enregistrements dans le journal de bord (cf. Diagnostic) sont dotés d'un horodateur.

#### **Remarque :**

le système ne passe pas automatiquement de l'heure d'hiver à l'heure d'été ! Il faut donc le faire manuellement !

### Nom du poste de mesure/circuit de mesure Rétroéclairage de l'écran

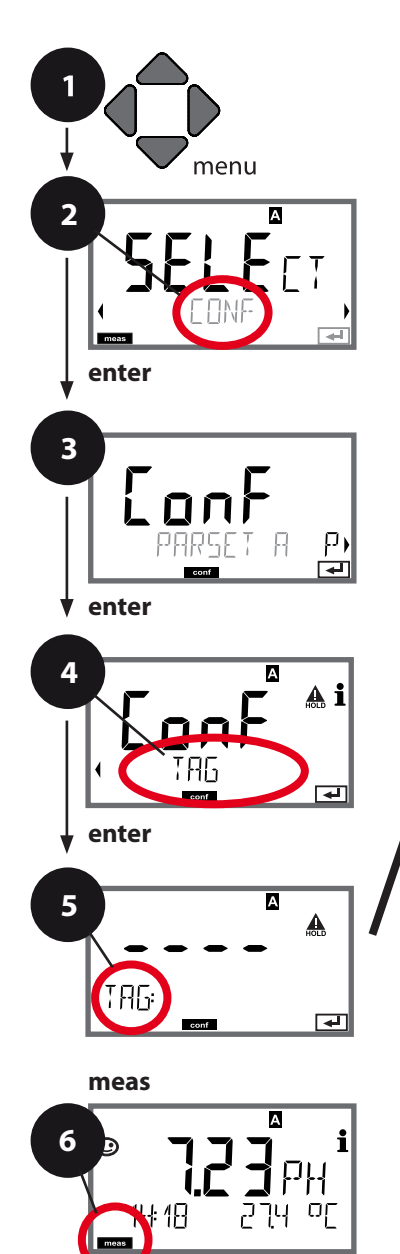

- 1 Appuyer sur la touche **menu**.
- 2 À l'aide des touches fléchées ◀ ▶, sélectionner **CONF**, puis appuyer sur **enter**.
- 3 Sélectionner le jeu de paramètres A à l'aide des touches fléchées ◀ ▶, puis appuyer sur **enter**.
- 4 À l'aide des touches fléchées 
   → , sélectionner le groupe de menus TAG ou DISPLAY, puis appuyer sur enter.
- 5 Le code « TAG » ou « DSP » s'affiche pour tous les points de menu de ce groupe. Sélection des points de menu avec **enter**, modification avec les touches fléchées (voir page de droite). Valider (et continuer) avec **enter**.

Valider (et continuer) avec enter.

6 Quitter : appuyer sur la touche **meas** jusqu'à ce que la barre d'état [meas] apparaisse sur l'écran.

Nom du poste de mesure TAG Nom du groupe de postes de mesure GROUP

Rétroéclairage de l'écran

### Vérification de l'électrode (TAG, GROUP)

Lorsque les électrodes Memosens sont calibrées en laboratoire, il est souvent judicieux, voire dans certains cas nécessaire d'utiliser ces électrodes aux mêmes postes de mesure ou dans un groupe défini de postes de mesure. Il est pour cela possible d'enregistrer dans l'électrode le poste de mesure (TAG) et le groupe de postes de mesure (GROUP). TAG et GROUP peuvent être spécifiés par le dispositif de calibrage ou entrés automatiquement dans le transmetteur. Lorsqu'une électrode MS est connectée au transmetteur, il est possible de vérifier que l'électrode contient le TAG correct ou appartient au GROUP correct. Si ce n'est pas le cas, un message est généré, Sensoface est « triste » et le rétroéclairage de l'écran devient violet. Le symbole Sensoface « triste » peut être également signalé par un courant d'erreur 22 mA. La vérification de l'électrode peut être activée à deux niveaux dans la configuration, sous TAG et sous GROUP.

Si aucun poste de mesure / groupe de postes de mesures n'est enregistré dans l'électrode, par ex. s'il s'agit d'une nouvelle électrode, Stratos insère ses propres TAG et GROUP. Lorsque la vérification de l'électrode est désactivée, Stratos enregistre toujours son propre poste de mesure et son propre groupe de postes de mesures dans l'électrode. Dans ce cas, les infos TAG/GROUP de l'électrode sont écrasées.

| Point de menu             | Action                                                                                                    | Sélection                                                                                                    |
|---------------------------|----------------------------------------------------------------------------------------------------|----------------------------------------------------------------------------------------------------|
| Nom du poste de<br>mesure | La ligne située en bas de l'écran per-<br>met d'attribuer un nom au poste de<br>mesure (et éventuellement aussi au<br>groupe de postes de mesure). Il peut<br>être composé de 32 caractères max.<br>À l'aide des touches fléchées ▲ ▼,<br>sélectionner les lettres/chiffres/carac-<br>tères, à l'aide des touches fléchées<br>◀ ▶, passer à la position suivante.<br>Valider avec <b>enter</b> .<br>En appuyant (plusieurs fois) sur <b>meas</b><br>en mode Mesure, il est possible d'affi-<br>cher le nom du poste de mesure. | AZ, 09, - +<br>< > ? / @<br>Les 10<br>premiers<br>caractères<br>apparaissent<br>sur l'écran<br>sans barre de<br>défilement<br>latérale. |

### Désactiver le rétroéclairage de l'écran

Il est possible de désactiver le rétroéclairage de l'écran dans le menu DISPLAY.

**Remarque :** lorsque le rétroéclairage de l'écran est désactivé, la signalisation en couleur des erreurs est elle aussi désactivée.

# Électrodes numériques

Stratos Pro peut être utilisé avec des électrodes numériques. Dans le cas des électrodes Memosens, les potentiels de la masse et de la terre ne jouent plus aucun rôle du fait de l'isolation galvanique. Solution Ground ni aucune mesure de compensation du potentiel ne sont donc nécessaires. Le calibrage et l'entretien des électrodes numériques peuvent être réalisés en laboratoire, ce qui simplifie considérablement l'entretien sur place.

#### Électrodes Memosens : Calibrage et entretien en laboratoire

Le logiciel « MemoSuite » permet de calibrer les électrodes Memosens dans des conditions reproductibles sur un PC en laboratoire. Les paramètres des électrodes sont enregistrés dans une base de données. La documentation et l'archivage respectent les exigences de la réglementation FDA CFR 21 Part 11. Il est possible de générer des procès-verbaux détaillés sous forme d'export csv pour Excel.

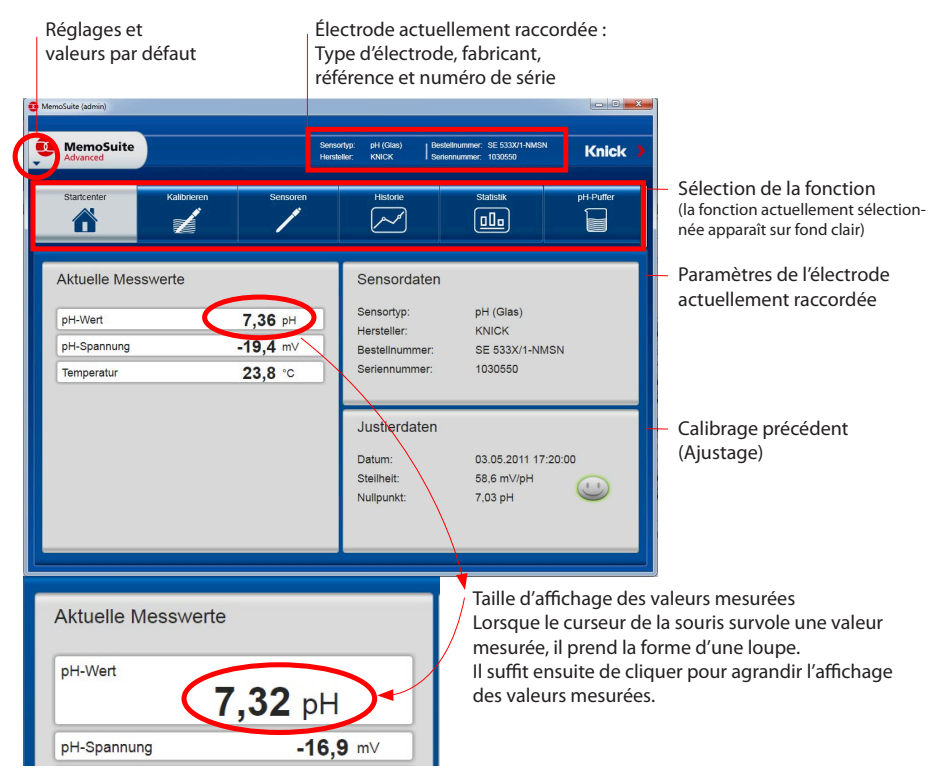

# Électrodes numériques

| Advanced                                                                                                 |                                                |               | Sensortyp: pH<br>Hersteller: KN | (Glas) Beste<br>ICK Serie | inummer: SE 515-MS<br>mummer: 20100818; | Knick                                                                      |
|----------------------------------------------------------------------------------------------------|------------------------------------------------|---------------|---------------------------------|---------------------------|-----------------------------------------|----------------------------------------------------------------------------|
| Startcenter                                                                                              | Kalibrieren                                    | Tabellenanski | ht H                            | istorie                   | Statistik                               | pH-Putter                                                                  |
| Angeschlassener<br>Ausgewählte Ser<br>60,0 m//pH<br>60,0 m//pH<br>51,0 m//pH<br>51,0 m//pH<br>48,0 m//pH | Sensor (pH (Glas))<br>soren (4 Stuck pH (Glas) | )<br>Ninute 4 | Lânyte 6                        | Minute 6                  | Minute 10                               | 9H Gas SN<br>Safan N. 3380966001<br>95 S15-NS<br>95 S15-NS<br>95 S10/14550 |

Calibrage pour plusieurs électrodes

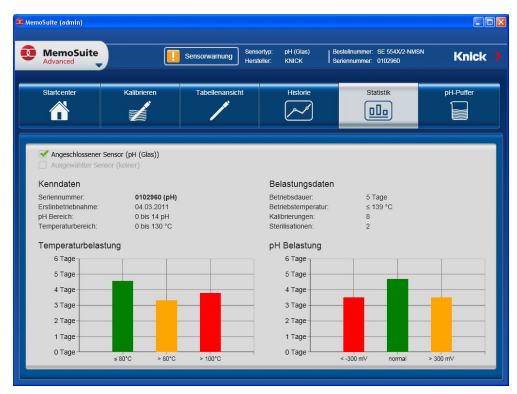

Les nombreuses options d'affichage graphique du logiciel vous permettent de connaître rapidement les caractéristiques de vieillissement des électrodes et d'établir des prévisions fiables pour la maintenance prédictive.

Le logiciel est disponible en version « Basic » (fonction de calibrage) et « Advanced » (avec base de données des électrodes) : www.knick.de

Historique : Diagrammes de charge des électrodes

### Électrodes Memosens : configuration de l'appareil

Le type d'électrode peut être réglé dans le menu **Configuration**. L'appareil ne passe en mode mesure que si l'électrode raccordée correspond au type configuré (Sensoface affiche alors un émoticône souriant) :

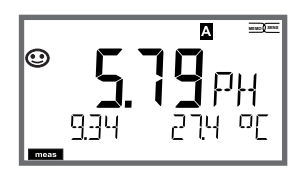

Sinon, le système envoie un message d'erreur. Le symbole **info** apparaît et il est alors possible de lire le texte de l'erreur dans la ligne du bas, à l'aide des touches fléchées **( )**.

### Raccordement des électrodes numériques

| Étape                                                         | Action / affichage                                                                                                    | Remarque                                                                                                    |
|---------------------------------------------------------------|----------------------------------------------------------------------------------------------------|----------------------------------------------------------------------------------------------------|
| Brancher l'élec-<br>trode.                                    | <pre></pre>                                                                                                    | Avant qu'une électrode<br>ne soit branchée, un mes-<br>sage d'erreur « absence<br>d'électrode » apparaît sur<br>l'écran.          |
| Attendre que<br>les données<br>de l'électrode<br>s'affichent. | <b>SERS</b> OR                                                                                                    | Le sablier clignote sur<br>l'écran.                                                                                               |
| Contrôler les<br>données de<br>l'électrode.                   | Control Control Contr | L'écran passe au <b>vert</b> .<br>Le témoin Sensoface est<br>souriant lorsque les don-<br>nées de l'électrode sont<br>plausibles. |
| Passer en mode<br>Mesure.                                     | Appuyer sur la touche <b>meas</b> , <b>info</b> ou <b>enter</b> .                                                                                                    | L'appareil passe auto-<br>matiquement en mode<br>Mesure au bout de 60 s<br>(timeout).                                             |

### Changement d'électrode

Afin d'éviter toute réaction incontrôlée des sorties et contacts, les électrodes doivent toujours être remplacées en mode HOLD. Le changement peut se faire également pendant le calibrage, lorsque la nouvelle électrode doit être immédiatement calibrée.

| Étape                                                                       | Action / affichage                                                                                                    | Remarque                                                                                                    |
|-----------------------------------------------------------------------------|----------------------------------------------------------------------------------------------------|----------------------------------------------------------------------------------------------------|
| Passer en<br>mode HOLD.                                                     | Appuyer sur la touche<br><b>menu</b> pour accéder<br>au menu de sélection,<br>sélectionner HOLD<br>à l'aide des touches<br>fléchées ◀ ▶, valider<br>avec <b>enter</b> .                                                                                                    | L'appareil se trouve alors dans<br>l'état HOLD. L'état HOLD peut<br>également être déclenché en<br>externe via l'entrée HOLD. Avec<br>HOLD, le courant de sortie est<br>gelé sur la dernière valeur ou<br>défini sur une valeur fixe. |
| Retirer l'élec-<br>trode usée<br>et brancher la<br>nouvelle élec-<br>trode. |                                                                                                    | Les messages temporaires s'af-<br>fichant lors d'un remplacement<br>apparaissent sur l'écran, mais<br>pas sur le contact d'alarme, et<br>ne sont pas non plus enregistrés<br>dans le journal de bord.                                 |
| Attendre que<br>les données<br>de l'électrode<br>s'affichent.               | <b>SENTIFICATION</b>                                                                                                    |                                                                                                    |
| Contrôler les<br>données de<br>l'électrode.                                 | Control Control Contr | Il est possible d'afficher le fabri-<br>cant et le type d'électrode, le<br>numéro de série et la dernière<br>date de calibrage.                                                                                                    |
| Contrôler les<br>valeurs me-<br>surées, puis<br>quitter HOLD.               | Pression brève sur<br><b>meas</b> : retour au<br>menu de sélection,<br>pression longue sur<br><b>meas</b> : l'appareil passe<br>en mode Mesure.                                                                                                    | Le changement d'électrode est<br>enregistré dans le journal de<br>bord étendu (TAN SW-A003).                                                                                                    |

# Calibrage

#### **Remarque:**

- Toutes les opérations de calibrage doivent être effectuées par du personnel qualifié. Des paramètres mal réglés peuvent passer inaperçus mais modifient les caractéristiques de mesure.
- Vous pouvez considérablement réduire le temps de réponse de l'électrode de mesure et de la sonde de température en agitant l'électrode de mesure dans la solution tampon puis en la tenant immobile pour la lecture.
- L'appareil ne peut fonctionner correctement que si les solutions tampons utilisées correspondent au jeu de tampons configuré. Les autres solutions tampon, même si elles ont la même valeur nominale, peuvent présenter un comportement en température différent. Ceci se traduit par des erreurs de mesure.

**En présence d'électrodes ISFET ou d'électrodes dont le zéro s'écarte du pH 7**, il est nécessaire d'effectuer un réglage du zéro après chaque changement d'électrode. Ceci est indispensable pour obtenir des informations Sensoface fiables. Lors de tous les calibrages ultérieurs, les informations Sensoface se réfèrent à ce calibrage de base. Le calibrage permet d'adapter l'appareil aux caractéristiques spécifiques de l'électrode que sont le potentiel asymétrique et la pente. Le calibrage peut être protégé par un code d'accès (menu SERVICE).

Dans le menu Calibrage, sélectionner d'abord le mode de calibrage :

- CAL\_PH Selon valeur prédéfinie dans la configuration :
  - AUTO Détection automatique des tampons (Calimatic)
  - MAN Saisie manuelle du tampon
  - DAT Saisie de données d'électrodes préalablement mesurées

CAL\_ORP Calibrage ORP

P\_CAL Calibrage du produit (cal. par prélèvement d'échantillon)

ISFET-ZERO Décalage du zéro Requis pour les électrodes ISFET, effectuer ensuite un calibrage en un ou deux points, au choix.

CAL\_RTD Compensation de la sonde de température

#### Préréglage CAL\_PH (menu CONF / Configuration) :

- 1) Pression prolongée (> 2 s) sur la touche **meas** (mode Mesure).
- 2) Appuyer sur la touche **menu** pour accéder au menu de sélection.
- 3) Sélectionner le mode CONF, à l'aide des touches fléchées gauche / droite.
- 4) Dans « SENSOR », « CALMODE », sélectionner le mode (AUTO, MAN, DAT). Valider avec **enter**.

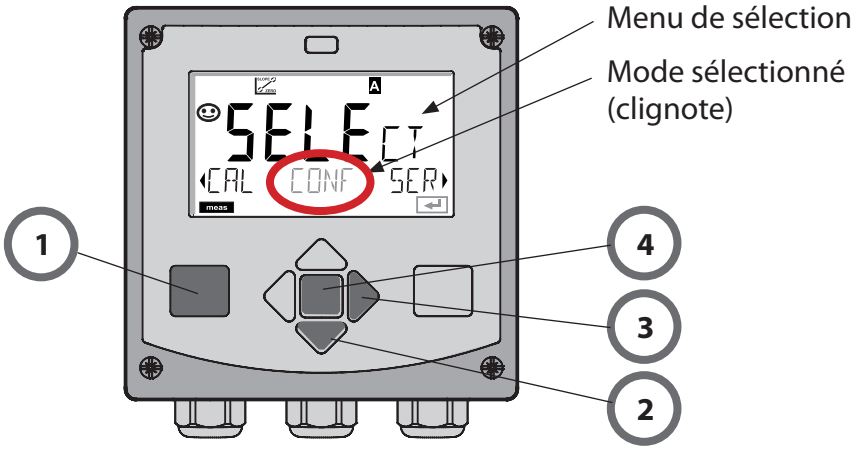

# Décalage du zéro (ISFET)

Cette compensation permet d'utiliser des électrodes ISFET dont le zéro est différent (pH uniquement). Cette fonction est disponible lorsque MEMOSENS a été sélectionné lors de la configuration. Pour les autres électrodes, le décalage du zéro est inactif.

La compensation s'effectue avec un tampon zéro pH 7,00. Plage admissible pour la valeur tampon : pH 6,5 ... 7,5. Saisie en fonction de la température. Décalage du zéro max. :  $\pm$  200 mV.

| Écran                                                             | Action                                                                                                    | Remarque                                                                                                    |
|-------------------------------------------------------------------|----------------------------------------------------------------------------------------------------|----------------------------------------------------------------------------------------------------|
|                                                                   | Sélectionner Calibrage.<br>Continuer avec <b>enter</b> .                                                                                                    |                                                                                                    |
|                                                                   | Prêt pour le calibrage.<br>Le sablier clignote.                                                                                                    | Affichage (3 s)<br>L'appareil se trouve<br>alors dans l'état<br>HOLD.                                                                                                    |
| <b>₹,000</b><br>307<br>121mV<br>21300<br>₽<br>121mV<br>21300<br>₽ | Placer l'électrode dans<br>un tampon de pH 7,00.<br>Entrer avec les touches<br>fléchées le pH en fonc-<br>tion de la température<br>entre 6,50 et 7,50 (cf.<br>Table des tampons).<br>Valider avec <b>enter</b> . | Si l'erreur du zéro de<br>l'électrode est trop<br>grande (> ±200 mV),<br>le système génère<br>un message d'er-<br>reur CAL ERR. Le<br>calibrage est alors<br>impossible. |
| <b>128</b> mV 213°C<br>∎⊡<br>∎                                    | Contrôle de stabilité.<br>La valeur mesurée [mV]<br>est affichée.<br>Le symbole « sablier »<br>clignote.                                                                                                    | <b>Remarque :</b><br>Le contrôle de stabi-<br>lité peut être arrêté<br>(appuyer sur <b>enter</b> ).<br>Ceci réduit cepen-<br>dant la précision du<br>calibrage.          |

| Écran                | Action                                                                                                    | Remarque                                                                                                    |
|----------------------|----------------------------------------------------------------------------------------------------|----------------------------------------------------------------------------------------------------|
| ©<br>ISFET-ZERO<br>₽ | Le décalage du zéro<br>[mV] (rapporté à 25 °C)<br>de l'électrode apparaît à<br>la fin du réglage.<br>Sensoface est actif.<br>Continuer avec <b>enter</b> .                                          | Il ne s'agit pas de la<br>valeur de calibrage<br>définitive de l'élec-<br>trode ! Le potentiel<br>asymétrique et la<br>pente doivent être<br>déterminés avec<br>un calibrage à deux<br>points complet. |
|                      | <ul> <li>À l'aide des touches</li> <li>fléchées, sélectionner :</li> <li>Repeat <ul> <li>(pour répéter le calibrage) ou</li> </ul> </li> <li>Mesure.</li> <li>Valider avec <b>enter</b>.</li> </ul> |                                                                                                    |
|                      | Réintroduire l'électrode<br>dans le process.<br>Terminer le calibrage du<br>zéro avec <b>enter</b> .                                                                                                | Une fois le calibrage<br>terminé, les sorties<br>restent encore dans<br>l'état HOLD pendant<br>un bref délai.                                                                                          |

#### Remarque sur le décalage du zéro

Lorsque le décalage du zéro a été réglé, il est nécessaire de calibrer l'électrode selon les méthodes décrites dans les pages qui suivent.

### **Calibrage automatique (Calimatic)**

Le mode de calibrage AUTO et le type de saisie de la température sont préréglés dans la **configuration**. Les solutions tampon utilisées doivent correspondre au jeu de tampons configuré. Les autres solutions tampon, même si elles ont la même valeur nominale, peuvent présenter un comportement en température différent. Ceci se traduit par des erreurs de mesure.

| Écran                   | Action                                                                                                    | Remarque                                                                                                    |
|-------------------------|----------------------------------------------------------------------------------------------------|----------------------------------------------------------------------------------------------------|
|                         | Sélectionner Calibrage.<br>Continuer avec <b>enter</b> .                                                                                                    |                                                                                                    |
|                         | Prêt pour le calibrage.<br>Le sablier clignote.<br>Sélectionner la méthode<br>de calibrage : CAL_PH<br>Continuer avec <b>enter</b> .                                                                                                    | Affichage (3 s)<br>L'appareil se trouve<br>alors dans l'état<br>HOLD.                                                                                                    |
| СПС<br>102РН 213ОС<br>■ | Démonter et nettoyer<br>l'électrode et la sonde<br>de température, puis les<br>plonger dans la première<br>solution tampon (l'ordre<br>n'a pas d'importance).<br>Démarrer avec la touche<br><b>enter</b> .                                                                         | Lors d'une configura-<br>tion sur « Saisie ma-<br>nuelle de la tempé-<br>rature », la valeur de<br>température à l'écran<br>clignote et peut être<br>modifiée avec les<br>touches fléchées.                                           |
|                         | Identification du tam-<br>pon.<br>Pendant que le sym-<br>bole « sablier » clignote,<br>l'électrode et la sonde<br>de température restent<br>dans la première solu-<br>tion tampon.<br>L'identification du<br>tampon est terminée,<br>la valeur nominale du<br>tampon est affichée. | Vous pouvez consi-<br>dérablement réduire<br>le temps de réponse<br>de l'électrode de me-<br>sure et de la sonde<br>de température en<br>agitant l'électrode de<br>mesure dans la solu-<br>tion tampon puis en<br>la tenant immobile. |

# **Calibrage automatique (Calimatic)**

| Écran | Action                                                                                                    | Remarque                                                                                                    |
|-------|----------------------------------------------------------------------------------------------------|----------------------------------------------------------------------------------------------------|
|       | Une fois le contrôle<br>de stabilité terminé, la<br>valeur est enregistrée et<br>le potentiel asymétrique<br>s'affiche.<br>Le calibrage avec le pre-<br>mier tampon est termi-<br>né. Retirer l'électrode de<br>mesure et la sonde de<br>température de la pre-<br>mière solution tampon<br>et rincer soigneusement<br>les deux.<br><b>Sélectionner avec les<br/>touches fléchées :</b><br>• Cal1pt (END)<br>• Cal2pt (CAL2)<br>• Répétition (REPEAT)<br>Continuer avec <b>enter</b> . | Remarque :<br>Un arrêt du contrôle<br>de stabilité est pos-<br>sible au bout de 10 s<br>(appuyer sur <b>enter</b> ).<br>Ceci réduit cepen-<br>dant la précision du<br>calibrage. Écran à la<br>sélection de Cal1pt : |
|       | Calibrage en 2 points :<br>Plonger l'électrode et la<br>sonde de température<br>dans la seconde solution<br>tampon. Démarrer avec<br><b>enter</b> .                                                                                                    | Le cycle de calibrage<br>se déroule comme<br>avec le premier tam-<br>pon.                                                                                                    |
|       | Retirer l'électrode et la<br>sonde de température<br>du deuxième tampon,<br>rincer, remettre en place.<br>Continuer avec <b>enter</b> .                                                                                                    | La pente et le poten-<br>tiel asymétrique de<br>l'électrode (rapportés<br>à 25 °C) s'affichent.                                                                                                    |
|       | <ul> <li>Sélectionner avec les<br/>touches fléchées :</li> <li>Fin (MEAS)</li> <li>Répétition (REPEAT)</li> <li>Continuer avec enter.</li> <li>Avec Fin : HOLD se<br/>désactive au bout d'un<br/>certain temps.</li> </ul>                                                                                                    | Fin de Cal2pt :                                                                                                    |

### Calibrage manuel avec spécification du tampon

Le mode de calibrage MAN et le type de saisie de la température sont préréglés dans la **configuration**. Lors du calibrage avec spécification manuelle du tampon, il est nécessaire de saisir dans l'appareil le pH de la solution tampon utilisée en fonction de la température. Le calibrage peut se faire avec n'importe quelle solution tampon.

| Écran                         | Action                                                                                                    | Remarque                                                                                                    |
|-------------------------------|----------------------------------------------------------------------------------------------------|----------------------------------------------------------------------------------------------------|
|                               | Sélectionner Calibrage.<br>Continuer avec <b>enter</b> .                                                                                                    |                                                                                                    |
| © CRL &                       | Prêt pour le calibrage.<br>Le sablier clignote.                                                                                                    | Affichage (3 s)<br>L'appareil se trouve<br>alors dans l'état<br>HOLD.                                                                                                    |
| С Я L М 1<br>102РН 2140С<br>т | Retirer l'électrode et la<br>sonde de température,<br>les nettoyer et les plon-<br>ger dans la solution<br>tampon.<br>Démarrer avec la touche<br><b>enter</b> .                                                              | Lors d'une configura-<br>tion sur « Saisie ma-<br>nuelle de la tempé-<br>rature », la valeur de<br>température à l'écran<br>clignote et peut être<br>modifiée avec les<br>touches fléchées.                                           |
|                               | Saisir le pH de la solution<br>tampon en fonction de<br>la température. Pendant<br>que le symbole « sa-<br>blier » clignote, l'élec-<br>trode de mesure et la<br>sonde de température<br>restent dans la solution<br>tampon. | Vous pouvez consi-<br>dérablement réduire<br>le temps de réponse<br>de l'électrode de me-<br>sure et de la sonde<br>de température en<br>agitant l'électrode de<br>mesure dans la solu-<br>tion tampon puis en<br>la tenant immobile. |

# Calibrage manuel avec spécification du tampon

| Écran | Action                                                                                                    | Pomarque                                                                                                    |
|-------|----------------------------------------------------------------------------------------------------|----------------------------------------------------------------------------------------------------|
| Ecran | Action                                                                                                    | Reinarque                                                                                                    |
|       | Une fois le contrôle de sta-<br>bilité terminé, la valeur est<br>enregistrée et le potentiel<br>asymétrique s'affiche.<br>Le calibrage avec le pre-<br>mier tampon est terminé.<br>Retirer l'électrode de<br>mesure et la sonde de<br>température de la pre-<br>mière solution tampon et<br>rincer soigneusement les<br>deux.<br><b>Sélectionner avec les<br/>touches fléchées :</b><br>• Cal1pt (END)<br>• Cal2pt (CAL2)<br>• Répétition (REPEAT)<br>Continuer avec <b>enter</b> . | Remarque :<br>Un arrêt du contrôle<br>de stabilité est pos-<br>sible au bout de 10 s<br>(appuyer sur enter).<br>Ceci réduit cepen-<br>dant la précision du<br>calibrage. Écran à la<br>sélection de Cal1pt :<br>Sensoface est actif.<br>Terminer avec enter. |
|       | Calibrage en 2 points :<br>Plonger l'électrode et la<br>sonde de température<br>dans la deuxième solution<br>tampon.<br>Saisir la valeur de pH.<br>Démarrer avec la touche<br><b>enter</b> .                                                                                                    | Le cycle de calibrage<br>se déroule comme<br>avec le premier tam-<br>pon.                                                                                                    |
|       | Rincer l'électrode de me-<br>sure et la sonde de tempé-<br>rature, les remonter.<br>Continuer avec <b>enter</b> .                                                                                                    | Affichage de la pente<br>et du potentiel asymé-<br>trique de l'électrode<br>(rapportés à 25 °C).                                                                                                    |
|       | <ul> <li>Sélectionner avec les<br/>touches fléchées :</li> <li>Fin (MEAS)</li> <li>Répétition (REPEAT)<br/>Continuer avec enter.<br/>Avec Fin : HOLD se désac-<br/>tive au bout d'un certain<br/>temps.</li> </ul>                                                                                                    | Fin de Cal2pt :                                                                                                    |

### Saisie des données des électrodes mesurées au préalable

Le mode de calibrage DAT doit être préréglé dans le menu Configuration.

Les valeurs de la pente et du potentiel asymétrique d'une électrode peuvent être entrées directement. Les valeurs doivent être connues, donc par ex. avoir été déterminées auparavant en laboratoire.

| Écran        | Action                                                                                                    | Remarque                                                              |
|--------------|----------------------------------------------------------------------------------------------------|-----------------------------------------------------------------------|
|              | Sélectionner Calibrage.<br>Continuer avec <b>enter</b> .                                                                                    |                                                                       |
| URTA INPUT ) | « Data Input »<br>Prêt pour le calibrage.<br>Le sablier clignote.                                                                           | Affichage (3 s)<br>L'appareil se trouve<br>alors dans l'état<br>HOLD. |
|              | Saisir le potentiel asy-<br>métrique [mV].<br>Continuer avec <b>enter</b> .                                                                 |                                                                       |
|              | Saisir la pente [%].                                                                                                    |                                                                       |
|              | L'appareil indique la<br>nouvelle pente et le<br>potentiel asymétrique<br>(à 25 °C).<br>Sensoface est actif.                                |                                                                       |
|              | <ul> <li>Sélectionner avec les<br/>touches fléchées :</li> <li>Fin (MEAS)</li> <li>Répétition (REPEAT)<br/>Continuer avec enter.</li> </ul> | Avec Fin :<br>HOLD se désactive<br>au bout d'un certain<br>temps.     |

#### Conversion de la pente [%] en [mV/pH] à 25 °C

| %   | mV/pH |
|-----|-------|
| 78  | 46,2  |
| 80  | 47,4  |
| 82  | 48,5  |
| 84  | 49,7  |
| 86  | 50,9  |
| 88  | 52,1  |
| 90  | 53,3  |
| 92  | 54,5  |
| 94  | 55,6  |
| 96  | 56,8  |
| 98  | 58,0  |
| 100 | 59,2  |
| 102 | 60,4  |

#### Conversion : potentiel asymétrique en zéro de l'électrode

$$ZERO = 7 - \frac{U_{AS}[mV]}{P[mV / pH]}$$

ZERO = zéro de l'électrode U<sub>AS</sub> = potentiel asymétrique P = pente

# Calibrage du produit (pH)

Calibrage par prélèvement d'échantillon (calibrage en un point). L'électrode reste dans le fluide de mesure durant le calibrage du produit. Le process de mesure n'est interrompu que brièvement.

#### Déroulement :

 La mesure de l'échantillon est effectuée en laboratoire ou sur place avec un appareil de mesure portable à piles. Pour un calibrage précis, il est nécessaire que la température de l'échantillon corresponde à la température de mesure du process.

Lors du prélèvement de l'échantillon, l'appareil enregistre la valeur actuelle et poursuit en mode Mesure, la barre d'état « Calibrage » clignote.

2) La seconde étape consiste à entrer la valeur mesurée de l'échantillon dans l'appareil. À partir de la différence entre la valeur mesurée enregistrée et la valeur mesurée de l'échantillon, l'appareil détermine le nouveau potentiel asymétrique.

Si l'échantillon est incorrect, on peut reprendre la valeur mémorisée lors du prélèvement d'échantillon. Les anciennes valeurs de calibrage sont alors mises en mémoire. Un nouveau calibrage du produit peut ensuite être lancé.

| Écran                                    | Action                                                                                              | Remarque                                                              |
|------------------------------------------|----------------------------------------------------------------------------------------------------|-----------------------------------------------------------------------|
|                                          | Sélectionner Calibrage<br>du produit : P_CAL.<br>Continuer avec <b>enter</b> .                      |                                                                       |
| PRODUCT STEP 1                           | Prêt pour le calibrage.<br>Le sablier clignote.                                                     | Affichage (3 s)<br>L'appareil se trouve<br>alors dans l'état<br>HOLD. |
| H.J.J. A.I<br>H.H.G. C.I.<br>STORE VALUE | Prélèvement d'échantil-<br>lon et mise en mémoire<br>de la valeur.<br>Continuer avec <b>enter</b> . | L'échantillon peut<br>alors être mesuré.                              |

# Calibrage du produit (pH)

| Écran                                         | Action                                                                                                    | Remarque                                                                                                    |
|-----------------------------------------------|----------------------------------------------------------------------------------------------------|----------------------------------------------------------------------------------------------------|
| © <b>Ч.Т.Д</b> РН<br>1323 23400<br>∎∎∎        | L'appareil retourne au<br>mode Mesure.                                                                                                    | La barre d'état CAL<br>clignote pour si-<br>gnaler que le ca-<br>librage du produit<br>n'est pas encore<br>terminé. |
|                                               | Calibrage du produit,<br>2 <sup>e</sup> étape                                                                                                    | Affichage (3 s)<br>L'appareil se trouve<br>alors dans l'état<br>HOLD.                                               |
| HQ <b>FBJ</b><br>HQ <b>FBJ</b><br>BUJAN ERJ 5 | La valeur enregistrée<br>s'affiche (en clignotant)<br>et peut être remplacée<br>par la valeur mesurée<br>de l'échantillon.<br>Continuer avec <b>enter</b> .     |                                                                                                    |
|                                               | Affichage du nouveau<br>potentiel asymétrique<br>(rapporté à 25 °C).<br>Sensoface est actif.<br>Terminer le calibrage :<br>sélectionner MEAS,<br><b>enter</b> . | Répéter le calibrage :<br>sélectionner REPEAT,<br>puis <b>enter</b> .                                               |
| Calibrage terminé                             | Une fois le calibrage term<br>restent encore dans l'état<br>bref délai.                                                                                         | niné, les sorties<br>HOLD pendant un                                                                                |

### Calibrage redox (ORP)

La tension d'une électrode redox est déterminée à l'aide d'une solution tampon redox. Pour cela, la différence entre la tension mesurée et la tension indiquée de la solution de calibrage est calculée conformément à la formule ci-dessous. Lors de la mesure, cette différence par rapport à l'appareil est additionnée à la tension mesurée.

$$mV_{ORP} = mV_{meas} - \Delta mV$$

$$mV_{ORP} = \text{tension redox ORP affichée}$$

$$mV_{meas} = \text{tension directe de l'électrode}$$

$$\Delta mV = \text{valeur delta, calculée durant}$$

$$calibrage$$

Il est également possible de rapporter la tension de l'électrode à un autre système de référence, par ex. l'électrode standard à l'hydrogène. Pour cela, il est nécessaire, lors du calibrage d'entrer le potentiel de l'électrode de référence correspondant à la température (voir table). Ce potentiel est ensuite ajouté à la tension redox mesurée. Il est à noter que la mesure est effectuée à la même température que pour le calibrage car l'évolution de l'électrode de référence en fonction de la température n'est pas automatiquement prise en compte.

| Dépendance à la température des systèmes de référence courants mesurée |
|------------------------------------------------------------------------|
| par rapport à EHS                                                      |

| Température<br>[°C] | Ag/AgCl/KCl<br>1 mol/l<br>[ΔmV] | Ag/AgCl/KCl<br>3 mol/l<br>[ΔmV] | Thalamide<br>[∆mV] | Sulfate de<br>mercure<br>[ΔmV] |
|---------------------|---------------------------------|---------------------------------|--------------------|--------------------------------|
| 0                   | 249                             | 224                             | -559               | 672                            |
| 10                  | 244                             | 217                             | -564               | 664                            |
| 20                  | 240                             | 211                             | -569               | 655                            |
| 25                  | 236                             | 207                             | -571               | 651                            |
| 30                  | 233                             | 203                             | -574               | 647                            |
| 40                  | 227                             | 196                             | -580               | 639                            |
| 50                  | 221                             | 188                             | -585               | 631                            |
| 60                  | 214                             | 180                             | -592               | 623                            |
| 70                  | 207                             | 172                             | -598               | 613                            |
| 80                  | 200                             | 163                             | -605               | 603                            |

# Calibrage redox (ORP)

| Écran                 | Action                                                                                                    | Remarque                                                                                                    |
|-----------------------|----------------------------------------------------------------------------------------------------|----------------------------------------------------------------------------------------------------|
|                       | Sélectionner Calibrage<br>ORP, continuer avec<br><b>enter</b> .                                                          |                                                                                                    |
|                       | Démonter l'électrode<br>de mesure et la sonde<br>de température, les<br>nettoyer et les plonger<br>dans le tampon redox. | Affichage (3 s)<br>L'appareil se trouve<br>alors dans l'état<br>HOLD.                                         |
| CLUTION 215°C         | Saisie de la valeur de<br>consigne du tampon<br>redox.<br>Continuer avec <b>enter</b> .                                  |                                                                                                    |
|                       | La valeur delta ORP<br>s'affiche (rapportée à<br>25 °C).<br>Sensoface est actif.<br>Continuer avec <b>enter</b> .        |                                                                                                    |
| i<br>MERS ,<br>MERS , | Répéter le calibrage :<br>sélectionner REPEAT,<br>terminer le calibrage :<br>sélectionner MEAS, puis<br><b>enter</b> .   | Une fois le calibrage<br>terminé, les sorties<br>restent encore dans<br>l'état HOLD pendant<br>un bref délai. |

# Compensation de la sonde de température

| Écran                              | Action                                                                                                    | Remarque                                                                                                    |
|------------------------------------|----------------------------------------------------------------------------------------------------|----------------------------------------------------------------------------------------------------|
|                                    | Sélectionner la com-<br>pensation de temp.<br>Continuer avec <b>enter</b> .                                                                                                    | Un mauvais réglage<br>des paramètres mo-<br>difie les caractéris-<br>tiques de mesure !                       |
|                                    | Mesurer la température<br>du produit à l'aide d'un<br>thermomètre externe.                                                                                                    | Affichage (3 s)<br>L'appareil se trouve<br>alors dans l'état<br>HOLD.                                         |
| <b>250</b> °€<br>R]JUST 235°€,<br> | Spécification de la<br>valeur de température<br>déterminée.<br>Différence maximale :<br>10 K.<br>Continuer avec <b>enter</b> .                                                                                             | Affichage de la tem-<br>pérature réelle (sans<br>compensation) dans<br>l'écran du bas.                        |
|                                    | La valeur de tempéra-<br>ture corrigée s'affiche.<br>Sensoface est actif.<br>Terminer le calibrage :<br>sélectionner MEAS, puis<br><b>enter</b> .<br>Répéter le calibrage :<br>sélectionner REPEAT,<br>puis <b>enter</b> . |                                                                                                    |
|                                    | Une fois le calibrage ter-<br>miné, l'appareil affiche<br>la mesure.                                                                                                    | Une fois le calibrage<br>terminé, les sorties<br>restent encore dans<br>l'état HOLD pendant<br>un bref délai. |

### Mesure

#### Écran

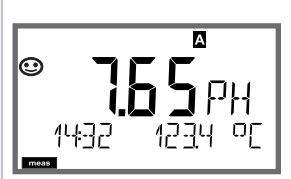

ou AM/PM et °F :

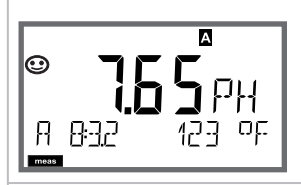

#### Remarque

Pour que l'appareil passe en mode Mesure, activer **meas**, à partir des menus Configuration ou Calibrage.

En mode Mesure, l'afficheur principal indique le paramètre configuré (pH, ORP [mV] ou la température), l'afficheur secondaire indique l'heure et le second paramètre configuré (pH, ORP [mV] ou la température), la barre d'état [meas] est active et le jeu de paramètres actif (A/B) s'affiche.

La touche **meas** vous permet d'ouvrir les affichages suivants les uns après les autres. Si l'appareil reste 60 s sans être utilisé, il revient au MAIN DISPLAY.

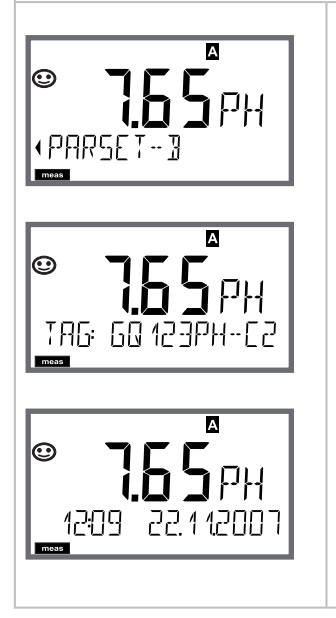

 Sélection du jeu de paramètres (si « manuel » est activé dans la configuration). Utiliser les touches fléchées ◀ ▶ pour afficher le jeu de paramètres souhaité (PARSET A ou PARSET B clignote dans la ligne du bas), sélectionner avec **enter**.

Autres affichages (avec **meas**)

- 2) Affichage du nom du poste de mesure (TAG)
- 3) Affichage de l'heure et de la date

Le mode Diagnostic vous permet d'ouvrir les points de menu suivants, sans interrompre la mesure :

| CALDATA  | Consultation des données de calibrage                    |
|----------|----------------------------------------------------------|
| SENSOR   | Consultation des données de l'électrode                  |
| SELFTEST | Déclenchement de l'autotest de l'appareil                |
| LOGBOOK  | Affichage des entrées dans le journal de bord            |
| MONITOR  | Affichage des valeurs mesurées actuelles                 |
| VERSION  | Affichage du type d'appareil, de la version du logiciel, |
|          | du numéro de série                                       |

Le mode Diagnostic peut être protégé par un code d'accès (menu SERVICE).

#### **Remarque:**

En mode Diagnostic, HOLD n'est pas actif!

| Action                                    | Touche | Remarque                                                                                                    |
|-------------------------------------------|--------|----------------------------------------------------------------------------------------------------|
| Activation du diagnostic                  | Menu   | Ouvrir le menu de sélection à l'aide<br>de la touche <b>menu</b> .<br>(L'écran devient bleu turquoise).<br>À l'aide de ◀ ▶, sélectionner DIAG,<br>valider avec <b>enter</b> .                      |
| Sélection de<br>l'option de<br>diagnostic |        | À l'aide des touches fléchées ( ),<br>choisir l'une des options suivantes :<br>CALDATA SENSOR SELFTEST<br>LOGBOOK MONITOR VERSION<br>Voir pages suivantes pour savoir<br>comment procéder ensuite. |
| Quitter                                   | meas   | Quitter avec <b>meas</b> .                                                                                                    |

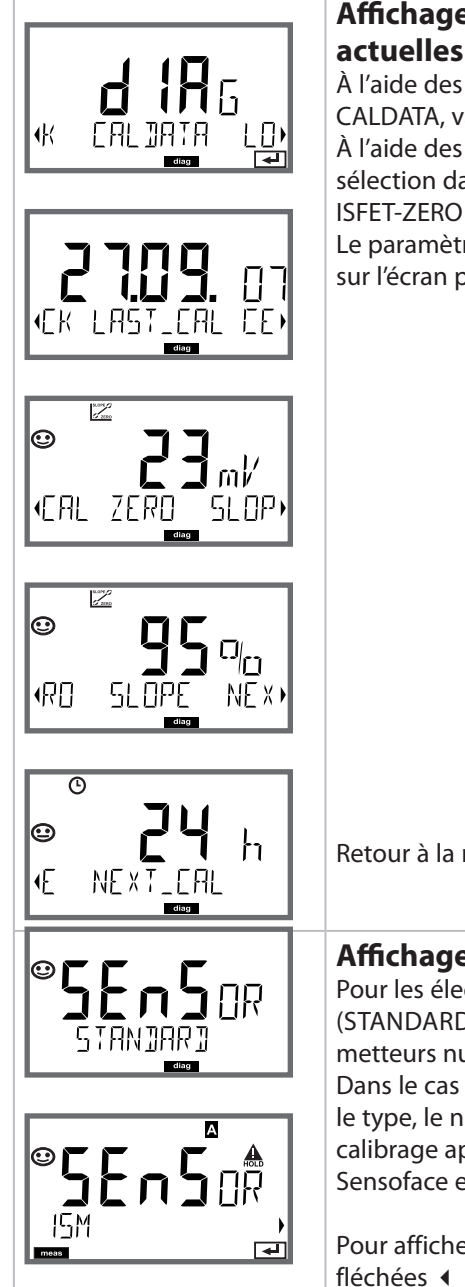

# Affichage des données de calibrage actuelles :

À l'aide des touches fléchées • • , sélectionner CALDATA, valider avec **enter**.

À l'aide des touches fléchées ( ), effectuer la sélection dans la ligne de texte du bas (LAST\_CAL ISFET-ZERO ZERO SLOPE NEXT\_CAL).

Le paramètre sélectionné apparaît automatiquement sur l'écran principal.

Retour à la mesure avec meas.

### Affichage des données de l'électrode

Pour les électrodes analogiques, seul le type apparaît (STANDARD / ISFET). Non exploitable sur les transmetteurs numériques (-MSPH).

Dans le cas des électrodes numériques, le fabricant, le type, le numéro de série et la dernière date de calibrage apparaissent. Sensoface est actif.

Pour afficher les données, utiliser les touches fléchées ◀ ▶, retour avec **enter** ou **meas**.

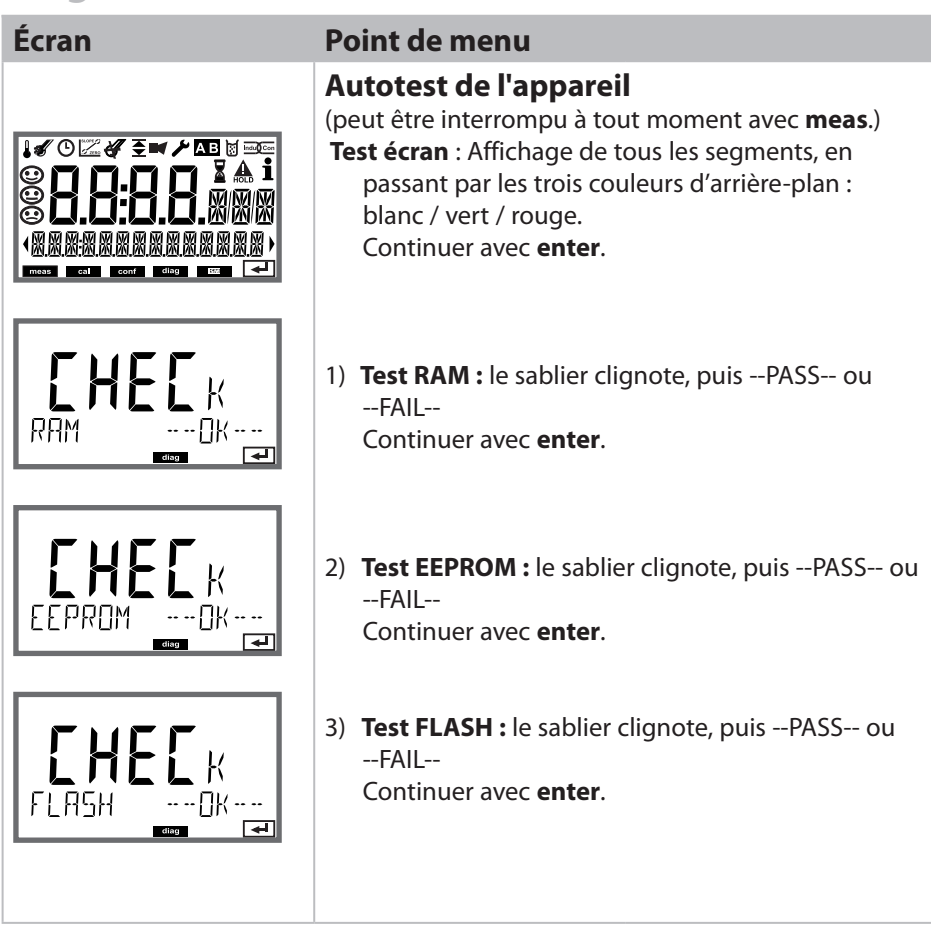

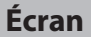

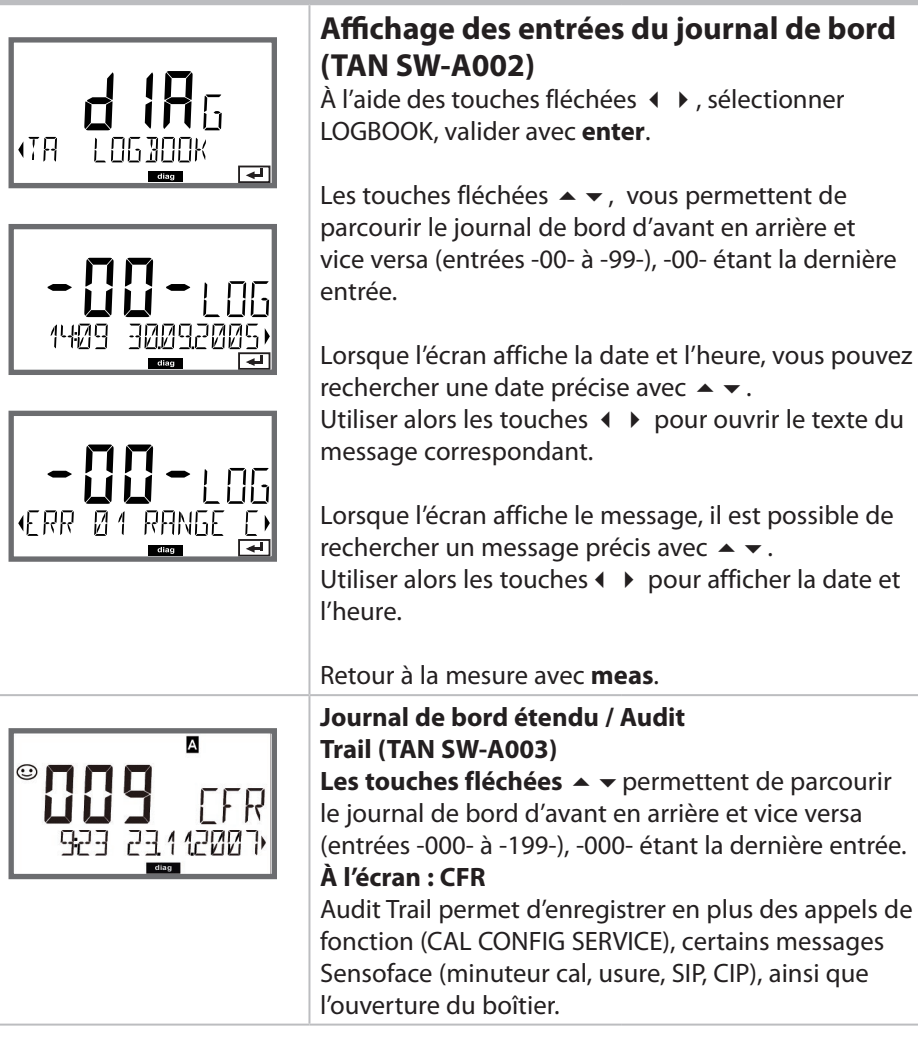

Point de menu

| Écran                                               | Point de menu                                                                                                    |
|-----------------------------------------------------|----------------------------------------------------------------------------------------------------|
| Exemples d'affichage :                              | Affichage des valeurs mesurées en cours<br>(contrôleur d'électrode):<br>À l'aide des touches fléchées ↓ , sélectionner<br>MONITOR, valider avec enter. À l'aide des touches<br>fléchées ↓ , sélectionner dans la ligne du bas :<br>mV_PH mV_ORP RTD R_GLASS R_REF I-INPUT<br>(et pour les électrodes numériques, également :<br>OPERATION TIME SENSOR WEAR LIFETIME CIP SIP<br>AUTOCLAVE, et pour les électrode ISM également<br>ACT (minuteur de calibrage adaptatif), TTM (minu-<br>teur d'entretien adaptatif), DLI (Dynamic Life Time<br>Indicator)). Le paramètre sélectionné apparaît auto-<br>matiquement sur l'écran principal.<br>Retour à la mesure avec meas. |
| - 176 m/,                                           | Affichage mV_pH<br>(sert à la validation, l'électrode peut, par ex. être ali-<br>mentée avec des solutions de calibrage ou l'appareil<br>est contrôlé avec un simulateur)                                                                                                    |
|                                                     | Affichage de la durée de vie résiduelle dynamique<br>(pour électrodes numériques uniquement, hormis<br>MEMOSENS)                                                                                                    |
| OPERATION TIME,                                     | Affichage de la durée de fonctionnement de<br>l'électrode<br>(pour électrodes numériques uniquement)                                                                                                    |
| <b>!!!!</b><br>•SER   AL - No<br>© 00 13)<br>₪<br>■ | Version<br>Affichage type d'appareil, version logicielle /<br>matérielle et numéro de série pour tous les<br>composants de l'appareil.<br>Les touches ▲ ▼ permettent de basculer entre la<br>version logicielle et matérielle. Appuyer sur <b>enter</b><br>pour passer au composant suivant.                                                                                                    |

Le mode Service permet d'ouvrir les points de menus suivants :

| Affichage des valeurs mesurées actuelles.              |
|--------------------------------------------------------|
| Réinitialiser le TTM (ISM uniquement),                 |
| incrémenter le compteur d'autoclavage.                 |
| Test de la sortie de courant 1.                        |
| Test de la sortie de courant 2.                        |
| (Uniquement avec une 2 <sup>e</sup> sortie de courant) |
| Attribution ou modification de codes d'accès.          |
| Réinitialisation aux réglages d'origine de l'appareil. |
| Activation des options via TAN.                        |
|                                                        |

#### **Remarque:**

En mode Service, HOLD est actif !

| Action                     | Touche/écran    | Remarque                                                                                                    |
|----------------------------|-----------------|----------------------------------------------------------------------------------------------------|
| Activation du mode Service | menu            | Ouvrir le menu de sélection à l'aide<br>de la touche <b>menu</b> .<br>À l'aide des touches ◀ ▶, sélection-<br>ner SERVICE,<br>valider avec <b>enter</b> . |
| Code d'accès               | PASSEDUE SERVI) | Saisir le code d'accès « 5555 » pour<br>le mode Service à l'aide des touches<br>fléchées ▲ ▼ ◀ ▶.<br>Valider avec <b>enter</b> .                          |
| Affichages                 |                 | En mode Service, les symboles<br>suivants apparaissent :<br>• Barre d'état [diag]<br>• Triangle HOLD<br>• Service (clé à vis)                             |
| Quitter                    | meas            | Quitter avec <b>meas</b> .                                                                                                    |

### Service

| Point de menu                    | Remarque                                                                                                    |
|----------------------------------|----------------------------------------------------------------------------------------------------|
|                                  | Affichage des valeurs mesurées courantes<br>(contrôleur d'électrode) avec état HOLD actif :<br>À l'aide des touches fléchées ◀ ▶, sélectionner<br>MONITOR, valider avec <b>enter</b> .<br>À l'aide des touches fléchées ◀ ▶ sélectionner le<br>paramètre dans la ligne de texte du bas.                                                                                                    |
| Exemple d'affichage :            | Le paramètre sélectionné apparaît automatique-<br>ment sur l'écran principal.<br>L'appareil se trouvant sur HOLD, il est possible, à<br>l'aide de simulateurs, d'effectuer des validations sans<br>influencer les sorties de signaux.<br>Pour retourner au menu Service, appuyer pendant<br>plus de 2 s sur <b>meas</b> .<br>Retour à la mesure : nouvelle pression sur <b>meas</b> .                                                                                                    |
| SENSOR/TTM                       | <b>Réinitialiser le d'entretien adaptatif</b><br>L'intervalle est alors ramené à la valeur initiale. Il est<br>nécessaire de sélectionner « <b>TTM RESET = YES</b> » et<br>de valider avec <b>enter</b> .                                                                                                    |
| SENSOR / AUTOCLAVE               | Incrémenter le compteur d'autoclavage<br>Après l'autoclavage, le compteur d'autoclavage doit<br>être incrémenté.<br>Pour cela, il est nécessaire de sélectionner<br>« YES » puis de valider avec enter.<br>L'appareil confirme la sélection avec le message<br>« INCREMENT AUTOCLAVE CYCLE ».                                                                                                    |
| i A Č. C. M<br>MA<br>122m<br>TUD | <ul> <li>Specification courant sorties 1 et 2 :</li> <li>À l'aide des touches fléchées ↓ , sélectionner</li> <li>OUT1 ou OUT2, valider avec enter.</li> <li>À l'aide des touches fléchées ▲ ▼ ↓ , spécifier une valeur de courant valide pour la sortie de courant concernée.</li> <li>Valider avec enter.</li> <li>Dans la ligne du bas, à droite, le courant de sortie réel apparaît à des fins de contrôle.</li> <li>Quitter avec enter ou meas.</li> <li>OUT2 : Uniquement avec une 2<sup>e</sup> sortie de courant</li> </ul> |

### Service

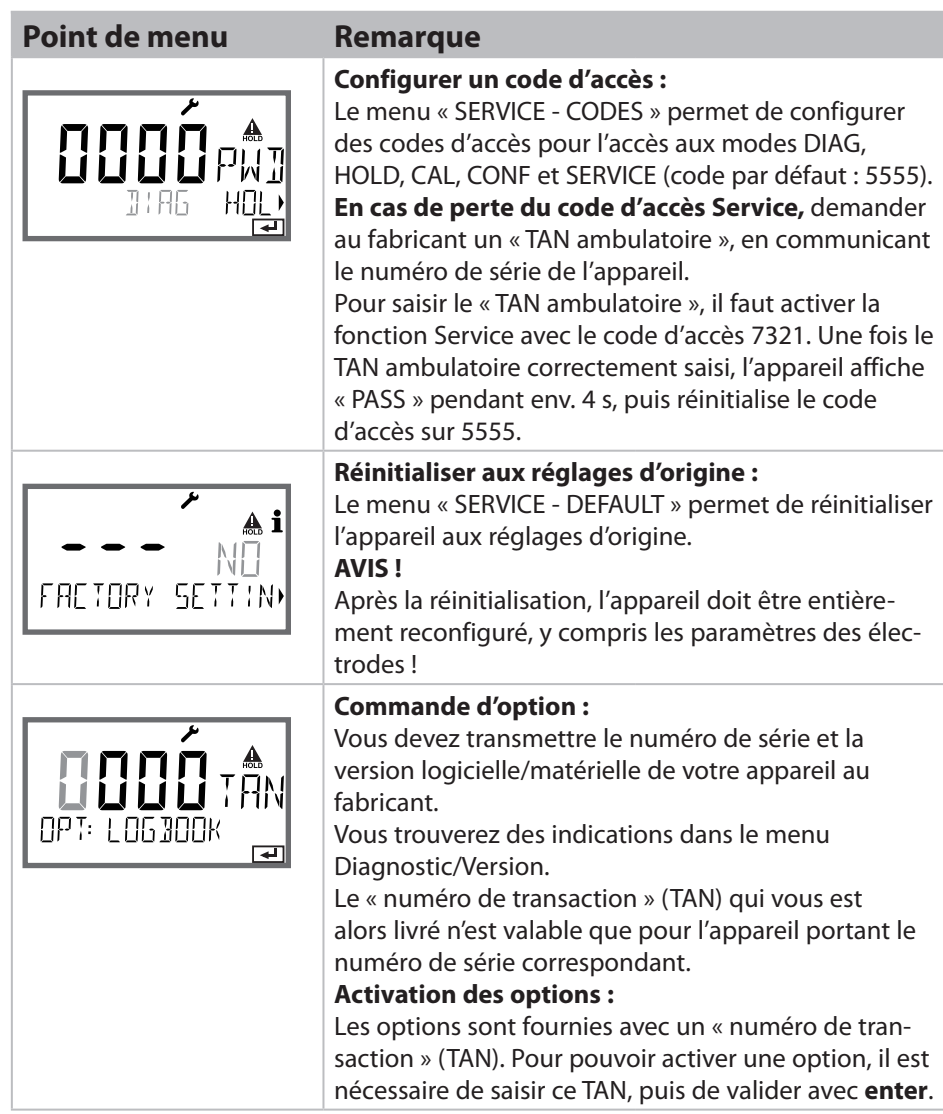

# États de fonctionnement

| État          | OUT 1 | OUT 2 | Time<br>out |
|---------------|-------|-------|-------------|
| Mesure        |       |       | -           |
| DIAG          |       |       | 60 s        |
| CAL           |       |       | Non         |
| CONF          |       |       | 20<br>min   |
| SERVICE       |       |       | 20<br>min   |
| SERVICE OUT 1 |       |       | 20<br>min   |
| SERVICE OUT 2 |       |       | 20<br>min   |
| HOLD          |       |       | Non         |

Explication :

suivant la configuration (Last/Fix ou Last/Off)

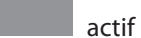

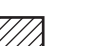

anuel
### Entretien

Stratos Pro ne nécessite pas d'entretien.

Si des travaux d'entretien doivent être effectués au poste de mesure (par ex. un changement d'électrode), l'état Contrôle fonctionnel (HOLD) doit être activé sur l'appareil comme suit :

- Ouverture du menu Calibrage
- Ouverture du menu Service
- Ouverture du menu Configuration

### Réparation

Stratos Pro et les modules de mesure ne peuvent pas être réparés par l'utilisateur. La société Knick Elektronische Messgeräte GmbH & Co. KG est à votre disposition sur www.knick.de pour toutes questions relatives à la réparation.

### A201B/X : modules d'alimentation et raccordement

| Appareils d'alimentation recommandés | Référence |
|--------------------------------------|-----------|
|--------------------------------------|-----------|

| Stratos Pro A201X, Zone 1 :                                                  |                             |
|------------------------------------------------------------------------------|-----------------------------|
| Séparateur d'alimentation, Ex, 90253 V CA, sortie 420 mA                     | WG 21 A7                    |
| Séparateur d'alimentation, Ex, 90253 V CA,<br>HART, sortie 420 mA            | WG 21 A7 option 470         |
| Séparateur d'alimentation, Ex, 24 V AC/DC, sortie 420 mA                     | WG 21 A7 option 336         |
| Séparateur d'alimentation, Ex, 24 V AC/DC,<br>HART, sortie 420 mA            | WG 21 A7 option 336,<br>470 |
| Stratos Pro A201B, Zone 2 :                                                  |                             |
| Séparateur d'alimentation, non Ex, 24 V DC, sortie 420 mA                    | IsoAmp PWR B10116           |
| Séparateur d'alimentation, non Ex, 24 V DC,<br>HART, sortie 0/420 mA / 010 V | IsoAmp PWR A20100           |

#### Raccordement à des modules d'alimentation

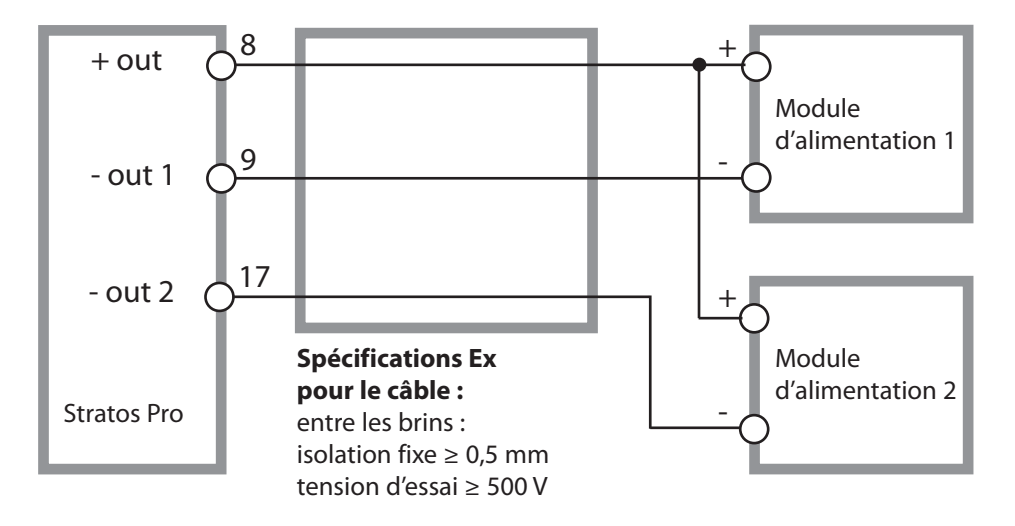

### Code de commande Stratos Pro A201

|                                         |       |              |       |       |     |   |         |      |   | TAN   |
|-----------------------------------------|-------|--------------|-------|-------|-----|---|---------|------|---|-------|
| Exemple                                 | А     | 2            | 0     | 1     | X   | - | MSPH    | -    | 1 |       |
| 2 fils / 4-20 mA                        | A     | 2            |       |       |     |   |         |      |   | B,C,E |
| Communication                           |       |              | -     |       |     |   |         |      |   |       |
| Sans (évolution HART par TA             | N)    |              | 0     |       |     |   |         |      |   | А     |
|                                         |       |              |       | _     |     |   |         |      |   |       |
| Numéro de version                       |       |              |       | 1     | 1   |   |         |      |   |       |
| version                                 |       |              |       |       |     |   |         |      |   |       |
| Homologations                           |       |              |       |       | N   |   |         |      |   |       |
| Securite generale                       |       |              |       |       | N   | - |         |      |   |       |
| ATEX / IECEX Zone 2                     | -141  | <u>-</u> . 1 |       |       | B   | - |         |      |   |       |
| ATEX / IECEX / FMI Zone T / C           | .     |              |       |       | X   |   |         |      |   |       |
| Canal de mesure                         |       |              |       |       |     |   |         |      |   |       |
| Memosens pH / Redox                     | Nu    | méri         | que   |       |     |   | MSPH    |      |   | G     |
| Memosens Cond                           | Nu    | méri         | que   |       |     |   | MSCOND  |      |   |       |
| Memosens Condl                          | Nu    | méri         | que   |       |     |   | MSCONDI |      |   |       |
| Memosens Oxy                            | Nu    | méri         | que   |       |     |   | MSOXY   |      |   |       |
| Double COND                             |       |              |       |       |     |   | CC      |      |   |       |
| (électrodes analog. à 2x2 élé           | ectro | odes)        |       |       | Ν   |   |         |      |   |       |
| Valeur pH / redox                       | Mo    | odule        | de n  | nesur | e   |   | PH      |      |   | F, G  |
| (ISM numérique via TAN)                 |       |              |       |       |     |   |         |      |   |       |
| Conductivité 2 / 4 pôles                | Mo    | odule        | de n  | nesur | e   |   | COND    |      |   |       |
| Conductivité par induction              | Mo    | odule        | de n  | nesur | e   |   | CONDI   |      |   |       |
| Oxygène (ISM numérique Module de mesure |       |              |       |       | OXY |   |         | D, F |   |       |
|                                         |       |              |       |       |     |   |         |      |   |       |
| Options                                 |       |              |       |       |     |   |         |      |   |       |
| Equipement sans 2 <sup>e</sup> sortie d | e co  | ouran        | t     |       |     |   |         |      | 0 |       |
| Equipement avec 2 <sup>e</sup> sortie c | le co | buran        | t     |       |     |   |         |      | 1 |       |
| Options TAN                             |       |              |       |       |     |   |         |      |   |       |
| HART                                    |       |              |       |       |     |   | SW-A001 |      |   | (A)   |
| Journal de bord                         |       |              |       |       |     |   | SW-A002 |      |   | (B)   |
| Journal de bord étendu (Au              | dit T | rail)        |       |       |     |   | SW-A003 |      |   | (C)   |
| Mesure de traces d'oxygène              | 2     |              |       |       |     |   | SW-A004 |      |   | (D)   |
| Entrée de courant + 2 entré             | ées r | numé         | rique | S     |     |   | SW-A005 |      |   | (E)   |
| ISM numérique                           |       |              |       |       |     |   | SW-A006 |      |   | (F)   |
| Pfaudler                                |       |              |       |       |     |   | SW-A007 |      |   | (G)   |
| Accessoires de montage                  |       |              |       |       |     |   |         |      |   |       |
| Kit de montage sur mât                  |       |              |       |       |     |   | ZU 0274 |      |   |       |
| Auvent de protection                    |       |              |       |       |     |   | ZU 0737 |      |   |       |
| Kit de montage face avant               |       |              |       |       |     |   | ZU 0738 |      |   |       |
| ge ace a and                            |       |              |       |       |     |   |         |      |   |       |

| Entrée pH                                        | Entrée pour électrodes numériques (RS-485)                                                                                                    |                                                                                                    |  |  |
|--------------------------------------------------|----------------------------------------------------------------------------------------------------|----------------------------------------------------------------------------------------------------|--|--|
| Plage d'affichage                                | Valeur pH                                                                                                    | -2.00 16,00                                                                                                    |  |  |
|                                                  | ORP                                                                                                    | -1999 1999 mV                                                                                                    |  |  |
|                                                  | Température                                                                                                    | -20,0 200,0 °C / -4 392 °F                                                                                                    |  |  |
|                                                  | Valeur rH                                                                                                    |                                                                                                    |  |  |
|                                                  | (avec électrode pH/redox)                                                                                                    | 0 42,5                                                                                                    |  |  |
| Adaptation de l'électrode pH *)                  | Calibrage du pH                                                                                                    |                                                                                                    |  |  |
| Modes de fonctionnement                          | BUF                                                                                                    | Calibrage avec identification automatique des tampons (Calimatic)                                                                                                    |  |  |
|                                                  | MAN                                                                                                    | Calibrage manuel avec saisie<br>des valeurs de tampons spécifiques                                                                                                    |  |  |
|                                                  | DAT                                                                                                    | Saisie de données d'électrodes préalablement mesurées                                                                                                    |  |  |
|                                                  | Calibrage du produit                                                                                                    |                                                                                                    |  |  |
| Jeux de tampons Calimatic "                      | -01- Mettler-Toledo<br>-02- Knick CaliMat<br>-03- Ciba (94)<br>-04- NIST technique<br>-05- NIST standard<br>-06- HACH<br>-07- tampons techn. WTW<br>-08- Hamilton<br>-09- Reagecon   | 2,00/4,01/7,00/9,21<br>2,00/4,00/7,00/9,00/12,00<br>2,06/4,00/7,00/10,00<br>1,68/4,00/7,00/10,01/12,46<br>1,679/4,006/6,865/9,180<br>4,01/7,00/10,01<br>2,00/4,01/7,00/10,00<br>4,01/7,00/10,01/12,00<br>2,00/4,00/7,00/9,00/12,00 |  |  |
|                                                  | -10- DIN 19267<br>-11- Hamilton A<br>-12- Hamilton B<br>-13- Kraft<br>-U1-                                                                                                    | 1,09/4,65/6,79/9,23/12,75<br>2,00/4,01/7,00/9,00/11,00<br>2,00/4,01/6,00/9,00/11,00<br>2,00/4,00/7,00/9,00/11,00<br>Jeu de tampons spécifiable avec 2 solutions<br>tampon                                                          |  |  |
| Décalage du zéro                                 | ± 200 mV (ISFET uniqueme                                                                                                    | nt)                                                                                                    |  |  |
| Plage de calibrage max.                          | Potentiel asymétrique<br>Pente<br>(év. infos restrictives avec S                                                                                                    | ±60 mV<br>80 103 % (47,5 61 mV/pH)<br>ensoface)                                                                                                    |  |  |
| Adaptation de l'électrode<br>ORP *)              | Calibrage redox (décalage o                                                                                                    | du zéro)                                                                                                    |  |  |
| Plage de calibrage max.                          | -700 +700 ΔmV                                                                                                    |                                                                                                    |  |  |
| Minuteur de calibrage<br>adaptatif <sup>*)</sup> | Intervalle par défaut 0000                                                                                                    | . 9999 h                                                                                                    |  |  |
| Sensocheck                                       | Surveillance automatique d                                                                                                    | le l'électrode de verre (désactivable)                                                                                                    |  |  |
| Temporisation                                    | Env. 30 s                                                                                                    |                                                                                                    |  |  |
| Sensoface                                        | Fournit des informations sur l'état de l'électrode.<br>Analyse du zéro et de la pente, du temps de réponse, de l'intervalle de<br>calibrage, de l'usure, du Sensocheck, désactivable |                                                                                                    |  |  |

| Entrée I (TAN)                  | Entrée de courant 0/4 20 mA / 50 $\Omega$ pour signal de temp. externe                                                                    |                                                                                                   |                                            |  |  |  |
|---------------------------------|----------------------------------------------------------------------------------------------------|---------------------------------------------------------------------------------------------------|--------------------------------------------|--|--|--|
| Début/fin de mesure             | Configurable -20 2                                                                                                    | ।<br>Configurable -20 200 °C / -4 392 °F                                                          |                                            |  |  |  |
| Caractéristique                 | Linéaire                                                                                                    | Linéaire                                                                                          |                                            |  |  |  |
| Résolution                      | Env. 0,05 mA                                                                                                    |                                                                                                   |                                            |  |  |  |
| Écart de mesure <sup>1,3)</sup> | < 1 % du courant +                                                                                                    | 0,1 mA                                                                                            |                                            |  |  |  |
| Entrée HOLD (TAN)               | À séparation galvani                                                                                                    | que (optocoupleur)                                                                                |                                            |  |  |  |
| Fonction                        | Met l'appareil dans l'                                                                                                    | état HOLD.                                                                                        |                                            |  |  |  |
| Tension de commutation          | 0 2 V AC/DC<br>10 30 V AC/DC                                                                                                    | 0 2 V AC/DC HOLD inactif<br>10 30 V AC/DC HOLD actif                                              |                                            |  |  |  |
| Entrée CONTROL (TAN)            | À séparation galvani                                                                                                    | que (optocoupleur)                                                                                |                                            |  |  |  |
| Fonction                        | Changement de jeu                                                                                                    | de paramètres A/B ou m                                                                            | esure du débit (FLOW)                      |  |  |  |
| Jeu de paramètres A/B           | l<br>Entrée de commu-<br>tation                                                                                                    | 0 2 V AC/DC<br>10 30 V AC/DC                                                                      | Jeu de paramètres A<br>Jeu de paramètres B |  |  |  |
| FLOW                            | Entrée d'impulsion p<br>Hauteur d'impulsion                                                                                               | F<br>Entrée d'impulsion pour mesure du débit 0 100 impulsions/s<br>Hauteur d'impulsion 10 30 V DC |                                            |  |  |  |
| Message                         | Par signal 22 mA                                                                                                    | Par signal 22 mA                                                                                  |                                            |  |  |  |
| Affichage                       | 00,0 99,9 l/h                                                                                                    |                                                                                                   |                                            |  |  |  |
| Sortie 1                        | Boucle de courant 4 20 mA, flottante, protégée contre les inversions<br>de polarité<br>communication HART (spécification, voir plus loin) |                                                                                                   |                                            |  |  |  |
| Tension d'alimentation          | 14 30 V                                                                                                    |                                                                                                   |                                            |  |  |  |
| Paramètre *)                    | pH, redox (ORP), rH (uniquement avec une électrode combinée pH/<br>redox) ou température                                                  |                                                                                                   |                                            |  |  |  |
| Caractéristique                 | Linéaire                                                                                                    |                                                                                                   |                                            |  |  |  |
| Résolution                      | Env. 0,05 mA                                                                                                    |                                                                                                   |                                            |  |  |  |
| Dépassement *)                  | 22 mA avec message                                                                                                    | es d'erreur                                                                                       |                                            |  |  |  |
| Filtre de sortie *)             | Filtre PT <sub>1</sub> , constante                                                                                                    | de temps filtre 0 120 s                                                                           |                                            |  |  |  |
| Écart de mesure <sup>1)</sup>   | < 0,25 % du courant                                                                                                    | < 0,25 % du courant + 0,025 mA                                                                    |                                            |  |  |  |
| Début/fin de mesure *)          | Configurables dans l                                                                                                    | a plage de mesure sélect                                                                          | ionnée                                     |  |  |  |

| <b>Sortie 2</b><br>Uniquement pour la<br>version avec 2 <sup>e</sup> sortie<br>de courant | Boucle de courant 4 20 mA, libre de potentiel, protégé contre les inversions de polarité                                                                                                    |
|-------------------------------------------------------------------------------------------|----------------------------------------------------------------------------------------------------|
| Tension d'alimentation                                                                    | 14 30 V                                                                                                    |
| Paramètre <sup>*)</sup>                                                                   | pH, redox (ORP), rH (uniquement avec une électrode combinée pH/<br>redox) ou température                                                                                                    |
| Caractéristique                                                                           | Linéaire                                                                                                    |
| Résolution                                                                                | Env. 0,05 mA                                                                                                    |
| Dépassement *)                                                                            | 22 mA avec messages d'erreur                                                                                                    |
| Filtre de sortie *)                                                                       | Filtre PT <sub>1</sub> , constante de temps filtre 0 120 s                                                                                                    |
| Écart de mesure <sup>1)</sup>                                                             | <pre>&lt; 0,25 % du courant + 0,05 mA</pre>                                                                                                    |
| Début/fin de mesure *)                                                                    | l<br>Configurables dans la plage de mesure sélectionnée                                                                                                    |
| Horloge en temps réel                                                                     | l<br>Divers formats d'heure et de date sélectionnables                                                                                                    |
| Réserve de marche                                                                         | > 5 jours                                                                                                    |
| Affichage                                                                                 | l<br>Écran à cristaux liquides à 7 segments avec symboles                                                                                                    |
| Écran principal                                                                           | l<br>Hauteur des caractères env. 22 mm, symboles de mesure env. 14 mm                                                                                                    |
| Écran secondaire                                                                          | l<br>Hauteur des caractères env. 10 mm                                                                                                    |
| Ligne de texte                                                                            | 14 caractères, 14 segments                                                                                                    |
| Sensoface                                                                                 | i<br>3 indicateurs d'état (visage souriant, neutre, triste)                                                                                                    |
| Affichages d'état                                                                         | neas, cal, conf, diag                                                                                                    |
|                                                                                           | Autres pictogrammes pour la configuration et les messages                                                                                                    |
| Affichage d'alarme                                                                        | L'écran clignote sur fond rouge                                                                                                    |
| Clavier                                                                                   | Touches : meas, menu, info, 4 touches curseur, enter                                                                                                    |
| Communication HART (TAN)                                                                  | HART Version 6<br>communication numérique par modulation FSK du courant de sortie 1<br>Identification de l'appareil, valeurs mesurées, états et messages, pro-<br>grammation, calibrage, protocoles |
|                                                                                           | grammation, calibrage, protocoles                                                                                                    |

| FDA 21 CFR Part 11           | l<br>Contrôle d'accès par codes d'accès modifiables en cas de nouvelle confi-<br>guration Entrée dans journal de bord et indicateur (« flag ») via message<br>HART et entrée dans le journal de bord à l'ouverture du boîtier |  |  |  |
|------------------------------|----------------------------------------------------------------------------------------------------|--|--|--|
| Fonctions de diagnostic      | l<br>                                                                                                    |  |  |  |
| Données de calibrage         | l<br>Date de calibrage, zéro, pente et temps de réponse                                                                                                    |  |  |  |
| Autotest de l'appareil       | l<br>Test d'affichage, test de mémoire automatique (RAM, FLASH, EEPROM),<br>test du module                                                                                                    |  |  |  |
| Journal de bord (TAN)        | 100 événements consignés avec date et heure                                                                                                    |  |  |  |
| Journal de bord étendu (TAN) | Audit Trail : 200 événements consignés avec date et heure                                                                                                    |  |  |  |
| Fonctions de service         |                                                                                                    |  |  |  |
| Contrôleur d'électrode       | Affichage des signaux directs de l'électrode                                                                                                    |  |  |  |
| Générateur de courant        | Courant spécifiable pour sorties 1 et 2 (04,00 22,00 mA)                                                                                                    |  |  |  |
| Codes d'accès                | l<br>Affectation de codes d'accès pour accéder aux menus                                                                                                    |  |  |  |
| Réglage d'usine              | l<br>Réinitialisation de tous les paramètres sur le réglage d'usine                                                                                                    |  |  |  |
| TAN                          | l<br>Activation de fonctions supplémentaires optionnelles                                                                                                    |  |  |  |
| Sauvegarde des données       | Paramètres, données de calibrage et journal de bord > 10 ans (EEPROM)                                                                                                    |  |  |  |
| Boîtier                      | l<br>Boîtier en plastique renforcé de fibres de verre<br>Matériau de l'unité avant : PBT<br>Matériau du boîtier inférieur : PC                                                                                                |  |  |  |
| Fixation                     | l<br>Montage face avant, mural ou sur mât                                                                                                    |  |  |  |
| Couleur                      | Gris RAL 7001                                                                                                    |  |  |  |
| Protection                   | IP66/IP67 / TYPE 4X Outdoor (avec compensation de pression)<br>Iorsque l'appareil est fermé                                                                                                    |  |  |  |
| Combustibilité               | UL 94 V-0 pour parties extérieures                                                                                                    |  |  |  |
| Dimensions                   | 148 mm x 148 mm                                                                                                    |  |  |  |
| Découpe du tableau           | 1<br>138 mm x 138 mm conf. à DIN 43700                                                                                                    |  |  |  |
| Poids                        | ।<br>Env. 1200 g (1,6 kg, accessoires et emballage compris)                                                                                                    |  |  |  |
| Passages de câbles           | 5 ouvertures pour presse-étoupes M20 x 1,5<br>2 des 5 ouvertures pour NPT ½" ou conduite métallique rigide                                                                                                    |  |  |  |

| Bornes                                |                                                                     |
|---------------------------------------|---------------------------------------------------------------------|
| Bornes à vis                          | l<br>Pour fils monobrins et multibrins de 0,2 à 2,5 mm <sup>2</sup> |
| Couple de serrage                     | 0,5 0,6 Nm                                                          |
| Câblage                               |                                                                     |
| Longueur à dénuder                    | Max. 7 mm                                                           |
| Résistance thermique                  | > 75 ℃ / 167 °F                                                     |
| Conditions de service nomin           | ales                                                                |
| Classe d'atmosphère                   | 585 selon EN 60721-3-3                                              |
| Classe du lieu d'utilisation          | C1 selon EN 60654-1                                                 |
| Température ambiante                  | -20 65 °C / -4 149 °F                                               |
| Humidité relative                     | 「<br>5 95 %                                                         |
| Tension d'alimentation                | 14 30 V                                                             |
| Transport et stockage                 |                                                                     |
| Température de transport/<br>stockage | -30 70 °C / -22 158 °F                                              |
| CEM                                   |                                                                     |
| Émission de perturbations             | Classe A (industrie) <sup>4)</sup>                                  |
| Immunité aux perturbations            | Industrie                                                           |
|                                       |                                                                     |

\*) Programmable 1) Dans des conditions de service nominales

2)  $\pm$  1 digit 3) Plus erreur de l'électrode

4) Cet appareil n'est pas destiné à un usage résidentiel ; une protection adéquate de la réception radio ne peut pas être assurée dans de tels environnements.

-01- Mettler-Toledo (correspond à l'ancien « tampon technique Knick ») Valeurs nominales en gras

| °C | рН   |      |      |      |
|----|------|------|------|------|
| 0  | 2,03 | 4,01 | 7,12 | 9,52 |
| 5  | 2,02 | 4,01 | 7,09 | 9,45 |
| 10 | 2,01 | 4,00 | 7,06 | 9,38 |
| 15 | 2,00 | 4,00 | 7,04 | 9,32 |
| 20 | 2,00 | 4,00 | 7,02 | 9,26 |
| 25 | 2,00 | 4,01 | 7,00 | 9,21 |
| 30 | 1,99 | 4,01 | 6,99 | 9,16 |
| 35 | 1,99 | 4,02 | 6,98 | 9,11 |
| 40 | 1,98 | 4,03 | 6,97 | 9,06 |
| 45 | 1,98 | 4,04 | 6,97 | 9,03 |
| 50 | 1,98 | 4,06 | 6,97 | 8,99 |
| 55 | 1,98 | 4,08 | 6,98 | 8,96 |
| 60 | 1,98 | 4,10 | 6,98 | 8,93 |
| 65 | 1,99 | 4,13 | 6,99 | 8,90 |
| 70 | 1,99 | 4,16 | 7,00 | 8,88 |
| 75 | 2,00 | 4,19 | 7,02 | 8,85 |
| 80 | 2,00 | 4,22 | 7,04 | 8,83 |
| 85 | 2,00 | 4,26 | 7,06 | 8,81 |
| 90 | 2,00 | 4,30 | 7,09 | 8,79 |
| 95 | 2,00 | 4,35 | 7,12 | 8,77 |

## Tables des tampons

-02- Knick CaliMat (Merck-Titrisole, Riedel-de-Haen Fixanale) Valeurs nominales en gras

| °C | рН   |      |      |      |       |
|----|------|------|------|------|-------|
| 0  | 2,01 | 4,05 | 7,09 | 9,24 | 12,58 |
| 5  | 2,01 | 4,04 | 7,07 | 9,16 | 12,39 |
| 10 | 2,01 | 4,02 | 7,04 | 9,11 | 12,26 |
| 15 | 2,00 | 4,01 | 7,02 | 9,05 | 12,13 |
| 20 | 2,00 | 4,00 | 7,00 | 9,00 | 12,00 |
| 25 | 2,00 | 4,01 | 6,99 | 8,95 | 11,87 |
| 30 | 2,00 | 4,01 | 6,98 | 8,91 | 11,75 |
| 35 | 2,00 | 4,01 | 6,96 | 8,88 | 11,64 |
| 40 | 2,00 | 4,01 | 6,96 | 8,85 | 11,53 |
| 50 | 2,00 | 4,01 | 6,96 | 8,79 | 11,31 |
| 60 | 2,00 | 4,00 | 6,96 | 8,73 | 11,09 |
| 70 | 2,00 | 4,00 | 6,96 | 8,70 | 10,88 |
| 80 | 2,00 | 4,00 | 6,98 | 8,66 | 10,68 |
| 90 | 2,00 | 4,00 | 7,00 | 8,64 | 10,48 |

#### -03- Ciba (94) Valeurs nominales : 2,06 4,00 7,00 10,00

| °C | рН    |       |       |       |
|----|-------|-------|-------|-------|
| 0  | 2,04  | 4,00  | 7,10  | 10,30 |
| 5  | 2,09  | 4,02  | 7,08  | 10,21 |
| 10 | 2,07  | 4,00  | 7,05  | 10,14 |
| 15 | 2,08  | 4,00  | 7,02  | 10,06 |
| 20 | 2,09  | 4,01  | 6,98  | 9,99  |
| 25 | 2,08  | 4,02  | 6,98  | 9,95  |
| 30 | 2,06  | 4,00  | 6,96  | 9,89  |
| 35 | 2,06  | 4,01  | 6,95  | 9,85  |
| 40 | 2,07  | 4,02  | 6,94  | 9,81  |
| 45 | 2,06  | 4,03  | 6,93  | 9,77  |
| 50 | 2,06  | 4,04  | 6,93  | 9,73  |
| 55 | 2,05  | 4,05  | 6,91  | 9,68  |
| 60 | 2,08  | 4,10  | 6,93  | 9,66  |
| 65 | 2,07* | 4,10* | 6,92* | 9,61* |
| 70 | 2,07  | 4,11  | 6,92  | 9,57  |
| 75 | 2,04* | 4,13* | 6,92* | 9,54* |
| 80 | 2,02  | 4,15  | 6,93  | 9,52  |
| 85 | 2,03* | 4,17* | 6,95* | 9,47* |
| 90 | 2,04  | 4,20  | 6,97  | 9,43  |
| 95 | 2,05* | 4,22* | 6,99* | 9,38* |

#### \* extrapolation

### **Tables des tampons**

# -04- Tampons techniques suivant NIST Valeurs nominales en gras

| °C | рН    |       |       |       |        |
|----|-------|-------|-------|-------|--------|
| 0  | 1,67  | 4,00  | 7,115 | 10,32 | 13,42  |
| 5  | 1,67  | 4,00  | 7,085 | 10,25 | 13,21  |
| 10 | 1,67  | 4,00  | 7,06  | 10,18 | 13,01  |
| 15 | 1,67  | 4,00  | 7,04  | 10,12 | 12,80  |
| 20 | 1,675 | 4,00  | 7,015 | 10,06 | 12,64  |
| 25 | 1,68  | 4,005 | 7,00  | 10,01 | 12,46  |
| 30 | 1,68  | 4,015 | 6,985 | 9,97  | 12,30  |
| 35 | 1,69  | 4,025 | 6,98  | 9,93  | 12,13  |
| 40 | 1,69  | 4,03  | 6,975 | 9,89  | 11,99  |
| 45 | 1,70  | 4,045 | 6,975 | 9,86  | 11,84  |
| 50 | 1,705 | 4,06  | 6,97  | 9,83  | 11,71  |
| 55 | 1,715 | 4,075 | 6,97  | 9,83* | 11,57  |
| 60 | 1,72  | 4,085 | 6,97  | 9,83* | 11,45  |
| 65 | 1,73  | 4,10  | 6,98  | 9,83* | 11,45* |
| 70 | 1,74  | 4,13  | 6,99  | 9,83* | 11,45* |
| 75 | 1,75  | 4,14  | 7,01  | 9,83* | 11,45* |
| 80 | 1,765 | 4,16  | 7,03  | 9,83* | 11,45* |
| 85 | 1,78  | 4,18  | 7,05  | 9,83* | 11,45* |
| 90 | 1,79  | 4,21  | 7,08  | 9,83* | 11,45* |
| 95 | 1,805 | 4,23  | 7,11  | 9,83* | 11,45* |

\* valeurs complétées

#### -05- NIST Standard (DIN 19266 : 2015-05) Valeurs nominales en gras

| °C | рН    |       |       |       |        |
|----|-------|-------|-------|-------|--------|
| 0  | 1,666 | 4,000 | 6,984 | 9,464 |        |
| 5  | 1,668 | 3,998 | 6,951 | 9,395 | 13,207 |
| 10 | 1,670 | 3,997 | 6,923 | 9,332 | 13,003 |
| 15 | 1,672 | 3,998 | 6,900 | 9,276 | 12,810 |
| 20 | 1,675 | 4,000 | 6,881 | 9,225 | 12,627 |
| 25 | 1,679 | 4,005 | 6,865 | 9,180 | 12,454 |
| 30 | 1,683 | 4,011 | 6,853 | 9,139 | 12,289 |
| 35 | 1,688 | 4,018 | 6,844 | 9,102 | 12,133 |
| 37 |       | 4,022 | 6,841 | 9,088 |        |
| 38 | 1,691 |       |       |       | 12,043 |
| 40 | 1,694 | 4,027 | 6,838 | 9,068 | 11,984 |
| 45 |       |       |       |       | 11,841 |
| 50 | 1,707 | 4,050 | 6,833 | 9,011 | 11,705 |
| 55 | 1,715 | 4,075 | 6,834 | 8,985 | 11,574 |
| 60 | 1,723 | 4,091 | 6,836 | 8,962 | 11,449 |
| 70 | 1,743 | 4,126 | 6,845 | 8,921 |        |
| 80 | 1,766 | 4,164 | 6,859 | 8,885 |        |
| 90 | 1,792 | 4,205 | 6,877 | 8,850 |        |
| 95 | 1,806 | 4,227 | 6,886 | 8,833 |        |

#### Remarque :

Les valeurs pH(S) des différentes charges des matières de référence secondaires sont documentées par le certificat d'un laboratoire accrédité joint aux tampons correspondants. Seules ces valeurs pH(S) peuvent être utilisées comme valeurs standard des tampons de référence secondaires. Cette norme ne contient par conséquent pas de table avec des valeurs de pH utilisables dans la pratique. La table ci-dessus donne un exemple de valeurs pH(PS) à simple titre d'orientation.

## Tables des tampons

#### -06- HACH Valeurs nominales en gras

| °C | рН   |       |       |  |
|----|------|-------|-------|--|
| 0  | 4,00 | 7,118 | 10,30 |  |
| 5  | 4,00 | 7,087 | 10,23 |  |
| 10 | 4,00 | 7,059 | 10,17 |  |
| 15 | 4,00 | 7,036 | 10,11 |  |
| 20 | 4,00 | 7,016 | 10,05 |  |
| 25 | 4,01 | 7,00  | 10,00 |  |
| 30 | 4,01 | 6,987 | 9,96  |  |
| 35 | 4,02 | 6,977 | 9,92  |  |
| 40 | 4,03 | 6,97  | 9,88  |  |
| 45 | 4,05 | 6,965 | 9,85  |  |
| 50 | 4,06 | 6,964 | 9,82  |  |
| 55 | 4,07 | 6,965 | 9,79  |  |
| 60 | 4,09 | 6,968 | 9,76  |  |
| 65 | 4,10 | 6,98  | 9,71  |  |
| 70 | 4,12 | 7,00  | 9,66  |  |
| 75 | 4,14 | 7,02  | 9,63  |  |
| 80 | 4,16 | 7,04  | 9,59  |  |
| 85 | 4,18 | 7,06  | 9,56  |  |
| 90 | 4,21 | 7,09  | 9,52  |  |
| 95 | 4,24 | 7,12  | 9,48  |  |

# -07- Tampons techn. WTW Valeurs nominales en gras

| °C | рН   |      |      |       |
|----|------|------|------|-------|
| 0  | 2,03 | 4,01 | 7,12 | 10,65 |
| 5  | 2,02 | 4,01 | 7,09 | 10,52 |
| 10 | 2,01 | 4,00 | 7,06 | 10,39 |
| 15 | 2,00 | 4,00 | 7,04 | 10,26 |
| 20 | 2,00 | 4,00 | 7,02 | 10,13 |
| 25 | 2,00 | 4,01 | 7,00 | 10,00 |
| 30 | 1,99 | 4,01 | 6,99 | 9,87  |
| 35 | 1,99 | 4,02 | 6,98 | 9,74  |
| 40 | 1,98 | 4,03 | 6,97 | 9,61  |
| 45 | 1,98 | 4,04 | 6,97 | 9,48  |
| 50 | 1,98 | 4,06 | 6,97 | 9,35  |
| 55 | 1,98 | 4,08 | 6,98 |       |
| 60 | 1,98 | 4,10 | 6,98 |       |
| 65 | 1,99 | 4,13 | 6,99 |       |
| 70 | 2,00 | 4,16 | 7,00 |       |
| 75 | 2,00 | 4,19 | 7,02 |       |
| 80 | 2,00 | 4,22 | 7,04 |       |
| 85 | 2,00 | 4,26 | 7,06 |       |
| 90 | 2,00 | 4,30 | 7,09 |       |
| 95 | 2,00 | 4,35 | 7,12 |       |

## **Tables des tampons**

# -08- Hamilton Duracal Valeurs nominales en gras

| °C | рН   |       |       |       |       |
|----|------|-------|-------|-------|-------|
| 0  | 1,99 | 4,01  | 7,12  | 10,23 | 12,58 |
| 5  | 1,99 | 4,01  | 7,09  | 10,19 | 12,46 |
| 10 | 2,00 | 4,00  | 7,06  | 10,15 | 12,34 |
| 15 | 2,00 | 4,00  | 7,04  | 10,11 | 12,23 |
| 20 | 2,00 | 4,00  | 7,02  | 10,06 | 12,11 |
| 25 | 2,00 | 4,01  | 7,00  | 10,01 | 12,00 |
| 30 | 1,99 | 4,01  | 6,99  | 9,97  | 11,90 |
| 35 | 1,98 | 4,02  | 6,98  | 9,92  | 11,80 |
| 40 | 1,98 | 4,03  | 6,97  | 9,86  | 11,70 |
| 45 | 1,97 | 4,04  | 6,97  | 9,83  | 11,60 |
| 50 | 1,97 | 4,05  | 6,97  | 9,79  | 11,51 |
| 55 | 1,98 | 4,06  | 6,98  | 9,75  | 11,42 |
| 60 | 1,98 | 4,08  | 6,98  | 9,72  | 11,33 |
| 65 | 1,98 | 4,10* | 6,99* | 9,69* | 11,24 |
| 70 | 1,99 | 4,12* | 7,00* | 9,66* | 11,15 |
| 75 | 1,99 | 4,14* | 7,02* | 9,63* | 11,06 |
| 80 | 2,00 | 4,16* | 7,04* | 9,59* | 10,98 |
| 85 | 2,00 | 4,18* | 7,06* | 9,56* | 10,90 |
| 90 | 2,00 | 4,21* | 7,09* | 9,52* | 10,82 |
| 95 | 2,00 | 4,24* | 7,12* | 9,48* | 10,74 |

#### \* valeurs complétées

#### -09- Reagecon Valeurs nominales en gras

| °C | рН    |       |       |       |        |
|----|-------|-------|-------|-------|--------|
| 0  | 2,01* | 4,01* | 7,07* | 9,18* | 12,54* |
| 5  | 2,01* | 4,01* | 7,07* | 9,18* | 12,54* |
| 10 | 2,01  | 4,00  | 7,07  | 9,18  | 12,54  |
| 15 | 2,01  | 4,00  | 7,04  | 9,12  | 12,36  |
| 20 | 2,01  | 4,00  | 7,02  | 9,06  | 12,17  |
| 25 | 2,00  | 4,00  | 7,00  | 9,00  | 12,00  |
| 30 | 1,99  | 4,01  | 6,99  | 8,95  | 11,81  |
| 35 | 2,00  | 4,02  | 6,98  | 8,90  | 11,63  |
| 40 | 2,01  | 4,03  | 6,97  | 8,86  | 11,47  |
| 45 | 2,01  | 4,04  | 6,97  | 8,83  | 11,39  |
| 50 | 2,00  | 4,05  | 6,96  | 8,79  | 11,30  |
| 55 | 2,00  | 4,07  | 6,96  | 8,77  | 11,13  |
| 60 | 2,00  | 4,08  | 6,96  | 8,74  | 10,95  |
| 65 | 2,00* | 4,10* | 6,99* | 8,70* | 10,95* |
| 70 | 2,00* | 4,12* | 7,00* | 8,67* | 10,95* |
| 75 | 2,00* | 4,14* | 7,02* | 8,64* | 10,95* |
| 80 | 2,00* | 4,16* | 7,04* | 8,62* | 10,95* |
| 85 | 2,00* | 4,18* | 7,06* | 8,60* | 10,95* |
| 90 | 2,00* | 4,21* | 7,09* | 8,58* | 10,95* |
| 95 | 2,00* | 4,24* | 7,12* | 8,56* | 10,95* |

\* valeurs complétées

### -10- DIN 19267 Valeurs nominales en gras

| рН | °C    |       |       |       |        |
|----|-------|-------|-------|-------|--------|
| 0  | 1,08  | 4,67  | 6,89  | 9,48  | 13,95* |
| 5  | 1,08  | 4,67  | 6,87  | 9,43  | 13,63* |
| 10 | 1,09  | 4,66  | 6,84  | 9,37  | 13,37  |
| 15 | 1,09  | 4,66  | 6,82  | 9,32  | 13,16  |
| 20 | 1,09  | 4,65  | 6,80  | 9,27  | 12,96  |
| 25 | 1,09  | 4,65  | 6,79  | 9,23  | 12,75  |
| 30 | 1,10  | 4,65  | 6,78  | 9,18  | 12,61  |
| 35 | 1,10  | 4,65  | 6,77  | 9,13  | 12,45  |
| 40 | 1,10  | 4,66  | 6,76  | 9,09  | 12,29  |
| 45 | 1,10  | 4,67  | 6,76  | 9,04  | 12,09  |
| 50 | 1,11  | 4,68  | 6,76  | 9,00  | 11,89  |
| 55 | 1,11  | 4,69  | 6,76  | 8,96  | 11,79  |
| 60 | 1,11  | 4,70  | 6,76  | 8,92  | 11,69  |
| 65 | 1,11  | 4,71  | 6,76  | 8,90  | 11,56  |
| 70 | 1,11  | 4,72  | 6,76  | 8,88  | 11,43  |
| 75 | 1,11  | 4,73  | 6,77  | 8,86  | 11,31  |
| 80 | 1,12  | 4,75  | 6,78  | 8,85  | 11,19  |
| 85 | 1,12  | 4,77  | 6,79  | 8,83  | 11,09  |
| 90 | 1,13  | 4,79  | 6,80  | 8,82  | 10,99  |
| 95 | 1,13* | 4,82* | 6,81* | 8,81* | 10,89* |

#### \* extrapolation

### -11- Hamilton A Valeurs nominales en gras

| рН | °C   |      |      |      |       |
|----|------|------|------|------|-------|
| 0  | 1,99 | 4,01 | 7,12 | 9,31 | 11,42 |
| 5  | 1,99 | 4,01 | 7,09 | 9,24 | 11,33 |
| 10 | 2,00 | 4,00 | 7,06 | 9,17 | 11,25 |
| 15 | 2,00 | 4,00 | 7,04 | 9,11 | 11,16 |
| 20 | 2,00 | 4,00 | 7,02 | 9,05 | 11,07 |
| 25 | 2,00 | 4,01 | 7,00 | 9,00 | 11,00 |
| 30 | 1,99 | 4,01 | 6,99 | 8,95 | 10,93 |
| 35 | 1,98 | 4,02 | 6,98 | 8,90 | 10,86 |
| 40 | 1,98 | 4,03 | 6,97 | 8,85 | 10,80 |
| 45 | 1,97 | 4,04 | 6,97 | 8,82 | 10,73 |
| 50 | 1,97 | 4,05 | 6,97 | 8,78 | 10,67 |
| 55 | 1,98 | 4,06 | 6,98 | 8,75 | 10,61 |
| 60 | 1,98 | 4,08 | 6,98 | 8,72 | 10,55 |
| 65 | 1,98 | 4,10 | 6,99 | 8,70 | 10,49 |
| 70 | 1,99 | 4,12 | 7,00 | 8,67 | 10,43 |
| 75 | 1,99 | 4,14 | 7,02 | 8,64 | 10,38 |
| 80 | 2,00 | 4,16 | 7,04 | 8,62 | 10,33 |
| 85 | 2,00 | 4,18 | 7,06 | 8,60 | 10,28 |
| 90 | 2,00 | 4,21 | 7,09 | 8,58 | 10,23 |
| 95 | 2,00 | 4,24 | 7,12 | 8,56 | 10,18 |

# Tables des tampons

### -12- Hamilton B Valeurs nominales en gras

| рН | °C   |      |      |      |       |
|----|------|------|------|------|-------|
| 0  | 1,99 | 4,01 | 6,03 | 9,31 | 11,42 |
| 5  | 1,99 | 4,01 | 6,02 | 9,24 | 11,33 |
| 10 | 2,00 | 4,00 | 6,01 | 9,17 | 11,25 |
| 15 | 2,00 | 4,00 | 6,00 | 9,11 | 11,16 |
| 20 | 2,00 | 4,00 | 6,00 | 9,05 | 11,07 |
| 25 | 2,00 | 4,01 | 6,00 | 9,00 | 11,00 |
| 30 | 1,99 | 4,01 | 6,00 | 8,95 | 10,93 |
| 35 | 1,98 | 4,02 | 6,00 | 8,90 | 10,86 |
| 40 | 1,98 | 4,03 | 6,01 | 8,85 | 10,80 |
| 45 | 1,97 | 4,04 | 6,02 | 8,82 | 10,73 |
| 50 | 1,97 | 4,05 | 6,04 | 8,78 | 10,67 |
| 55 | 1,98 | 4,06 | 6,06 | 8,75 | 10,61 |
| 60 | 1,98 | 4,08 | 6,09 | 8,72 | 10,55 |
| 65 | 1,98 | 4,10 | 6,11 | 8,70 | 10,49 |
| 70 | 1,99 | 4,12 | 6,13 | 8,67 | 10,43 |
| 75 | 1,99 | 4,14 | 6,15 | 8,64 | 10,38 |
| 80 | 2,00 | 4,16 | 6,18 | 8,62 | 10,33 |
| 85 | 2,00 | 4,18 | 6,21 | 8,60 | 10,28 |
| 90 | 2,00 | 4,21 | 6,24 | 8,58 | 10,23 |
| 95 | 2,00 | 4,24 | 6,27 | 8,56 | 10,18 |

#### -13- Kraft Valeurs nominales en gras

| рН | °C   |      |      |      |        |
|----|------|------|------|------|--------|
| 0  | 2,01 | 4,05 | 7,13 | 9,24 | 11,47* |
| 5  | 2,01 | 4,04 | 7,07 | 9,16 | 11,47  |
| 10 | 2,01 | 4,02 | 7,05 | 9,11 | 11,31  |
| 15 | 2,00 | 4,01 | 7,02 | 9,05 | 11,15  |
| 20 | 2,00 | 4,00 | 7,00 | 9,00 | 11,00  |
| 25 | 2,00 | 4,01 | 6,98 | 8,95 | 10,85  |
| 30 | 2,00 | 4,01 | 6,98 | 8,91 | 10,71  |
| 35 | 2,00 | 4,01 | 6,96 | 8,88 | 10,57  |
| 40 | 2,00 | 4,01 | 6,95 | 8,85 | 10,44  |
| 45 | 2,00 | 4,01 | 6,95 | 8,82 | 10,31  |
| 50 | 2,00 | 4,00 | 6,95 | 8,79 | 10,18  |
| 55 | 2,00 | 4,00 | 6,95 | 8,76 | 10,18* |
| 60 | 2,00 | 4,00 | 6,96 | 8,73 | 10,18* |
| 65 | 2,00 | 4,00 | 6,96 | 8,72 | 10,18* |
| 70 | 2,01 | 4,00 | 6,96 | 8,70 | 10,18* |
| 75 | 2,01 | 4,00 | 6,96 | 8,68 | 10,18* |
| 80 | 2,01 | 4,00 | 6,97 | 8,66 | 10,18* |
| 85 | 2,01 | 4,00 | 6,98 | 8,65 | 10,18* |
| 90 | 2,01 | 4,00 | 7,00 | 8,64 | 10,18* |
| 95 | 2,01 | 4,00 | 7,02 | 8,64 | 10,18* |

L'utilisateur peut définir lui-même un jeu de tampons avec 2 solutions tampons dans la plage de température de 0 ... 95 °C, par pas de 5 °C. Il suffit de sélectionner le jeu de tampons U1 dans la configuration. À l'origine, le jeu de tampons est livré avec les solutions tampons techniques Ingold pH 4,01 / 7,00 et peut être modifié.

### Conditions pour la spécification du jeu de tampons :

- Toutes les valeurs doivent se trouver dans la plage de 0 à 14 pH.
- La différence entre deux valeurs pH voisines (écart 5 °C) dans une même solution tampon doit s'élever à pH 0,25 max.
- Les valeurs de la solution tampon 1 doivent être inférieures à celles de la solution tampon 2 – à noter que l'écart entre des valeurs de même température entre les deux solutions tampon doit être supérieur à 2 pH.

En cas de saisie incorrecte en mode Mesure, le message d'erreur « FAIL BUFFERSET -U1- » s'affiche.

La valeur 25 °C est toujours prise pour l'affichage du tampon dans le calibrage.

# Jeu de tampons spécifiable -U1-

| Étape                                                        | Action / affichage                                                                                                   | Remarque                                                                                                    |
|--------------------------------------------------------------|----------------------------------------------------------------------------------------------------|----------------------------------------------------------------------------------------------------|
| Sélection du jeu de<br>tampons -U1-<br>(Menu CONFIG / SNS)   | - LI I - USR<br>SNS: BUFFER SET                                                                                      |                                                                                                    |
| Sélectionner la solu-<br>tion tampon 1 pour<br>modification. | Avec la touche fléchée<br>haut/bas, choisir « YES ».                                                                 | La question de sécurité<br>est prévue pour empê-<br>cher tout accès acciden-<br>tel à la procédure de<br>saisie.                                                                  |
| Modification des va-<br>leurs pour la solution<br>tampon 1   | Modification : touches<br>fléchées, confirmation<br>et passage à la valeur de<br>température suivante avec<br>enter. | Les valeurs de la pre-<br>mière solution tampon<br>doivent être saisies par<br>pas de 5 °C.<br>La différence avec la<br>valeur suivante ne doit<br>alors pas dépasser<br>pH 0,25. |
| Sélectionner la solu-<br>tion tampon 2 pour<br>modification. |                                                                                                    | L'écart entre des solu-<br>tions tampons de même<br>température doit être<br>supérieur à pH 2.                                                                                    |

#### Jeu de tampons U1 :

Reportez vos données de configuration dans la table ou utilisez-le comme modèle à copier.

| Température (°C) | Tampon 1 | Tampon 2 |
|------------------|----------|----------|
| 5                |          |          |
| 10               |          |          |
| 15               |          |          |
| 20               |          |          |
| 25               |          |          |
| 30               |          |          |
| 35               |          |          |
| 40               |          |          |
| 45               |          |          |
| 50               |          |          |
| 55               |          |          |
| 60               |          |          |
| 65               |          |          |
| 70               |          |          |
| 75               |          |          |
| 80               |          |          |
| 85               |          |          |
| 90               |          |          |
| 95               |          |          |

### Erreur:

- Le fond de l'écran est rouge.
- Le symbole d'alarme **et apparaît**.
- · L'affichage des valeurs mesurées clignote.
- « ERR xxx » apparaît dans la ligne de menu inférieure.

La touche [info] permet d'ouvrir un bref texte d'erreur :

- Le texte d'erreur apparaît dans la ligne de menu inférieure.
- L'affichage principal indique « InFo ».

### Erreur de programmation :

Le système analyse les données de configuration, telles que la plage de courant, les seuils, etc., lors de la saisie.

Si ces valeurs sont trop basses ou trop élevées, alors

- « ERR xxx » s'affiche pendant 3 s,
- · le rétroéclairage de l'écran clignote brièvement en rouge,
- · la valeur maximale ou minimale apparaît sur l'écran,
- il faut recommencer la saisie.

Lorsqu'un paramètre incorrect arrive via l'interface (HART), alors

- un message d'erreur apparaît : « ERR 100...199 ».
- le paramètre incorrect peut être localisé, à l'aide de la touche [info].

### Erreur de calibrage :

Si une erreur se produit lors du calibrage :

• un message d'erreur apparaît.

### Sensoface :

Si l'émoticône Sensoface est « triste », alors

- · le rétroéclairage de l'écran devient violet,
- · la cause est indiquée dans la rubrique info,
- il est possible de consulter les données de calibrage dans le diagnostic.

# Messages d'erreur

| Erreur | <b>Texte d'info</b><br>(apparaît en présence<br>d'erreur, en appuyant sur<br>la touche Info) | Problème<br>Cause possible                                                                                                    |
|--------|----------------------------------------------------------------------------------------------|----------------------------------------------------------------------------------------------------|
| ERR 99 | DEVICE FAILURE                                                                               | <b>Erreur données de compen-<br/>sation</b><br>EEPROM ou RAM défectueuse<br>Ce message d'erreur apparaît uni-<br>quement en cas de défaillance<br>totale. L'appareil doit être réparé et<br>recalibré en usine. |
| ERR 98 | CONFIGURATION ERROR                                                                          | <b>Erreur données de configu-<br/>ration ou de calibrage</b><br>Données de configuration ou de<br>calibrage incorrectes, reconfigurer<br>ou recalibrer entièrement l'appareil.                                  |
| ERR 97 | NO MODULE INSTALLED                                                                          | « MEMOSENS » n'a pas été sélectionné.                                                                                                    |
| ERR 96 | WRONG MODULE                                                                                 | « MEMOSENS » n'a pas été<br>sélectionné.                                                                                                    |
| ERR 95 | SYSTEM ERROR                                                                                 | <b>Erreur système</b><br>Redémarrage nécessaire.<br>Si l'erreur ne parvient pas à être<br>supprimée de cette manière,<br>renvoyer l'appareil.                                                                   |
| ERR 01 | NO SENSOR                                                                                    | <b>Électrode pH *</b><br>Électrode défectueuse<br>Électrode non raccordée<br>Coupure du câble de l'électrode                                                                                                    |
| ERR 02 | WRONG SENSOR                                                                                 | Électrode incorrecte*<br>Remplacer l'électrode.                                                                                                    |
| ERR 04 | SENSOR FAILURE                                                                               | <b>Erreur au niveau de<br/>l'électrode *</b><br>Remplacer l'électrode.                                                                                                    |

# Messages d'erreur

| Erreur | <b>Texte d'info</b><br>(apparaît en présence<br>d'erreur, en appuyant sur la<br>touche Info) | Problème<br>Cause possible                                                                                                    |
|--------|----------------------------------------------------------------------------------------------|----------------------------------------------------------------------------------------------------|
| ERR 05 | CAL DATA                                                                                     | Erreur dans les données de<br>calibrage *                                                                                                    |
| ERR 10 | ORP RANGE                                                                                    | Dépassement de la plage<br>d'affichage ORP<br>< -1999 mV ou > 1999 mV                                                                                                    |
| ERR 11 | PH RANGE                                                                                     | Dépassement de la plage<br>d'affichage pH<br>< -2 ou > 16                                                                                                    |
| ERR 12 | MV RANGE                                                                                     | Plage de mesure mV                                                                                                    |
| ERR 13 | TEMPERATURE RANGE                                                                            | Plage de température non<br>atteinte/dépassée<br>Raccorder l'électrode, vérifier le<br>câble de l'électrode et le remplacer<br>si nécessaire, contrôler le raccorde-<br>ment de l'électrode, ajuster la pro-<br>grammation. |
| ERR 15 | SENSOCHECK GLASS-EL                                                                          | Sensocheck verre                                                                                                    |
| ERR 16 | SENSOCHECK REF-EL                                                                            | Sensocheck référence                                                                                                    |
| ERR 60 | OUTPUT LOAD                                                                                  | <b>Erreur de charge</b><br>Contrôler la boucle de courant,<br>désactiver les sorties de courant<br>non utilisées.                                                                                                    |
| ERR 61 | OUTPUT 1 TOO LOW                                                                             | <b>Courant sortie 1</b><br>< 3,8 mA                                                                                                    |
| ERR 62 | OUTPUT 1 TOO HIGH                                                                            | <b>Courant sortie 1</b><br>> 20,5 mA                                                                                                    |
| ERR 63 | OUTPUT 2 TOO LOW                                                                             | <b>Courant sortie 2</b><br>< 3,8 mA                                                                                                    |
| ERR 64 | OUTPUT 2 TOO HIGH                                                                            | <b>Courant sortie 2</b><br>> 20,5 mA                                                                                                    |

\*) Électrodes numériques (ISM, InduCon, Memosens)

# Messages d'erreur

| Erreur  | <b>Texte d'info</b><br>(apparaît en présence<br>d'erreur, en appuyant sur la<br>touche Info) | Problème<br>Cause possible                                                               |
|---------|----------------------------------------------------------------------------------------------|------------------------------------------------------------------------------------------|
| ERR 69  | TEMP. OUTSIDE TABLE                                                                          | <b>Température</b> en dehors des plages du tableau                                       |
| ERR 72  | FLOW TOO LOW                                                                                 | Débit trop faible                                                                        |
| ERR 73  | FLOW TOO HIGH                                                                                | Débit trop élevé                                                                         |
| ERR 100 | INVALID SPAN OUT1                                                                            | Erreur de programmation<br>Span Out1<br>Fourchette de mesure sélectionnée<br>trop petite |
| ERR 101 | INVALID SPAN OUT2                                                                            | Erreur de programmation<br>Span Out2<br>Fourchette de mesure sélectionnée<br>trop petite |
| ERR 102 | FAILURE BUFFERSET -U1-                                                                       | Erreur de programmation<br>Jeu de tampons spécifiable U1                                 |
| ERR 105 | INVALID SPAN I-INPUT                                                                         | Erreur de programmation<br>Entrée de courant                                             |

### Élimination

L'élimination correcte du produit doit être effectuée conformément aux lois et aux directives locales en vigueur.

### Retour

Si nécessaire, renvoyer le produit nettoyé et correctement emballé à l'agence locale compétente, voir www.knick.de.

### Sensoface

(Sensocheck doit être activé dans la configuration)

Le smiley sur l'écran (Sensoface) signale des problèmes d'électrode (défaut de l'électrode, usure de l'électrode, câble défectueux, nécessité d'entretien). Les plages de calibrage admissibles et les conditions nécessaires pour un Sensoface souriant, neutre ou triste sont regroupées dans le tableau ci-après. Les symboles supplémentaires se réfèrent à la cause de l'erreur.

#### Sensocheck

Surveille en permanence l'électrode et les câbles. Lorsque les valeurs sont critiques, Sensoface devient « triste » et le symbole Sensocheck clignote :

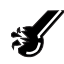

Le message Sensocheck est également émis en tant que message d'erreur Err 15 (électrode de verre) ou Err 16 (électrode de référence – dans le cas des transmetteurs numériques, uniquement pour les électrodes InduCon avec SG). Le rétroéclairage passe au rouge, le courant de sortie 1 est activé sur 22 mA (si programmé dans la configuration). Sensocheck peut être désactivé dans la configuration (Sensoface est alors également désactivé).

#### **Exception:**

À la fin d'un calibrage, un smiley « souriant » est toujours affiché à titre de confirmation.

#### **Remarque:**

La dégradation d'un critère Sensoface provoque l'altération du témoin Sensoface (le smiley devient « triste »). Une amélioration du témoin Sensoface n'est possible qu'avec un calibrage ou la suppression du défaut de l'électrode.

# Sensoface

| Écran | Problème                             | État |                                                                                                    |
|-------|--------------------------------------|------|----------------------------------------------------------------------------------------------------|
| SLOPE | Potentiel<br>asymétrique<br>et pente |      | Le potentiel asymétrique et<br>la pente de l'électrode sont<br>encore corrects.<br>Un remplacement de l'élec-<br>trode est bientôt nécessaire.                                                   |
|       |                                      | :    | Le potentiel asymétrique et/<br>ou la pente de l'électrode<br>ont atteint des valeurs qui ne<br>garantissent plus un calibrage<br>parfait. Remplacer l'électrode.                                |
| X     | Minuteur de<br>calibrage             |      | L'intervalle de calibrage est<br>écoulé à plus de 80 %.                                                                                                    |
|       |                                      |      | L'intervalle de calibrage est<br>dépassé.                                                                                                    |
| Ś     | Défaut de<br>l'électrode             | •••  | Vérifier l'électrode et ses<br>connexions (voir également<br>les messages d'erreur Err 15 et<br>Err 16).                                                                                         |
| C     | Temps de<br>réponse                  |      | Le temps de réponse de l'élec-<br>trode est plus long.<br>Un remplacement de l'élec-<br>trode est bientôt nécessaire.<br>Pour l'améliorer, essayer de nettoyer<br>ou de « tremper » l'électrode. |
|       |                                      | :    | Le temps de réponse de l'élec-<br>trode a considérablement<br>augmenté ( > 72 s, interrup-<br>tion du calibrage au bout de<br>120 s).<br>Remplacer l'électrode.                                  |

# Sensoface

| Écran                              | Problème                                                                          | État                                                                                                    |                                                                                                    |
|------------------------------------|-----------------------------------------------------------------------------------|----------------------------------------------------------------------------------------------------|----------------------------------------------------------------------------------------------------|
| X                                  | Usure de<br>l'électrode<br>(pour élec-<br>trodes numé-<br>riques uni-<br>quement) | :                                                                                                    | L'usure due à des tempéra-<br>tures et des valeurs de PH<br>élevées dépasse 80 %.<br>Un remplacement de l'élec-<br>trode est bientôt nécessaire.<br>L'usure est de 100 %.<br>Remplacer l'électrode. |
|                                    |                                                                                   |                                                                                                    |                                                                                                    |
| SENSOR WEAR<br>CHANGE SENSOR (DLI) |                                                                                   | L'électrode doit être remplacée.                                                                                                    |                                                                                                    |
| AUTOCLAVE CYCLES<br>OVERRUN        |                                                                                   | Le nombre admissible de cycles d'auto-<br>clavage est atteint, remplacer l'électrode<br>ou incrémenter le compteur d'autocla-<br>vage. |                                                                                                    |
| SIP CYCLES OVERRUN                 |                                                                                   | Le nombre admissible de cycles de stéri-<br>lisation est atteint, remplacer l'électrode<br>ou incrémenter le compteur SIP.             |                                                                                                    |
| CIP CYCLES OVERRUN                 |                                                                                   | Le nombre admissible de cycles de net-<br>toyage est atteint, remplacer l'électrode<br>ou incrémenter le compteur CIP.                 |                                                                                                    |

(SW-A001)

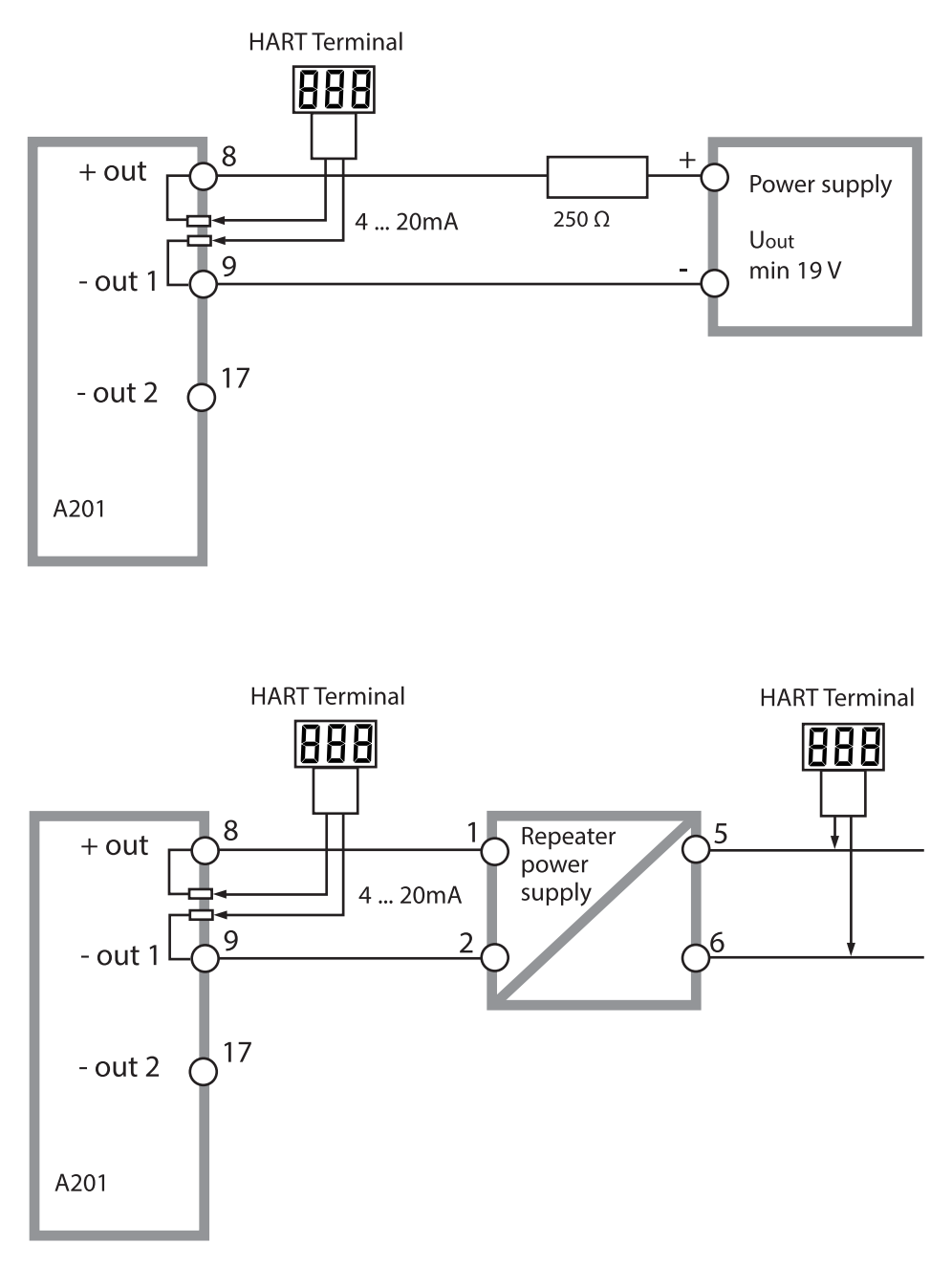

# FDA 21 CFR Part 11

### Conformité aux exigences de la FDA 21 CFR Part 11

L'autorité sanitaire américaine FDA (Food and Drug Administration) régit, dans la directive « Title 21 Code of Federal Regulations, 21 CFR Part 11, Electronic Records; Electronic Signatures », l'élaboration et le traitement de documents électroniques dans le cadre du développement et de la production pharmaceutiques. Il résulte de cette directive que les appareils de mesure employés dans ces domaines sont soumis à certaines exigences. Les appareils de mesure de cette gamme répondent aux exigences de la FDA 21 CFR Part 11 par les caractéristiques suivantes :

### Electronic Signature – codes d'accès

L'accès aux fonctions de l'appareil est régi et limité par des codes d'accès (« Passcodes ») individualisés (voir SERVICE). Ainsi, un utilisateur ne possédant pas l'autorisation requise ne peut pas modifier les réglages de l'appareil ou manipuler les résultats d'une mesure. Une utilisation appropriée de ces codes d'accès permet leur emploi en tant que signature électronique.

### **Audit Trail**

Il est possible de documenter automatiquement toute modification (manuelle) des réglages de l'appareil. Pour cela, un repère « Configuration Change Flag » est inséré pour chaque modification et peut être consulté et documenté via la communication HART. Les nouveaux réglages / paramètres de l'appareil peuvent eux aussi être consultés et documentés via la communication HART.

### Journal de bord étendu (TAN)

Audit Trail permet d'enregistrer en plus des appels de fonction (CAL CONFIG SERVICE), certains messages Sensoface (minuteur cal, usure, SIP, CIP), ainsi que l'ouverture du boîtier.

### A

Accessoires 111 Activation des options 107 Affichage des données de l'électrode 101 Affichage des entrées du journal de bord 103 Affichage des valeurs mesurées, contrôleur d'électrode 104 Affichage du numéro de série 104 Affichage du type d'appareil 104 Affichage : Heure et date 99 Affichage : Jeu de paramètres A/B 99 Affichage : Jeu de paramètres actif A ou B sur l'écran 25 Afficher les données de calibrage 101 Alarme : Alarme d'erreur 133 Alarme : État 32 Alarme : Surveillance du débit via l'entrée CONTROL 74 Alarme : Temporisation 72 Appareils d'alimentation 110 Audit Trail : Consulter les entrées 103 Audit Trail: Explication 142 Autotest de l'appareil 102 Auvent 15 Auvent de protection 15

### B

Bornes de raccordement : Correspondance des bornes 18 Bornes de raccordement : Vue d'ensemble schématique 12

### C

Câblage : Appareils d'alimentation 110 Câblage : Exemples 21 Câblage : Raccordement de l'électrode 19 Calibrage 84 Calibrage automatique (Calimatic) 88 Calibrage : Calibrage automatique (Calimatic) 88 Calibrage : Calibrage du produit (pH) 94 Calibrage : Calibrage manuel avec spécification du tampon 90 Calibrage : Calibrage redox (ORP) 96 Calibrage : Compensation de la sonde de température 98 Calibrage : Configuration 46

### Index

Calibrage : Décalage du zéro 87 Calibrage du produit 94 Calibrage : Électrodes ISFET 84 Calibrage : Erreur de calibrage 133 Calibrage : Explication 29 Calibrage manuel avec spécification du tampon 90 Calibrage : Minuteur de calibrage 49 Calibrage ORP 96 Calibrage redox 96 Calibrage : Saisie des données des électrodes mesurées au préalable 92 Calimatic : Calibrage automatique 88 Caractéristiques techniques 112 Changement de jeu de paramètres 36 Changement de jeu de paramètres via un signal externe 70 Changement externe de jeu de paramètres A/B 36 Changement manuel de jeu de paramètres A/B 36 CIP 51 CIP, message d'erreur 140 Clavier 23 Code de commande 111 Codes d'accès (Electronic Signature) 142 Commande d'option 107 Compensation de la sonde de température 98 Compensation de température 67 Compensation de température linéaire 67 Compensation de température par tableau 67 Comportement du signal de sortie en état HOLD 31 Composants du boîtier 13 Compteur d'autoclavage 52 Compteur d'autoclavage, message d'erreur 140 Conditions de service nominales 116 Configuration : Alarme 70 Configuration : Compensation de température 66 Configuration : Courant de sortie avec Error et HOLD 60 Configuration : Courant de sortie avec HOLD 62 Configuration : Cycles de nettoyage 50 Configuration : Cycles de stérilisation 50
Index

Configuration des paramètres, sortie courant 1 57 Configuration des paramètres, sortie courant 2 65 Configuration, données personnelles, jeu de tampons, modèle à copier 132 Configuration : Données personnelles, modèle à copier 42 Configuration : Électrode 44 Configuration : Explication 29 Configuration : Groupes de menus 35 Configuration : Heure et date 76 Configuration : Minuteur de calibrage 48 Configuration : Mode de calibrage 46 Configuration : Nom du poste de mesure 78 Configuration : Rétroéclairage de l'écran 78 Configuration : Sensocheck 72 Configuration : Sortie de courant 1 56 Configuration : Sortie de courant 2 64 Configuration : Structure du menu 34 Configuration : Température 44 Configurer un codes d'accès 107 Connexion à des blocs d'alimentation 110 Constante de temps filtre de sortie 59 Contenu Documentation 3 Contenu Total 13 CONTROL 70 **Control Drawings 3** Contrôleur d'électrode : Affichage des valeurs mesurées en cours 104 Contrôleur de sonde : Mode Service 106 CONTROL : Mesure du débit 33 Convertir la pente en mV 93 Correspondance des bornes 18 Couleurs à l'écran 28 Couleurs des signaux 28 Courant de sortie en cas de message d'erreur (FAIL) 61 Courant de sortie en cas d'information Sensoface (FACE) 61 Cycles de nettoyage 51 Cycles de stérilisation 51

# D

Data logger : Afficher les entrées 103 Data logger: Explication 10 Date et heure : Affichage 99 Date et heure : Utilisation 77 Déclaration de conformité 3 Déclaration de conformité UE 3 Défaut de l'électrode 139 Dépannage 133 Dépendances à la température 96 Diagnostic : Autotest de l'appareil 102 Diagnostic : Contrôleur d'électrode, valeurs mesurées en cours 104 Diagnostic : Données de calibrage 101 Diagnostic : Données de l'électrode 101 Diagnostic : Journal de bord 103 Diagnostic : Version matérielle et logicielle 104 **Dimensions** 14 Documentation : Fourniture 3 Données de configuration personnelles 42, 43 Données de configuration personnelles, jeu de tampons 132

# Ę

Écran : Sélection de l'affichage principal 27 Écran : Symboles et couleurs 24 Électrodes dont le zéro s'écarte du pH 7 84 Électrodes ISEET 84 Électrodes Memosens : Calibrage et entretien en laboratoire 80 Électrodes Memosens : Configuration de l'appareil 81 Électrodes numériques : Fonctionnement et connexion 80 Électrodes numériques : Sélectionner le type d'électrode 45 Électrodes Pfaudler 41 **Electronic Signature 142** Élimination 137 Entrée CONTROL 33 Entrées de commande 11 Entrées de commande : HOLD 32 Entretien 109 Erreur de programmation 133

Error Codes, messages d'erreur 134 État HOLD 31 États de fonctionnement 108 Exemples de câblage 21

# F

FACE : Message Sensoface, courant de sortie 22 mA 61 FAIL : Message d'erreur, courant de sortie 22 mA 61 FDA 21 CFR Part 11 ; exigences relatives à l'appareil de mesure 142 Filtre de sortie 58 Fix : Signal de sortie en état HOLD 31 FLOW 71 Fonctions de diagnostic 29

## G

Gamme de produits 111 Générer un message via l'entrée CONTROL 33 Groupes de menus (configuration) 35 Guide de sécurité 3

#### Η

HART : Exemples d'application 141 Heure et date : Affichage 99 Heure et date : Configuration 76 Heure et date : Utilisation 77 HOLD : Comportement du signal de sortie 31 HOLD : Déclenchement externe 32 HOLD : Déclenchement manuel 32 HOLD : Description 31 HOLD : Quitter 31 HOLD : Signal de sortie, explication 31

Incrémenter le compteur d'autoclavage 106 Informations Sensoface 61 Installation : Correspondance des bornes 18 Installation électrique 17 Installation : Remarques 17 Interface utilisateur 23

# J

Jeu de paramètres A/B : Affichage 99 Jeu de paramètres A/B, données de configuration personnelles 42, 43 Jeu de paramètres A/B : Introduction 10 Jeu de paramètres A/B : Vue d'ensemble des groupes de menu 35 Jeu de tampons spécifiable -U1- 130 Journal de bord étendu : Explications 142 Journal de bord étendu : Via TAN 103

## L

LAST : Signal de sortie en état HOLD 31 Logiciel : Afficher la version 104

#### Μ

Maintenance prédictive (Memosens) 81 Manuels utilisateurs rapides 3 Memosens : Exemples de câblage 21 Memosens: Raccordement 82 Memosens: Raccordement via RS-485 20 MemoSuite : Logiciel de calibrage des électrodes Memosens 80 Menu de sélection, point de menu à l'écran 26 Messages Alarme et HOLD 33 Messages d'erreur 134 Mesure 99 Mesure de la température pendant la mesure 45 Mesure de la température pendant le calibrage 47 mesure de temp. externe 69 Mesure du débit : Alarme 75 Mesure du débit : Configuration 70 Mesure du débit : Génération d'un message 33 Mesure: Mode 25 Minuteur calibrage : Témoin Sensoface 139 Mise en service 7 Mise hors service 137 Mode de diagnostic 100 Mode Mesure : Modification de l'affichage 27 Modes de fonctionnement 29 Mode Service 105

Montage face avant 16 Montage : Montage face avant 16 Montage : Montage mural 13 Montage : Montage sur mât 15 Montage sur mât 15

## Ν

Nom du poste de mesure : Affichage 99 Nom du poste de mesure : Configuration 78

## 0

Options TAN, activation 107 Options TAN : Codes nécessaires 111 Options : Vue d'ensemble des options TAN 111

#### Ρ

Passages de câbles 17 Perte du code d'accès Service 107 Plage de courant de sortie 1 (configuration) 56 Plage de courant de sortie 2 (configuration) 64 Plaques signalétiques 18 Possibilités de montage 9 Potentiel asymétrique 93 Préréglage du calibrage du pH 85

#### R

Raccordement de l'électrode 19 Réglage de l'affichage standard 27 Réglage du zéro (ISFET) 86 Réinitialiser aux réglages d'origine 107 Réinitialiser le minuteur d'entretien adaptatif 106 Relevé de contrôle 2.2 3 Remarques complémentaires 2 Réparation 109 Retour 137 Rétroéclairage 24 Rétroéclairage de l'écran : Désactiver 78 Rétroéclairage de l'écran : Description 28

# S

Saisie des données des électrodes mesurées au préalable 92 Saisie des valeurs 26 Saisie du TAN 107 Schéma de fixation, montage de l'appareil et dimensions 14 Schéma de montage 14 Schéma fonctionnel 12 Sécurité 7 Sélection du mode 26 Sélectionner le mode Calibrage 85 Sélectionner le mode de calibrage 47 Sélectionner le type d'électrode 44 Sensocheck: Configuration 72 Sensocheck : Signification des symboles 138 Sensoface : Origine du message d'erreur 133 Sensoface : Signification des symboles 138 Service : Activation des options 107 Service : Codes d'accès 107 Service : Configuration par défaut 107 Service : Contrôleur de sonde 106 Service : Incrémenter le compteur d'autoclavage 106 Service : Réinitialiser l'intervalle TTM 106 Service : Spécification de la valeur du courant de sortie 106 Signal de sortie 21 mA en état HOLD 31 Signal de sortie en état HOLD 31 Signal de sortie en état HOLD (configuration) 63 SIP 51 SIP, message d'erreur 140 Solution Ground et Memosens 80 Sonde de température : Ajustage 98 Sorties de signaux 11 Spécification de température via entrée de courant 69 Structure des menus 30 Structure du menu (configuration) 34

# Т

Table CT 67 Tables des tampons 117 TAN ambulatoire 107 Test de l'écran 102 Test EEPROM, auto-test de l'appareil 102 Test FLASH 102 Test RAM 102 Texte d'info 134 Transaction Number (numéro de transaction) 107

## U

Unité de température 44 Usure de l'électrode : Témoin Sensoface 140 Utilisation conforme 7

#### V

Vérification de l'électrode (TAG, GROUP) 55 Vue d'ensemble : Caractéristiques de l'appareil 9 Vue d'ensemble : Correspondance des bornes 12 Vue d'ensemble des jeux de paramètres 35

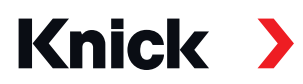

Knick Elektronische Messgeräte GmbH & Co. KG

#### Siège

Beuckestraße 22 • 14163 Berlin Allemagne Tél.: +49 30 80191-0 Fax: +49 30 80191-200 info@knick.de www.knick.de

Agences locales

www.knick-international.com

Traduction de la notice originale Copyright 2022 • Sous réserve de modifications Version : 5 Ce document a été publié le 18/02/2022. Les documents actuels peuvent être téléchargés sur notre site Internet, sous le produit correspondant.

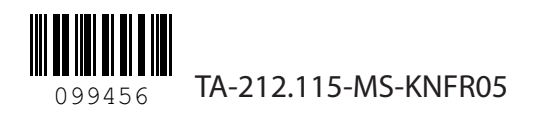